# ユーザーマニュアル

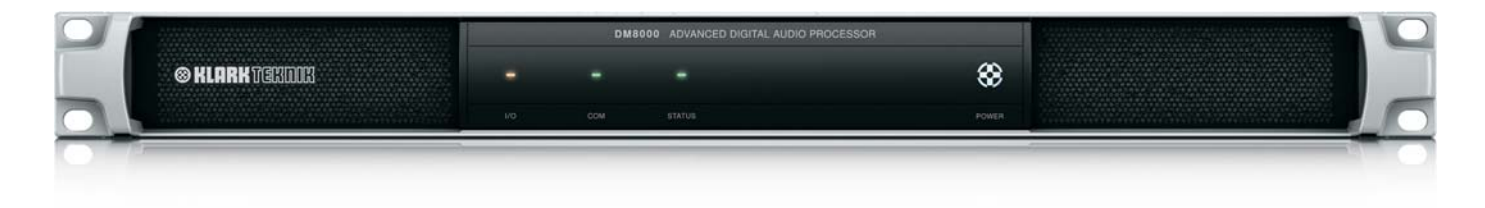

# DM8000 DSP デザイナー・ソフトウェア

設定可能なDSP、オーディオネットワーキング、アコースティックエコーキャンセレーション を備えたインストールアプリケーション用の高度なデジタルオーディオプロセッサ

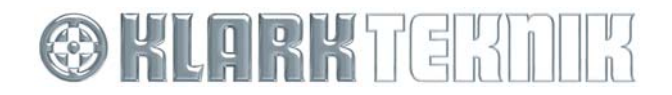

# 目次

| 有  | 限例   | 保証2                |
|----|------|--------------------|
| 1. | ん    | マストール3             |
|    | 1.1  | システム要件3            |
|    | 1.2  | インストール手順3          |
| 2. | ソフ   | フトインターフェイス概要3      |
|    | 2.1  | 基本画面要素3            |
| 3. | モジ   | ジュール・ライブラリー12      |
|    | 3.1  | 入出力モジュール12         |
|    | 3.2  | ミキサー15             |
|    | 3.3  | イコライザー             |
|    | 3.4  | フィルタ21             |
|    | 3.5  | クロスオーバー23          |
|    | 3.6  | ダイナミクス23           |
|    | 3.7  | ルーター               |
|    | 3.8  | ディレイ               |
|    | 3.9  | コントロール             |
|    | 3.10 | メータ36              |
|    | 3.11 | ジェネレータ38           |
| 4. | 信号   | 号処理アーキテクチャ構築40     |
|    | 4.1  | コンポーネントオブジェクトの配列40 |
| 5. | オイ   | ペレーション41           |
|    | 5.1  | ネットワーキング41         |
|    | 5.2  | システムセキュリティ42       |
|    | 5.3  | サードパーティ製43         |
| 6. | た    | ·デックス              |

# 限定的保証

MUSIC Groupの限定的な保証に関する適用な保証の取引条件及び追加情報については、 music-group.com/warranty (英語)をご覧ください。

# 1. インストール

# 1.1 システム要件

| 最少ハードウェア   |                                                    |
|------------|----------------------------------------------------|
| PC ハードウェア  | -コ <b>ア 2 DUO CPU</b><br>-Ethernetポート              |
|            | -1 GBのRAM                                          |
| 推奨最低システム要件 |                                                    |
| Windows*   | -Windows 7, 32ビット、64ビット<br>-Windows 8, 32ビット、64ビット |

\* Windowsはアメリカ合衆国および他国におけるMicrosoft Corporationの登録商標またはト レードマークのどちらかのものを示します。

Windows®OSでDM8000 DSPデサイナーソフトを動作するPCコンピュータでは10/100 BaseT ネットワークカード (NIC)が必要となります。

Ethernetスイッチは10/100 BaseTに対応したものと各DM8000ユニットのため により多くのポートが必要です(複数のスイッチを使用可能)。

DM8000 ネットワーキングの詳細は「ネットワーキング」(38~39ページ)をご覧ください。

# 1.2 インストール手順

DM8000 DSP デザイナーソフトをインストールするには:

- 1. <u>http://www.music-group.com/brand/klarkteknik</u>よりDM8000 のページ へ移動して下さい。
- 2. 「Downloads tab」をクリックする。
- 3. DM8000 DSP デザイナー・ソフトウェアの最新バージョンをダウンロード するためにアイコンをクリックします
- ソフトウェアのEnd User License Agreement(使用許諾契約)を読み、 「Agree」(同意する)を選択する。
- 5. ダウンロードボタンをクリックしてください。
- 6. ダウンロードした .exeファイルをクリックして、インストール手順に従ってく ださい。

# 2. ソフトインターフェイス概要

# 2.1 基本画面要素

DM8000DSPデザイナー・ソフトウェアは、標準的なプルダウンメニュー、ツールバー、およびライブラリーを使用して、ビジュアルデザインに合わせたソフトウェアに似たインターフェイス構造を採用しています。

# 2.1.1 メインスクリーン

ソフトウェアを開いてロードした時に表示されるMain Screenは次のような表示となります。

|                                         | X . # 0 |   |
|-----------------------------------------|---------|---|
| 000+0                                   |         |   |
| 840000000000000000000000000000000000000 |         |   |
| Annesses and                            |         | 5 |
| W test joint                            |         | 8 |
| 5) fasters                              |         |   |
| 12 mm                                   |         |   |
| 2 Promotion                             |         | 8 |
| H temp                                  |         | 8 |
| · heteh                                 |         | H |
| 12 miles                                |         |   |
|                                         |         |   |
| 1                                       |         |   |
|                                         |         |   |
|                                         |         |   |
|                                         |         |   |
|                                         |         |   |
|                                         |         |   |
|                                         |         |   |
|                                         |         |   |
|                                         |         |   |
| 1                                       |         |   |
|                                         |         |   |
|                                         |         |   |
| Longer complete                         |         |   |

DM8000 メインスクリーン

DM8000ソフトウェアのメイン画面にはいくつかのセクションがあります:

# 2.1.2 ビルドウィンドウ

右下のBuild Windowはメインスクリーンの大部分を占めています。ここで、システム設計のためのコンポーネントオブジェクトの設置や接続を行う事が出来ます。

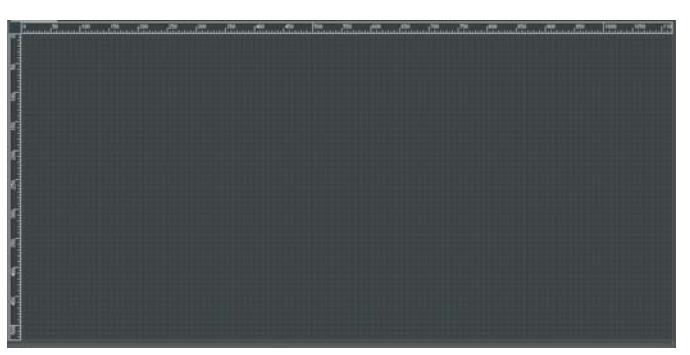

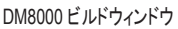

#### 2.1.3 コンポーネントオブジェクト

**Component Objects**は、処理Module内に含まれる個々のハードウェアユニットおよび信号処理エレメントを表します。コンポーネントオブジェクトは、処理 Moduleをドラッグしてビルドウィンドウ内に配置された時、具体的に表れます。

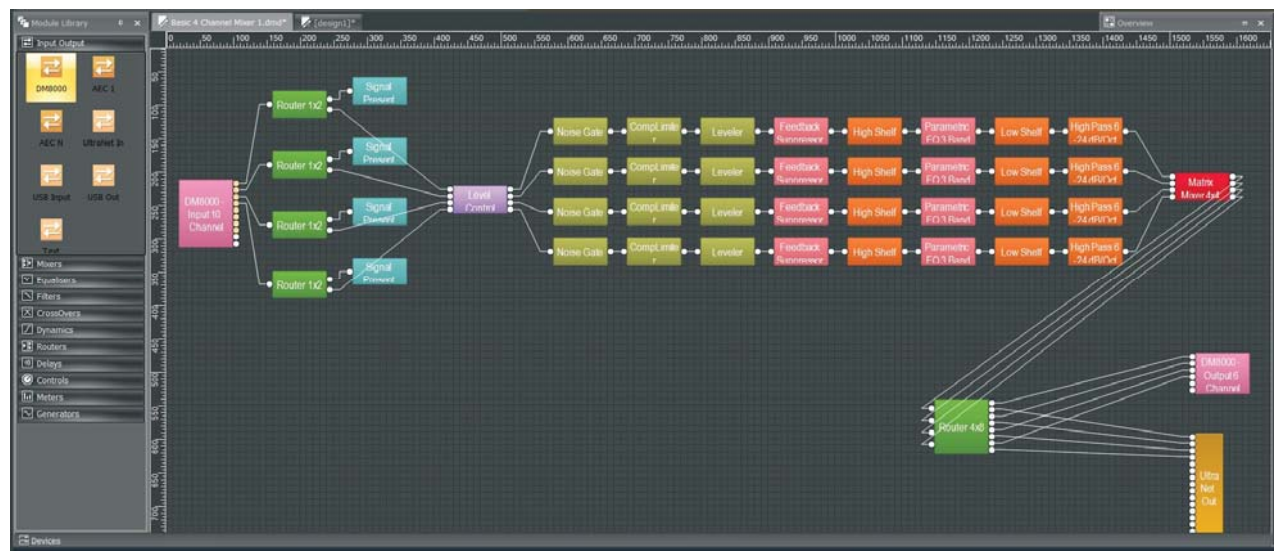

ビルドウィンドウとコンポーネントオブジェクト

#### 2.1.4 オーバービュースクリーン

システムが大きくなって、ビルドウィンドウの大きさが足りない場合も、 Overview Screenではナビゲーションを簡単に見ることが出来ます。 (オーバービューボタンはメインスクリーンの右上にあります)。

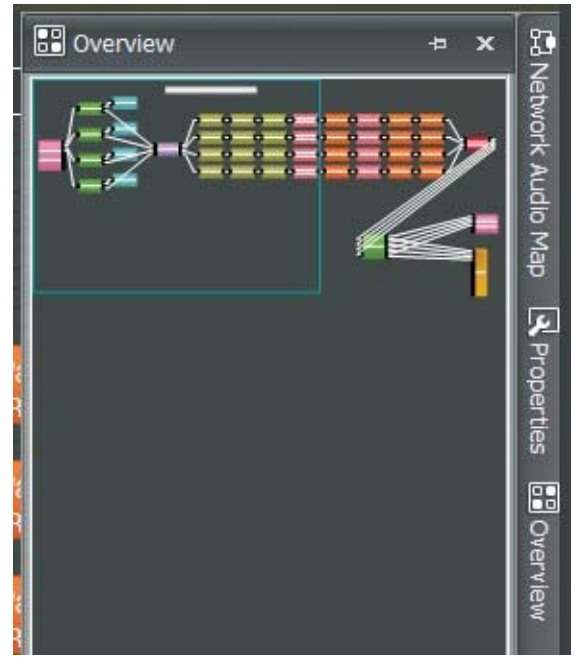

DM8000 オーバービュースクリーン

#### 2.1.5 プロパティスクリーン

Properties Screenはメインスクリーンの左下にあります。ビルドウイドウお よびそのコンポーネントオブジェクトに関連する編集可能なプロパティのテーブルを 表示されます。プロパティスクリーンはダイアログボックスを起動せずに、簡 単に対象のコンポーネントオブジェクトのプロパティを編集する便利な機能 です。

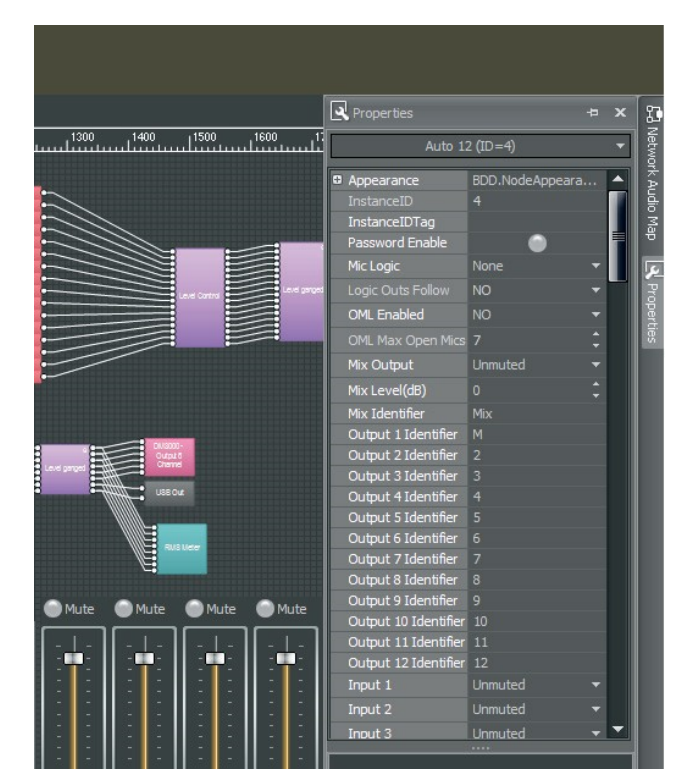

DM8000 2.1.5 プロパティスクリーン

# 2.1.6 モジュールライブラリーパネル

ビルドウィイドウはドラッグ・アンド・ドロップするには、利用可能なコンポーネントオブジェクトのModule Libraryはメインスクリーンの左下に表示されています。

必要に応じて、ビルドウィンドウの幅を広げることができます。モジュ ール・ライブラリーを閉じることができます。モジュール・ライブラリーが 閉じられた時は、モジュールライブラリー・ツールバーを使用して、コン ポーネントオブジェクを選択して、ビルドウィンドウに配置できます。

| 🖬 Module Library 🛛 🕈 🗙 |
|------------------------|
| 🗾 Input Output         |
| Mixers                 |
| M Equalisers           |
| ▶ Filters              |
| X CrossOvers           |
| Dynamics               |
| Routers                |
| ))) Delays             |
| 🙆 Controls             |
| III Meters             |
| ✓ Generators           |

DM8000 モジュールライブラリースクリーン

# 2.1.7 モジュールライブラリー・ツールバー

Module Library Toolbarはビルドウィンドウの真上にあります。ツールバーの各アイコンは処理モジュールの独立したカテゴリを表します。ビルドウィンドウに配置したい処理モジュールはモジュールライブラリー・ツールバーから選択できます。

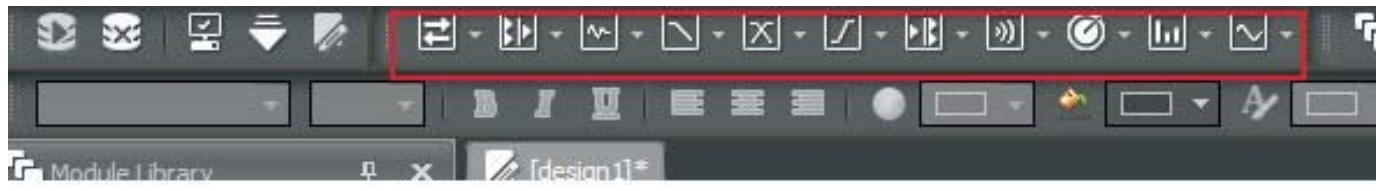

モジュールライブラリー・ツールバー

| <b>モジュールライブラリー・ツールバー要素</b><br>モジュールライブラリー・ツールバーに処理モジュールの以下のカテゴリを |                                                                                                    |       | Dynamicsは、レベラー、コンプ・リミッター、ダッカー、ノイズゲート及び<br>ANC (アンビエントノイズ補償) 機能を提供します。                                       |  |  |
|------------------------------------------------------------------|----------------------------------------------------------------------------------------------------|-------|----------------------------------------------------------------------------------------------------|--|--|
| 表すアイコン<br>「モジュール・                                                | が含まれています (処理モジュール機能の詳細については<br>ライブラリー」p. 13-35をご覧ください):                                                                         | - 11- | Routersは、簡単なソース選択と信号分岐から複雑な入出力マットリックスまでのオーディオルーティング及びスイッチ機能を提供し                                             |  |  |
| t.                                                               | オーディオ信号をDM8000 DSPとの間でルーティングするためのInput<br>Outputモジュール                                                                           |       | ます。                                                                                                    |  |  |
| -                                                                | <ul> <li>Mixersは、いくつかのサブカテゴリで典型的なオーディオミキシング機能を提供します。</li> <li>Equalisersは、グラフィックとパラメトリックイコライザおよびハウリング・サプレッションを提供します。</li> </ul> |       | Delaysは、スピーカーのタイムアラインメント機能を含むアプリケ<br>ーション向けのオーディオ・タイムディレイ機能を提供します。                                          |  |  |
| <b>^</b>                                                         |                                                                                                    |       | Controlsはルーター及びソース選択のModuleより詳しいチャンネ<br>ルストリップ機能を提供します。これらの機能には、より柔軟なレベ<br>ルコントロール、位相反転、ミューティング、ロジック制御スイッチン |  |  |
| X -                                                              | Filtersは、ハイパス、ローパス、ハイシェルフ、ローシェルフ、および<br>オールパスフィルタなどをロールオフ、シンプルトーンコントロール、ま                                                       |       | ります。                                                                                                    |  |  |
|                                                                  | たは位相補償が必要なアプリケーションに提供します。                                                                                                    | •     | Metersは、アクティブ信号、ピーク、RMS及びロジックメータの機<br>能を提供します。                                                              |  |  |
|                                                                  | 2-way、3-way、4-wayの <b>CrossOvers</b> 機能を提供します。                                                                                  |       | Generatorsは、正弦波、スイープ、ピンクノイズ及びホワイトノイズの機能を提供します。                                                              |  |  |

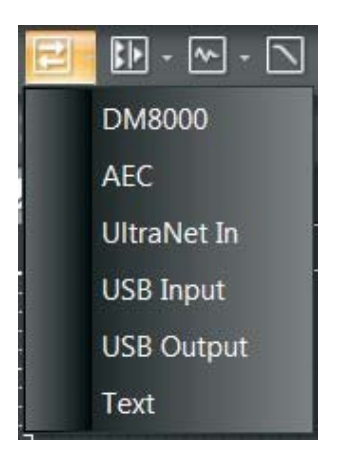

入出力ツールバープルダウンメニュー

各上記のモジュールライブラリーツールバーアイコンは処理モジュールの 様々なサブカテゴリを示すー致するプルダウンメニューがあります。

モジュールライブラリー・ツールバーからビルドウィンドウへ処理モジュールを 移動するには、プルダウンメニューで目的のカテゴリをクリックして、ビルドウィ ンドウにカーソルを置き、クリックしてください。クリックした後、システムはビルド ウィンドウのグリッドに関連するコンポーネントオブジェクトをドロップされます。

#### 2.1.8 フォーマットバー

Format Toolbarはビルドウィンドウでコンポーネントオブジェクトに使用されるテキストやカラーを編集することができます。書式ツールバーの要素は、特定のコンポーネントオブジェクトが選択されている場合にのみアクティブになります。テキストとカラーの編集するために一度に複数のコンポーネントオブジェクトを選択することができます。

| 12 💥 🗄         | ▼                                                 | - 🖹 - 🔊 - 🎯 -                      |                                                                              |  |  |  |
|----------------|---------------------------------------------------|------------------------------------|------------------------------------------------------------------------------|--|--|--|
| Arial Narrow   |                                                   | ) 🗖 👻 🗖                            |                                                                              |  |  |  |
| Module Library | 🗜 🗙 📝 sample design.dmd                           |                                    |                                                                              |  |  |  |
| フォーマットツ・       | - 」しの 100 200 3<br>- 」レバー                         | 00 400 ,500                        | .00011 009 008 007 003                                                       |  |  |  |
| フォーマ           | ットツールバー要素                                         |                                    | ForeColorはコンポーネントオブジェクトの前景色を                                                 |  |  |  |
| Arial Narrow   | Fontでは、プルダウンメニューからフォントタイプの選択が                     |                                    | 設定します。                                                                       |  |  |  |
|                |                                                   | •                                  | Background Colorはコンポーネントオブジェクト<br>の背景色を設定します。                                |  |  |  |
| 10 -           | ストのポイントサイズを決定します。                                 | <b>注</b> :選択したコンポーオ<br>異なった場合、フ+ア/ | ・<br>シントオブジェクトのForeColor及び Background colorsが<br>ブラウンドとバックグラウンドのカラーのグラデーションが |  |  |  |
| B              | Boldは、選択したテキストを強調するために太くします。                      | 作成されます。                            |                                                                              |  |  |  |
| Π              | Italicでは選択したテキストが斜めになります。                         | DM8000 -                           |                                                                              |  |  |  |
| U              | Underlineは選択したテキストの下に線を引きます。                      | Channel                            |                                                                              |  |  |  |
|                | Left Justifyは選択したテキストをコンポーネントオブジェ<br>クトの左側に揃えます。  | ForeColor/Background ク             | ラデーションを使用したコンポーネントオブジェクト                                                     |  |  |  |
| W              | Centerは選択したテキストをコンポーネントオブジェクトの<br>中央に揃えます。        |                                    |                                                                              |  |  |  |
|                | Right Justifyは選択したテキストをコンポーネントオブジ<br>ェクトの右側に揃えます。 | V 🗖 🔹                              | Text Color は選択したコンポーネントオブジェクトのテキストの色を設定します。                                  |  |  |  |
|                |                                                   |                                    | Border Color は選択したコンポーネントオブジェクトの<br>囲む境界線の色を設定します。                           |  |  |  |

### 2.1.9 ビルドツールバー

Build Toolbarはコンポーネントオブジェクトのグリッド、ルーラー、ズーム、および配置など、ビルドウイバウの特定の機能をコントロールできます。

| C 🖸 🗐 🕡 🔍 | Q | <u>@</u> | 58% | - | • | - | • | • | ۰ | <b>()</b> - |
|-----------|---|----------|-----|---|---|---|---|---|---|-------------|
| ビルドツールバー  |   |          |     |   |   |   |   |   |   |             |

# ビルドツールバー要素

| <b>J</b>     | Ruler Barは、コンポーネントオブジェクトを正確に配置す<br>るために、定規をビルドウィンドウの左上および上辺に沿<br>って配置します。ルーラー内のカーソル線を移動すると、<br>正確な座標が表示されます。                                          |
|--------------|----------------------------------------------------------------------------------------------------|
|              | Grid Onではビルドウィンドウの背景でグリッドをアクティ<br>ブにすることができます。                                                                                                    |
| Ω            | Snap to Gridではコンポーネントオブジェクトがビルドウィ<br>ンドウ内を移動させるとき、グリッドに引っかかります。                                                                                       |
| Θ            | Zoom Inはビルドウィンドウの倍率を上げてコンポーネン<br>トオブジェクトを大きくします。                                                                                                    |
| Q            | Zoom Outはビルドウィンドウの倍率を下げてコンポーネ<br>ントオブジェクトを小さくします。                                                                                                    |
| (b)(         | Zoom 1:1ではコンポーネントオブジェクトのデフォルトサイ<br>ズに戻ることができます。                                                                                                    |
|              | Zoom to Fitは信号処理アーキテクチャ全体がビルドウィンドウ内に表示されるように自動的にビルドウィンドウの倍率を変更します。                                                                                    |
| 100% -       | Zoom to Scaleは、特定の倍率(50%、75%、100%、<br>125%、150%等)にすぐにジャンプできるようにプルダウ<br>ンメニューを提供します。ズーム・トゥ・スケールウィンドウ<br>に直接必要な倍率を入力することもできます。                          |
| •            | Orderは、ビルドウィンドウのコンポーネントオブジェクトの<br>積み重ね順番を変更するサブコマンド(前景へ移動、背景<br>へ移動、前へ移動、後ろへ移動等)を備えています。                                                              |
| -            | Pack Objectsは、オブジェクトのグループの左端、右端、<br>上端または下端に沿って、コンポーネントオブジェクトを可<br>能な限り緊密に配置してスペースを削除し、配置します。                                                         |
| <b>Ç</b> ¶ ~ | Align Objectsは、オブジェクトのグループの左、右、上、<br>または下のエッジに沿ってオブジェクトのグループを整列<br>させます。Horizontal CenterまたはVertical Middleコマン<br>ドを使用してオブジェクトのグループを整列させることもで<br>きます。 |
| ••• •        | <b>Space Evenly</b> は、アクロス、ダウン、縦型、横型のコマン<br>ドを使用して、オブジェクトのグループのスペースを均一に<br>します。                                                                       |
| •            | Center in Viewは、ビルドウィンドウの中央に選択したオ<br>ブジェクトを移動できます。                                                                                                    |
|              | Make Same Sizeは、コンポーネントオブジェクトのグルー<br>プがすべて同じサイズで表示されます。この機能は通常、<br>グループ内のすべてのオブジェクトを、選択したグループ<br>内の最小のオブジェクトと同じサイズにします。                               |

### 2.1.10 DSPオペレーションツールバー

DSP Operation Toolbarは、コンパイル、ダウンロード、編集モードの機能を提供します。

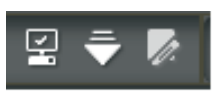

DSP オペレーションツールバー

#### DSP オペレーションツールバー要素

|             | Compileは、デザインをDSPで実行する準備を整え、問題の設計をチェックし、修正が必要なエラーを通知し、使用中のDSPリソースの割合を計算します。 |
|-------------|-----------------------------------------------------------------------------|
| ₹           | <b>Download Design to Device</b> はコンパイル済みの設計<br>をDSPプロセッサまで送ります。            |
| <b>V</b> /. | Editing Modeに入る                                                             |

### 2.1.11 ネットワークツールバー

ネットワークツールバーはネットワークの接続の開始及び停止に関連する機能を提供します。

|  | 3 | × |
|--|---|---|
|--|---|---|

ネットワークツールバー

# ネットワークツールバー要素

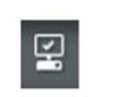

**Start Network Service**は、DSP設計をコンパイル・インス トール、ファームウェアをアップデート、ネットワークを通じオ ーディオを実行するよう、ネットワークの接続を開始します。

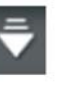

Stop Network Serviceは、ネットワークをシャットダウンします。

#### 2.1.12 標準ツールバー

Standard Toolbarは、新規作成、開く、保存などのファイル機能と切り取り、コピー、貼り付け、印刷等の追加編集機能があります。

# 🔲 🗖 💾 📈 🗗 🛍 🗙 🗐 👘 🖉

標準ツールバー

#### 標準ツールバー要素

|   | Newは、新しい.dmdファイルを開きます。                                                 |
|---|------------------------------------------------------------------------|
| 1 | <b>Open</b> は、既存の.dmdファイルを開きます。                                        |
| 븝 | Saveは、現在の.dmdファイルを保存します。                                               |
| Ж | Cutは、選択したテキストやオブジェクトをビルドウィンドウから削除<br>し、切り取ったテキストやオブジェクトをクリップボードに保存します。 |
|   | Copyは、選択したテキストやオブジェクトのコピーを作成し、コピー<br>したテキストやオブジェクトをクリップボードに保存します。      |
| ĥ | Pasteは、クリップボードに保存されたテキストやオブジェクトを必要<br>な場所に貼り付けます。                      |
| × | <b>Delete</b> は、選択したテキストやオブジェクトをビルドウィンドウから削<br>除します。                   |
|   | Select Allは、自動的にビルドウィンドウのすべてのオブジェクトを<br>選択します。                         |
| ê | Printは、ビルドウィンドウの現在アクティブな設計のハードコピーレ<br>ンダリングを印刷します。                     |
| ? | <b>Content</b> は、ヘルプファイルを開きます。                                         |

# 2.1.13 ビューツールバー

View Toolbarでは、モジュールライブラリーパネル、ユニットパネル、ネットワーク パネル、プロパティパネル、出力コンパイルパネルを含む様々なパネルを素早く起 動できます。

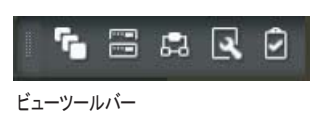

#### ビューツールバー要素

| ۳ | Module Libraryは、モジュール・ライブラリーの画面を開きます。 |
|---|---------------------------------------|
|   | Device Panelは、デバイスパネルを開きます。           |
| 븝 | Network Panelは、ネットワークパネルを開きます。        |
| R | Properties Panelは、プロパティの画面を開きます。      |
| • | Compile Outputは、出力コンパイルの画面を開きます。      |

### 2.1.14 メインメニュー

Main Menusでは、上記のすべてのツールバー機能をプルダウンメニューで 提供します。詳細な編集機能がいくつかあります。

| File | Edit      | View | System | Modules | Preset | Layout | Window | Help |
|------|-----------|------|--------|---------|--------|--------|--------|------|
| メインメ | <u>-1</u> |      |        |         |        |        |        |      |

#### メインメニュー要素

| <u>F</u> ile | <u>E</u> dit    | <u>V</u> iew   | <u>S</u> ystem | Mc |
|--------------|-----------------|----------------|----------------|----|
|              | <u>N</u> ew     |                | Ctrl+N         |    |
| -            | <u>O</u> pen    |                | Ctrl+O         |    |
|              | <u>C</u> lose   |                |                |    |
|              | Close A         | <u>l</u> i     |                |    |
| 븝            | <u>S</u> ave    |                | Ctrl+S         |    |
|              | Save <u>A</u> s | Ctr            | l+Shift+S      |    |
| ê            | <u>P</u> rint   |                | Ctrl+P         |    |
|              | Print Pre       | e <u>v</u> iew |                |    |
|              | Recent I        | Files          |                | Þ  |
|              | E <u>x</u> it   |                |                |    |

ファイルプルダウンメニュー

File Pulldown Menuは、次のコマンドを提供しています:

- Newは、新しい.dmd fileを開きます。
- **Open**は、既存の.dmd fileを開きます。
- Closeは、ビルドウィンドウの現在の.dmdファイルを閉じます。
- Close All は、ビルドウィンドウの現在開いている.dmdタブを全て閉じます。
- Saveは、現在の.dmdファイルを保存します。
- Save Asでは、現在の.dmdファイルを保存し、ファイル名を指定することができます。
- Printは、ビルドウィンドウの現在の設計のハードコピーを印刷します。
- Print Previewでは、現在の設計を印刷する前に印刷される通りに表示できます。
- Recent Filesは、最近の.dmdファイルのリストを含むプルダウンメニューが開き、クイック選択で簡単に開くことができます。
- Exitは、DSPデザイナー・ソフトウェアをシャットダウンします。

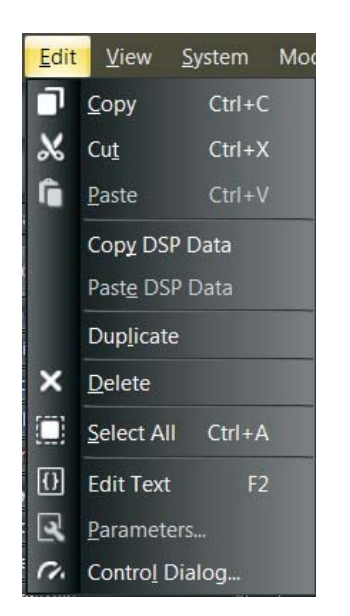

#### 編集プルダウンメニュー

編集プルダウンメニューは、次のコマンドが含まれています:

- Copyは、選択したテキストやオブジェクトのコピーをして、コピーしたテキスト やオブジェクトをクリップボードに保存します。
- Cut は、選択したテキストやオブジェクトをビルドウィンドウから削除し、カット したテキストやオブジェクトをクリップボードに保存します。
- Pasteは、クリップボードに保存されたテキストやオブジェクトを必要な位置に 貼り付けます。
- Copy DSP Data
- Paste DSP Data
- Duplicate
- Deleteは、選択したテキストやオブジェクトをビルドウィンドウから削除します。
- Select All は、自動的にビルドウィンドウのすべてのオブジェクトを選択します。
- Edit Textでは、ビルドウィンドウで現在選択されているコンポーネントオブジェクトのテキストにアクセスし、編集することができます。
- Parametersは、ビルドウィンドウで現在選択されているコンポーネントオブジェクトのパラメータダイアログボックスを表示します。
- Control Dialogは、ビルドウィンドウで現在選択されているコンポーネントオ ブジェクトのコントロールダイアログボックスを表示します。

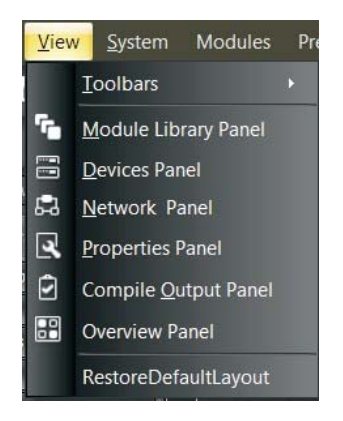

ビュープルダウンメニュー

ビュープルダウンメニューは、次のコマンドが含まれています:

- Toolbars は、どのツールバーが現在選択・表示されているかを示す追加メニューを開きます。現在選択されているツールバーにチェックマークがついています。
- Module Library Panelは、メインスクリーンの左側にモジュールライブ ラリーパネルを開きます。
- Device Panelは、現在DSPデザイナー・ソフトウェアに接続されている ユニットのリストを含むパネルを開きます。
- Network Panelは、メインスクリーンの右側にネットワークオーディオマップを開きます。
- Properties Panelは、ビルドウィンドウで現在選択されているコンポーネントオブジェクトのプロパティウィンドウを開きます。
- Compile Output Panelは、コンパイルコマンドの結果及びフィードバックを表示するウィンドウを開きます。
- Overview Panelは、ビルドウィンドウの現在の設計全体を示すウィンドウをメインスクリーンの右側に開きます。設計が現在のビルドウィンドウの利用可能なスペースを超えた場合、オーバービューパネルは便利です。
- RestoreDefaultLayoutは、デフォルトのツールバー及び他の画面でメ インウィンドウを再設定します。

| <u>S</u> ystem |                              | Modules     | Preset   | <u>L</u> ayout | <u>W</u> ind |
|----------------|------------------------------|-------------|----------|----------------|--------------|
|                | Net                          | work        |          |                |              |
| 모              | Cor                          | npile       |          | F              | 5            |
| ÷              | Download Design To Device F6 |             |          |                |              |
| 1.             | Enter Editing Mode           |             |          |                |              |
| 0              | Options                      |             |          |                |              |
| -              | Firn                         | nware Upgra | ade Mana | iger           |              |

システムプルダウンメニュー

システムプルダウンメニューは、次のコマンドが含まれています:

- Network は、ネットワークサービスの開始・停止コマンドを提供する追加メニューを開きます。ネットワークサービスの開始・停止コマンドはネットワークツールバーにも含まれています。
- Compileは、デザインがDSPで実行の準備、デザインの問題のチェック、 修正が必要なエラーの通知、使用中のDSPのリソースの割合の計算を 行います。
- Download Design To Deviceは、コンパイル済みのデザインをDSP プロセッサまで送ります。
- Enter Editing Mode
- Optionsは、一般設定(ツールバーのカスタマイズとログデバッグ情報 を有効にする)のタブとデフォルトのネットワークインターフェイスカード を選択するためのネットワークタブがある追加のウィンドウを表示します。
- Firmware Upgrade Managerは、ネットワーク内の複数ユニットのファ ームウェアのアップデートを有効にするウィンドウを開きます。

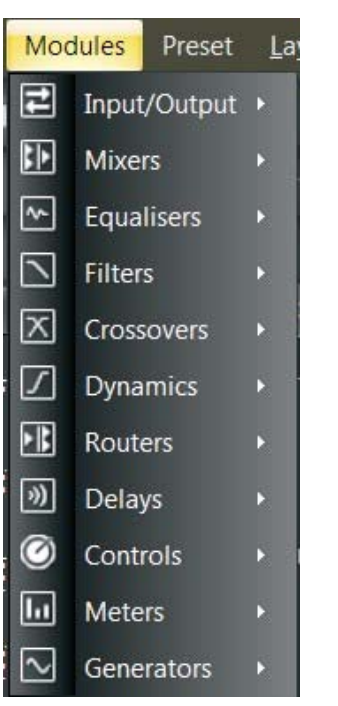

モジュールプルダウンメニュー

**モジュールプルダウンメニュー**は、処理モジュールを選択してビルドウィンドウに配置 するための複数のサブメニューがあります。このメニューは、モジュールライブラリー・ ツールバー(16~17ページ参照)及びモジュールパネル(6ページ参照)に加えて、モ ジュールを配置するための3番目のオプションです。

| Preset | <u>L</u> ayout | <u>W</u> indo |
|--------|----------------|---------------|
| Pre    | eset Mana      | ger           |

#### プリセットプルダウンメニュー

**プリセットプルダウンメニュー**は、プリセットマネージャウィンドウを開くコマンドが一つあります。

| Layo    | ut                     | <u>W</u> indow | <u>H</u> elp |
|---------|------------------------|----------------|--------------|
| r       | Rul                    | er Bar         |              |
|         | Grid On                |                |              |
| 1)      | Snap to Grid           |                |              |
| Q       | Zoom                   |                | •            |
| •       | Or <u>d</u> er         |                | •            |
| 81      | Pac <u>k</u> Objects   |                | •            |
| ₽.      | <u>A</u> lign Objects  |                | ×            |
| -       | Space <u>E</u> venly   |                | •            |
| •       | <u>C</u> enter in View |                | •            |
| $\odot$ | Mal                    | ke Same Size   | e 🕨          |

レイアウトプルダウンメニュー

**レイアウトプルダウンメニュー**は、ビルドツールバーと同じように次のコマンドが含まれています:

- Ruler Barは、コンポーネントオブジェクトの精密な配置のためにビルドウ ィンドウの左部、上部にあるルーラーを使用できます。ルーラーの中でカ ーソルラインを移動すれば正確な座標がわかります
- Grid On は、ビルドウィンドウの背景でグリッドをアクティブにすることができます。
- Snap to Gridは、コンポーネントオブジェクトがビルドウィンドウ内を移動 しても、グリッドに引っかかります。
- Zoomは、ビルドツールバーと同じズームコマンドを含むサブメニューを備 えています:
  - Zoom Inは、ビルドウィンドウの倍率を上げてコンポーネントオブジェ クトを大きくします。
  - Zoom Out は、ビルドウィンドウの倍率を下げてコンポーネントオブ ジェクトを小さくします。
  - Zoom 1:1は、コンポーネントオブジェクトのデフォルトサイズに戻す ことができます。
  - Zoom to Fitは、信号処理アーキテクチャ全体がビルドウィンドウ内 に表示されるように自動的にビルドウィンドウの倍率を変更します。
- Orderは、ビルドウィンドウのコンポーネントオブジェクトの重なる順番を 変更するサブコマンド(前景へ移動、背景へ移動、前へ移動、後ろへ移動 等)を備えています。
- Pack Objectsは、スペースを削除し、コンポーネントオブジェクトをオブジェクトのグループの左、右、上または下の端にできるだけ密接に配置します。
- Align Objectsは、オブジェクトのグループの左、右、上、または下のエッジに沿ってオブジェクトのグループを整列させます。Horizontal CenterまたはVertical Middleコマンドを使用してオブジェクトのグループを整列することもできます。
- Space Evenlyは、アクロス、ダウン、垂直、水平のコマンドを使用して、 オブジェクトのグループのスペースを均一にします。
- Center in View は、ビルドウィンドウの中央に選択したオブジェクトを移 動できます。
- Make Same Sizeは、コンポーネントオブジェクトのグループがすべて同じサイズで表示されます。この機能は通常、グループ内のすべてのオブジェクトを、選択したグループ内の最小のオブジェクトと同じサイズにします。

| Window       |                    | <u>H</u> elp             |  |  |
|--------------|--------------------|--------------------------|--|--|
|              | Cl <u>o</u> se     |                          |  |  |
|              | Close A <u>l</u> l |                          |  |  |
|              | <u>1</u> [design1] |                          |  |  |
| $\checkmark$ | <u>2</u> Bas       | ic 4 Channel Mixer 1.dmd |  |  |

ウィンドウプルダウンメニュー

ウィンドウプルダウンメニューは、ファイルプルダウンメニューのClose 及び Close Allコマンドを共有します。また、素早い選択のため、ビルドウィンドウの 現在アクティブなタブのリストも表示します。

**ヘルププルダウンメニュー**はコマンドを2つ備えています:

- Contentは、ヘルプファイルのウィンドウを開きます。
- Aboutは、DSP デザイナー・ソフトウェアの現在のバージョンを表示する ウィンドウを開きます。

#### 2.1.15 ステータスバー

Status Barでは、接続されているデバイスと使用可能なDSPパワーの量が表示されます。

| E Devices             | L                  |
|-----------------------|--------------------|
| 1 devices connected - | Power Used: 74.209 |
|                       |                    |

#### 2.1.16 デバイスパネル

デバイスパネルには、Ethernet・ネットワークを経由して利用可能なユニットの完 全なリストが表示されます。

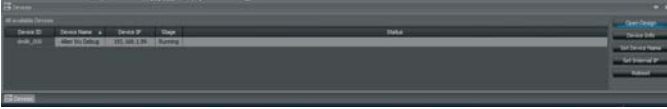

DM8000 デバイスパネル

デバイスパネルは、ビューツールバーのデバイスパネルのアイコンをクリックして、またはビュープルダウン目ニューを通じ開くことができます。

 Device Infoのボタンは、各デバイスのネットワーク構成をすばやく参照する ための「デバイス情報表示」が示されます。

| Endel Malages       |                | 55 |
|---------------------|----------------|----|
|                     | DM8000         |    |
| Serial Number       |                |    |
| Device ID           |                |    |
| Device Name         | Allen Wu Debug |    |
| Device Description  |                |    |
|                     | 0.0.7.2        |    |
|                     | 0.0.3.8        |    |
|                     | 0.0.2          |    |
|                     | 0.0.3.1        |    |
|                     | 0.0.7.2        |    |
| MAC Address         |                |    |
| Internal IP Address | 192.168.1.99   |    |
| Subnet Mask         | 255.255.255.0  |    |
| Gateway             |                |    |
| IP Address          | 192 168 1 99   |    |

ユニット情報ディスプレイ

Set Device Nameのボタンは、「デバイス名と説明の設定」ダイアログボックスが表示され、各デバイスにカスタマイズされた名前を割り当て、ネットワーク内のデバイスの役割と機能の簡単な説明を書き込むことができます。

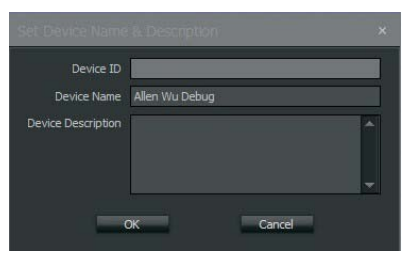

ユニット名・記述設定ダイアログボックス

 Set Internal IPのボタンは、ネットワーク内の各ユニットにIPアドレスを割り当て ることができるダイアログボックスを表示します。

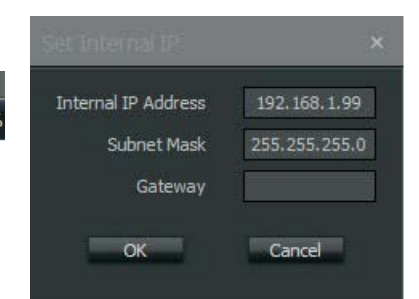

内部IP設定ダイアログボックス

 Rebootのボタンは、対象ユニットのファームウェアのアップデートができる Firmware Upgrade Managerダイアログボックスを表示します。

| Device ID Device Name ▲ IP Address Stage Status Upgra<br>Allen Wu Debug 192.168.1.99 Booting Waiting for upgra | ade Firmwar |
|----------------------------------------------------------------------------------------------------|-------------|
| Allen Wu Debug 192.168.1.99 Booting Waiting for upgra                                                          |             |
|                                                                                                    | Due         |
|                                                                                                    |             |
|                                                                                                    |             |
|                                                                                                    | Reboot      |

ファームウェアアップグレードマネージャダイアログボックス

#### 2.1.17 ネットワークパネル

Network Panelは、ネットワークシステム全体のマップと、システムを通じたオーディ オの流れが表示されます。

#### 2.1.18 コンパイル出力パネル

Compile Output Panelは、コンパイルコマンドの結果を表示します。

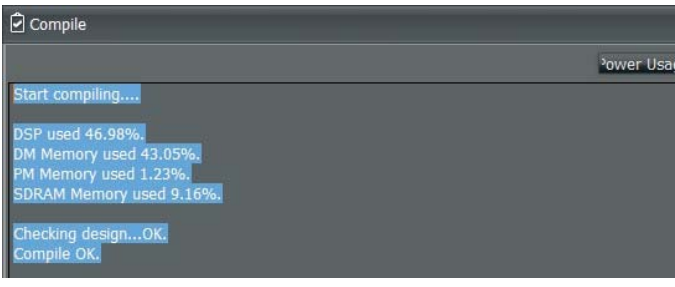

出力コンパイルパネル

コンパイルプロセスで信号処理デザインに問題が発生すると、システムはコンパイ ル出カパネルを開き、デザインの様々なエラーをリスト表示します:

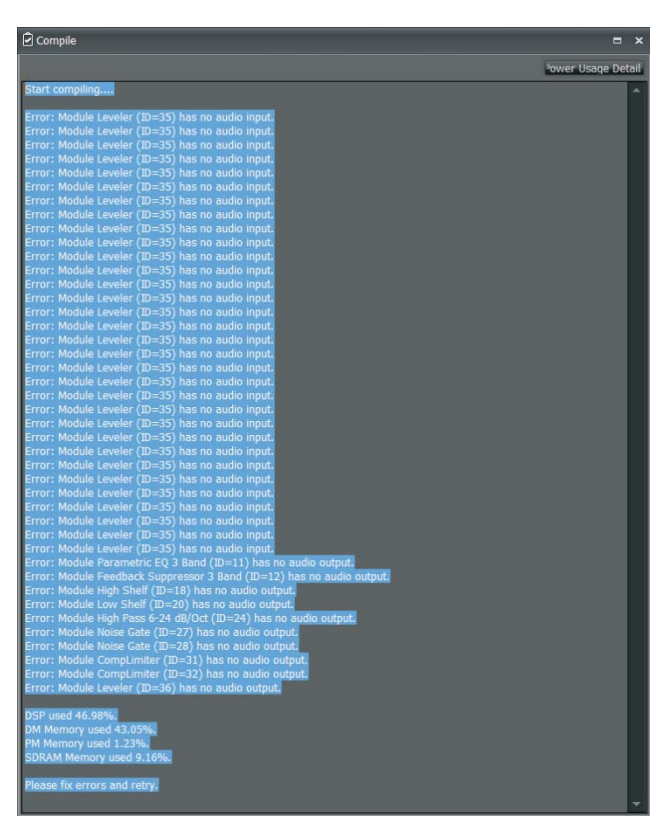

エラーを表示した出力コンパイルパネル

# 3.モジュール・ライブラリー

DM8000 DSPは、DM8000 DSPデザイナー・ソフトウェアを使用して、配備・設定で きる処理モジュールの包括的なライブラリーが搭載されています。DM8000 DSPデ ザイナー・ソフトウェアを使用して、処理構造全体と信号経路を構築し、構成をコン パイルしてDM8000 DSPで実行することができます。

特定のモジュールを配置するには、モジュールライブラリースクリーンにあるそのモ ジュールのアイコンをクリックして、ビルドウィンドウまで移動します。また、モジュー ルライブラリー・ツールバーを通じ、DM8000モジュール全てにアクセスすることもで きます。

ビルドウィンドウにモジュールが配置されると、モジュールが解凍され、そのコンポ ーネントオブジェクトが画面に表示されます。使用可能な設定には、対象のコンポー ネントオブジェクトを右クリックしてアクセスできます。右クリックすると、コントロール ダイアログボックスが表示されます。このダイアログボックスでは、設定及びその他 の調整を行うことができ、より一般的なユーザーインターフェイスでコンポーネントコ ントロールを表示します。

# 3.1入出力モジュール

入出カモジュール・ライブラリーを開くには、画面の左下にある入出力のタブをクリックするか、画面上部のモジュールライブラリー・ツールバーを使用します。

#### 3.1.1 DM8000

DM8000 モジュールは、入出カモジュール・ライブラリーに含まれている最初の モジュールです。

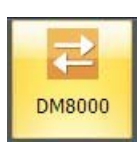

DM8000 モジュールアイコン

| DM8000-<br>Input 10<br>Channel | DM8000 -<br>Output 6<br>Channel<br>Ultra<br>Net<br>Out |
|--------------------------------|--------------------------------------------------------|
|                                | 8                                                      |

DM8000 モジュールコンポーネントオブジェクト

ビルドウィンドウに配置されると、DM8000 モジュールは3つのコンポーネントオ ブジェクトが開きます:

- DM8000 入力10 チャンネル
- DM8000 出力6 チャンネル
- ウルトラネット・アウト

これらのコンポーネントオブジェクトは必要に応じて個別に移動・配置ができます。

# DM8000 入力10チャンネル

DM8000 Input 10 Channelコンポーネントオブジェクトは、DM8000 リアパネ ルの10個のアナログ入力からのアナログオーディオ信号をDSPにルーティング して処理します。アコースティックエコーキャンセレーション (AEC)を装備したア ナログオーディオ入力は、薄いオレンジ色で表示されています。

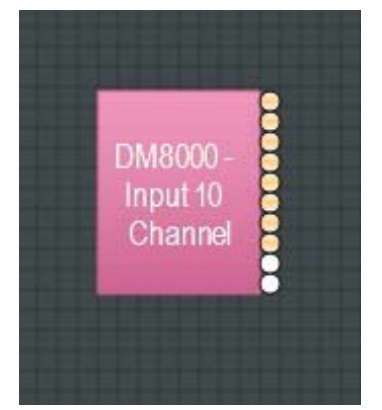

DM8000 入力10 チャンネルコンポーネントオブジェクト

#### コンポーネントオブジェクトの上を右クリックすると、次のコマンドにアクセスできます。

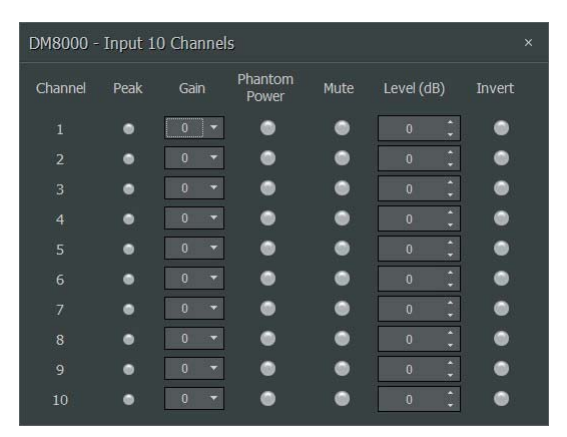

DM8000入力10チャンネルダイアログボックス

- Peakは、信号がチャンネルのヘッドルーム(6dBのヘッドルーム)を超えた場合にのみ時折点滅します。
- Gainは、様々な入力レベル (マイクまたはライン)を補正します。
- Phantom Powerは、コンデンサーマイクの入力に48Vのファンタム電源を 供給します。
- Muteは、入力信号をオンまたはオフに切り替えます。
- Level (dB)は、相対入力音量を調整します。
- Invertでは、入力信号の極性を反転します。

#### DM8000 出力 6 チャンネル

**DM8000 Output 6 Channel**コンポーネントオブジェクトは、アナログオーディオ 信号をDSPからDM8000リアパネルの6つのアナログ出力にルーティングします。

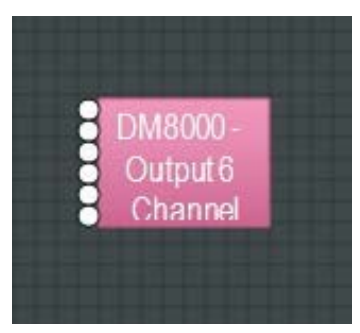

DM8000 出力6 チャンネルコンポーネントオブジェクト

コンポーネントオブジェクトのダイアログボックスのコマンドにアクセスするには、 右クリックすることができます。

| ) - Outpu | ıt 6 Char         | nne                                                                                        | S                                                                                                    |                                                                                                    |
|-----------|-------------------|--------------------------------------------------------------------------------------------|----------------------------------------------------------------------------------------------------|----------------------------------------------------------------------------------------------------|
| Mute      | Level (dE         | 3)                                                                                         | Invert                                                                                                    | Full<br>Scale(dBu)                                                                                                    |
|           | 0                 | ÷                                                                                          | •                                                                                                    | 24 🔻                                                                                                    |
| •         | 0                 | ÷                                                                                          | •                                                                                                    | 24 🔻                                                                                                    |
|           | 0                 | ÷                                                                                          | •                                                                                                    | 24 🔻                                                                                                    |
| •         | 0                 | ÷                                                                                          | •                                                                                                    | 24 🔻                                                                                                    |
| •         | 0                 | ÷                                                                                          | •                                                                                                    | 24 🔻                                                                                                    |
| •         | 0                 | ÷                                                                                          | •                                                                                                    | 24 🔻                                                                                                    |
|           | ) - Outpu<br>Mute | O - Output 6 Char<br>Mute Level (df<br>0<br>0<br>0<br>0<br>0<br>0<br>0<br>0<br>0<br>0<br>0 | <ul> <li>Output 6 Channel</li> <li>Mute Level (dB)</li> <li>0 1</li> <li>0 1</li> </ul> | Mute Level (dB) Invert   0 0 0   0 0 0   0 0 0   0 0 0   0 0 0   0 0 0   0 0 0   0 0 0   0 0 0   0 0 0   0 0 0   0 0 0   0 0 0   0 0 0 |

DM8000 出力6 チャンネルダイアログボックス

- Muteは、出力信号をオンまたはオフに切り替えます。
- Levelは、相対出力音量を調整します。
- Invertは、出力信号の極性を反転します。
- Full Scaleは、適切な最大出力基準レベル (マイクまたはライン)を選択す ることができます。

#### ウルトラネット・アウト

UltraNet Out コンポーネントオブジェクトは、DSPプロセッサをDM8000ハードウェア ユニットのリアパネルのULTRANET OUTに接続します。

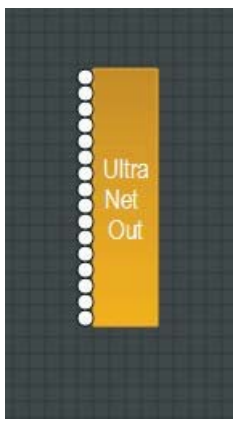

ウルトラネット出力コンポーネントオブジェクト

#### 3.1.2 AEC1及びAECNモジュール

AEC1及びAECNモジュールは、アコースティックエコーキャンセレーション(AEC) を備えています。DM8000のためのAEC処理チャンネルを設計する時、処理が 単ーチャンネルの場合は、AEC 1をドラッグするか、または複数チャネルを希望 する場合は、AEC Nをドラッグすることができます。AEC Nの場合、1chから8ch の8つまでのチャンネルを選ぶことができます。

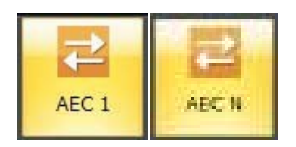

AEC 1及びAEC Nモジュールアイコン

# AEC 1及び AEC Nコンポーネントオブジェクト

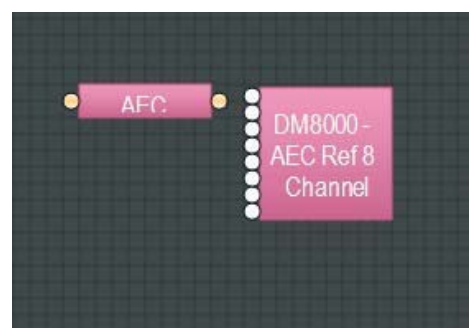

AEC 1及びAEC Nコンポーネントオブジェクト

AEC Ref 8 Channelのサブモジュールは、AEC 1 または AEC Nモジュールが ビルドウィンドウに移動された時、自動的に表れます。このモジュールはAECプロ セスの参照基準値として信号を処理します。

#### AEC1及びAEC Nコンポーネントオブジェクトダイアログボック ス

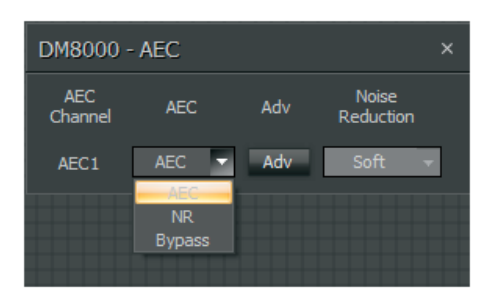

AECダイアログボックス

AEC1及びAECNのコントロールダイアログは、AEC、NR、またはBypass設定の間で 選ぶことができます。

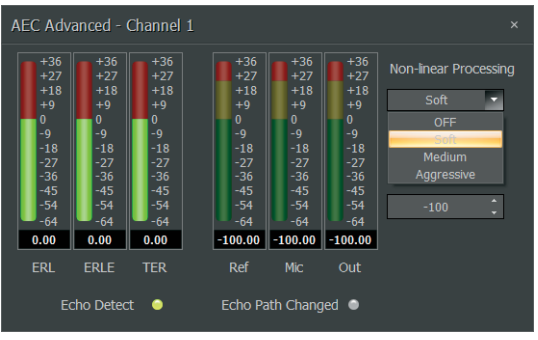

AEC詳細ダイアログボックス

Advタブをクリックすると、AEC Advancedダイアログウィンドウが開き、そこで、 オフ・小・中・大のノンリニア処理オプションの中から選択することができます。

次の図は、典型的なAECシステムを示しています。

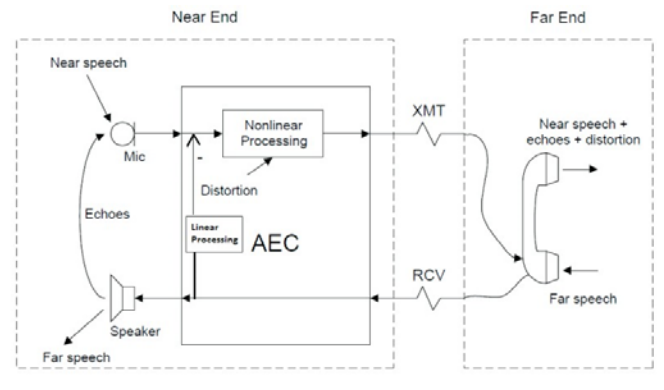

典型的なAECシステム

DM8000の場合、典型的なAEC設計が次のグラフィックの様なものになります:

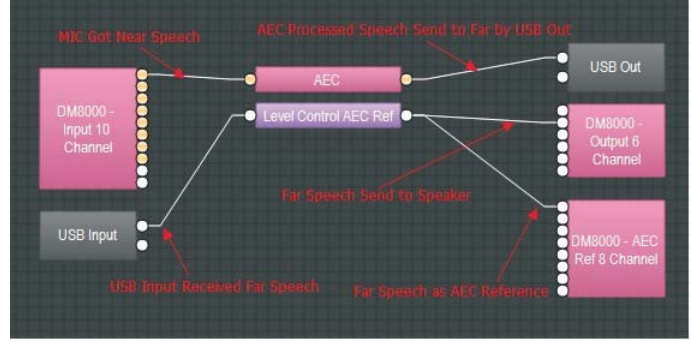

DSP Designerの典型的なAEC設計

#### 3.1.3 ウルトラネット・イン

UltraNet Inモジュールは MUSIC GROUP独自のULTRANETデジタルオーディ オフォーマットに対応します。ULTRANETオーディオはDM8000ハードウェアユニ ットの後部のウルトラネット入力ポートからDM8000に入力されます。

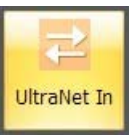

ウルトラネット入力モジュールアイコン

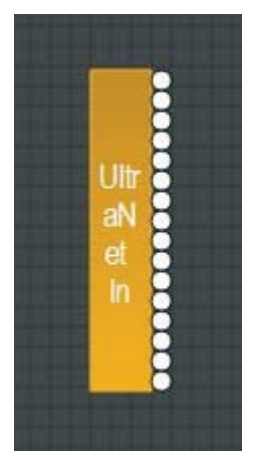

ウルトラネット入力コンポーネントオブジェクト

# 3.1.4 USB入出力

USB Input 及び USB Outは、24ビットのサンプル・サイズでUSBオーディオの2チャンネル入出力をサポートしています。

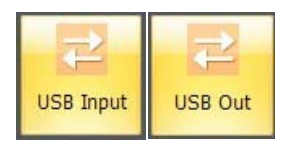

USB入力及びUSB出力モジュールアイコン

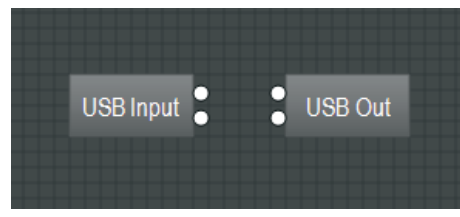

USB入出力コンポーネントオブジェクト

#### 3.1.5 テキスト

Textモジュールでは、ビルドウィンドウの必要な場所に編集されたテキストの説明を 配置することができます。モジュール内のテキストを編集するには、F2を押すか、右ク リックしてEdit Textを選択します。

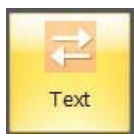

テキストモジュールアイコン

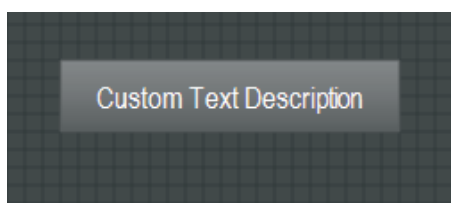

テキストモジュールコンポーネントオブジェクト

#### 3.1.6 Dante入出力

Dante InとDante Outモジュールは、AudinateのBrooklyn IIモジュールに基づくDante デジタルネットワーキングをサポートしています。Danteモジュールは16入力と16出力 に固定されています。これらのモジュールは、DM8000 DSP Designerソフトウェアで 名前を変更することができます。

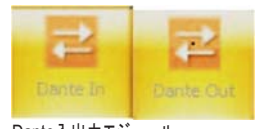

Dante入出力モジュール

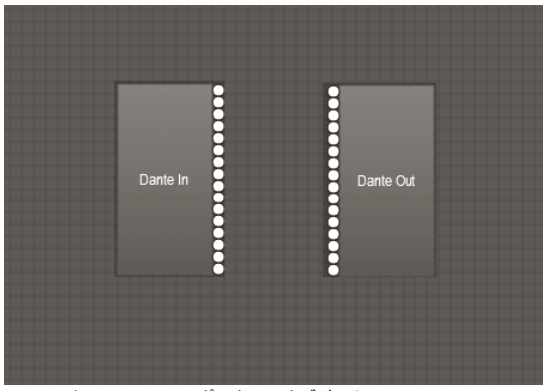

Dante InとDante Outコンポーネントオブジェクト

注:DM8000デバイスとDanteカードを同時に接続する場合は、PC、DM8000、DanteカードのIPアドレスが同じサブネットを共有していることを確認してください。

Dante Digital Networkingについて

DantelはAudinateによって開発され、MUSIC GROUPは認可を得て。その独自のデジタルメ ディアネットワーキングソリューションで、Ethernet経由で標準インターネットプロトコル(IP)を 使用して100 Mbpsおよびギガビットネットワークで動作します。Danteストリームは、オーディ オおよび統合されたコントロールデータの両方をネットワークを介して配信します。Dantelは、 スタンダードIPイーサネットを介して、低遅延、非圧縮オーディオの転送を可能にします。 正確なサンプリングの同期、自動デバイス及びチャンネルの検出、使いやすい信号ルーティ

ングを備えたネットワークを提供します。 Dante ストリーム(またはチャンネル)に含む多くのプロパティは、Audinate の Dante Controllerソフトウェアによってのみ設定可能です。最も重要なのは、デバイス間での送信か ら受信へのオーディオ信号のルーティングがDante Controllerで行われることです。オンライ ンになると、Dante Controllerソフトウェアでのみルーティングとチャネルの割り当てを行うこと ができます。

# 3.2 ミキサー

Mixerモジュールは、典型的なオーディオミキシング機能を次の4つのカテゴリで提供 します:

- 標準ミキサー
- ディレイ機能を備えたマトリックスミキサー
- マトリックスミキサー
- オートミキサー

ミキサーはあらかじめ定義された構成で使用できますが、その構成はカスタマイズす ることができます。ビルドウィンドウにコンポーネントオブジェクトを配置すると、そのオ ブジェクトをダブルクリックすることですべての設定にアクセスできます。これにより、 従来のユーザーインターフェイスでコンポーネントコントロールを表示するコントロール ダイアログボックスが表示されます。

Mixers Module Libraryを開くには、画面の左下にあるMixersのタブをクリックする か、画面上部のModule Library Toolbarを使用します。

#### 3.2.1 オートミキサー

Auto Mixerモジュールは、結合された信号を1つの出力に送信する前に、複数の入力のレベルを自動的に調整します。

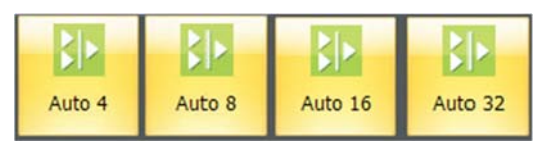

オートミキサモジュールアイコン

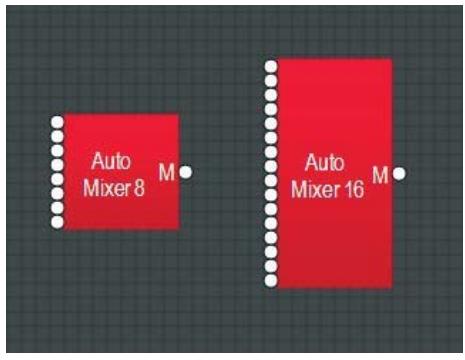

オートミキサコンポーネントオブジェクト

# オートミキサダイアログボックス

ダブルクリックしてControl Dialog Boxを開き、次の設定にアクセスします:

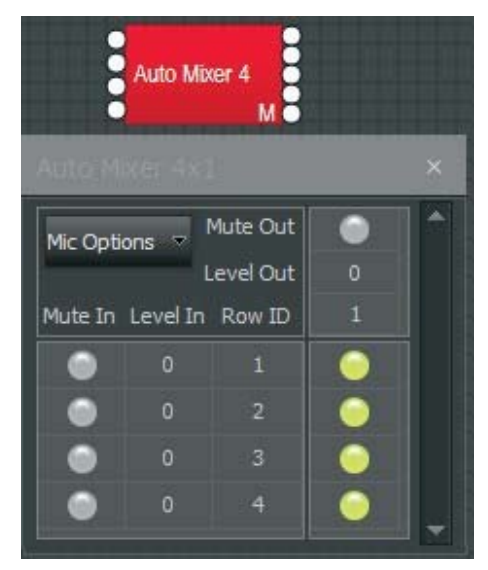

オートミキサダイアログボックス

- Mute Inは、入力信号をオンまたはオフにします。
- Level Inは、相対入力音量を調整します。
- Mute Outは、出力信号をオンまたはオフにします。
- Level Outは、相対出力音量を調整します。

# マイクオプション

Mic Optionsを選択すると、全体的な設定を行うための別のコントロールダイア ログボックスが開きます:

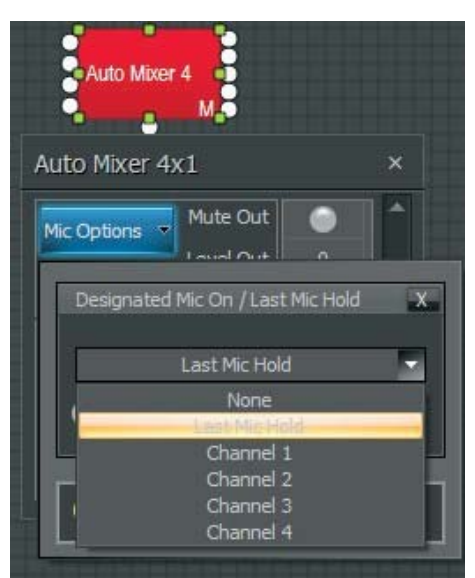

オートミキサマイクオプションダイアログボックス

- Designated Mic On / Last Mic Holdは、信号がない時にどのマイクロ フォン(もしあれば)がアクティブになるかならないかを決定します。
- Logic Outputs Follow Mic Logicでは、指定されたマイクオン/ラストマ イクホールドにロジック出力を割り当てます。
- Open Mic Limitsは、アクティブなマイクロフォンの最大許容数を有効に します(または指定します)。

### チャンネル設定

Channel Settingsには、行IDの割り当てノードを右クリックしてアクセスできます。 チャンネル設定は個々のチャンネルの設定に影響を与えるが、オートミキサーモジュール内のすべてのチャンネルにも全体的に適用できます。

| Channel 1 Settin | g X                 |
|------------------|---------------------|
| Manual           | Direct Output       |
| 🔵 NOM Gain       | Post Gate/Pre Nom 👻 |
| Off Attenuation  | Gate Hold Time(ms)  |
| -40 🗘            | 1000 🗘              |
|                  |                     |

チャンネル設定ダイアログボックス

- Manualは、チャンネルゲーティングをオンまたはオフにします。
- NOM Gainは、NOM(オープンマイク数)の減衰に対する全てのチャンネ ルに一括でオンまたはオフをします。
- Direct Outputは、チャンネルダイレクトゲート出力信号をポストゲート/プ リNOMまたはポストゲート/ポストNOMとして指定します。(モジュールラ イブラリー・ツールバーからオートミキサーを配置する時は、ダイレクト出 力を有効にする必要があります)。
- Set Allでは、現在のチャンネル設定がすべてのチャンネルに適用されます。
- Off Attenuationは、チャンネルが非アクティブの時に適用されるアッテネーションの量を決定します。
- Gate Hold Timeは、信号がなくなった後、チャンネルが非アクティブになるまでの時間を決定します。

#### ロジック出力

Logic Outputsは、個々のロジック出力設定に影響を与えますが、すべてのロジック出力に 適用できます。(モジュールライブラリー・ツールバーからオートミキサーを配置する時は、ロ ジック出力をアクティブにする必要があります

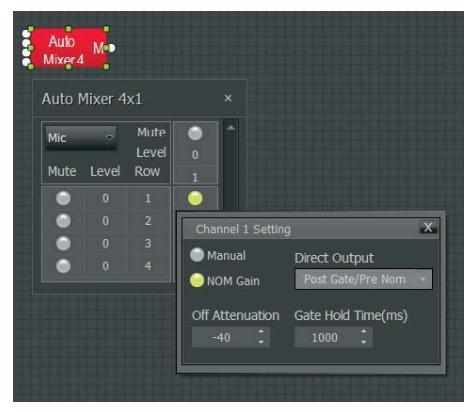

ロジック出力ダイアログボックス

- Logic Outputは、ロジック出力のフォローゲートを、オンまたはオフ状態 で選択します。
- Invertは、ロジック出力の動作を反転します(チャンネルがアクティブの 時はオフ)。
- Set Allでは、現在のロジック出力設定がすべてのチャンネルに適用され ます。

#### 3.2.2 標準ミキサー

Standard Mixerモジュールは、通常のアナログミキサに最も似たコントロールを備えています。

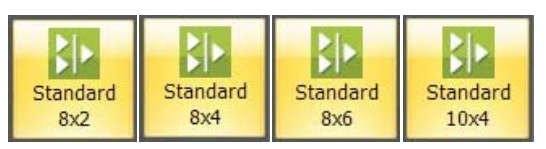

標準ミキサモジュールアイコン

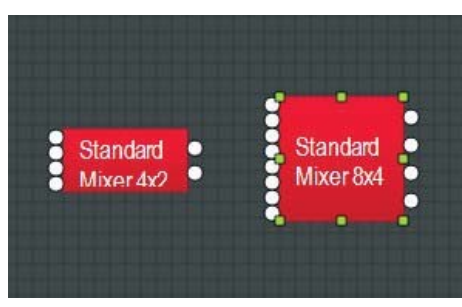

標準ミキサコンポーネントオブジェクト

コンポーネントオブジェクトの上を右クリックすると、次のコマンドにアクセスできます。

| Stand | Standard Mixer 8x2 × |        |   |   |   |  |  |  |
|-------|----------------------|--------|---|---|---|--|--|--|
|       | Mu                   | te Out | • | ۲ | 1 |  |  |  |
|       | Level(d              | b) Out |   |   |   |  |  |  |
| Mute  | Level                | ID     | 1 | 2 |   |  |  |  |
| •     |                      |        | ۰ | ۲ |   |  |  |  |
| ۲     |                      | 2      | • | • |   |  |  |  |
| ۰     |                      |        | ۰ | • |   |  |  |  |
| •     |                      | 4      | ۲ | ۰ |   |  |  |  |
| •     |                      | 5      | ۲ | ۰ |   |  |  |  |
| •     |                      |        | ۲ | • |   |  |  |  |
| •     |                      |        | ۲ | ۰ |   |  |  |  |
| ۲     |                      |        | ۲ | ۲ | + |  |  |  |
| 4     |                      |        |   | Þ |   |  |  |  |

標準ミキサダイアログボックス

- Mute Inは、入力信号をオンまたはオフにします。
- Level Inは、相対入力音量を調整します。
- IDは、特定の出力に入力を割り当てます。
- Mute Outは、出力信号をオンまたはオフにします。
- Level Outは、相対出力音量を調整します。特定の設定を右クリックする と、追加オプションのメニューが表示されます。

#### 3.2.3 マトリックスミキサー

Matrix Mixerモジュールは、拡張バスルーティングオプションを提供します。

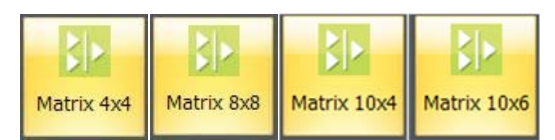

マトリックスミキサモジュールアイコン

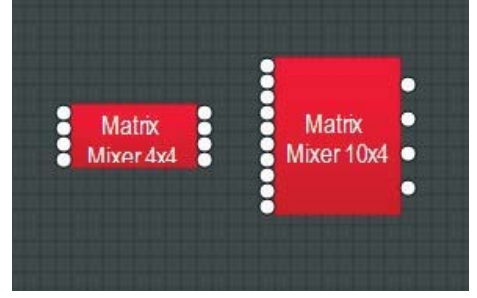

マトリックスミキサコンポーネントオブジェクト

# コンポーネントオブジェクトの上を右クリックすると、次のコマンドにアクセスできます。

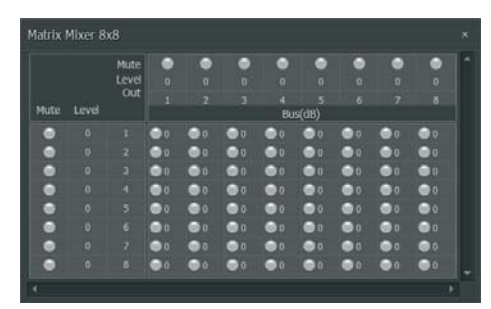

マトリックスミキサダイアログボックス

- Mute Inは、入力信号をオンまたはオフにします。
- Level Inは、相対入力音量を調整します。右クリックでレベルを調整できます。
- Assign Matrixは、特定の出力に入力を割り当てます。
- Mute Outは、出力信号をオンまたはオフにします。
- Level Outは、相対出力音量を調整します。

#### 3.2.4 ディレイ機能の備えたマトリックス

Matrix w/Delay は、ディレイ機能を備えていますが、マトリックスミキサーのように機能します。

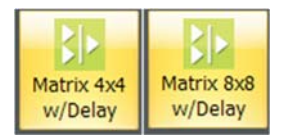

ディレイ可能マトリックスモジュールアイコン

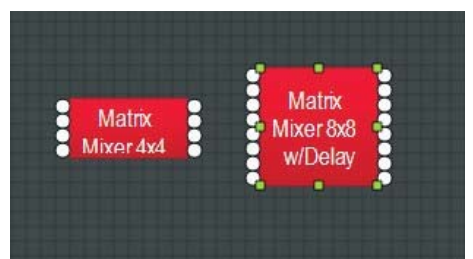

ディレイ可能マトリックスコンポーネントオブジェクト

コンポーネントオブジェクトの上を右クリックすると、次のコマンドにアクセスできます。

| . Lev | el    | Mute | ۰  | ۰  | ۰  | •            | •             | ۲       | 0  | ۰  | 11 |
|-------|-------|------|----|----|----|--------------|---------------|---------|----|----|----|
| • Del | ii)   |      |    |    |    |              |               |         |    |    |    |
| Mute  | Level |      |    |    |    | 4<br>Bus - C | 5<br>Delay (m | 6<br>s) |    |    |    |
| •     |       |      | 0  | 00 |    |              | 0             | 00      |    |    |    |
| •     |       |      | 00 | 00 | 00 | 00           | 00            | 00      |    | 00 |    |
| •     |       |      | 0  | 00 | 00 | • 0          | 00            | 00      | 00 |    |    |
| •     |       |      | 00 | 00 | 00 | .0           | .0            |         | 00 |    |    |
| •     |       |      |    |    |    |              |               |         |    |    |    |
| •     |       |      | 0  | 0  | 00 | 00           | 0             | 00      | 0  | 0  |    |
| •     |       |      | 00 | 00 | 00 |              | 00            | 00      | 0  |    |    |
| •     |       |      | 00 | 00 |    | •0           |               | 00      |    | 00 | Ι. |

#### ディレイ可能マトリックスダイアログボックス

- Mute Inは、入力信号をオンまたはオフにします。
- Level Inは、相対入力音量を調整します。左クリックしてレベルを調整します。
- Assign Matrixは、特定の出力に入力を割り当てます。
- Mute Outは、出力信号をオンまたはオフにします。

- Level Outでは、相対出力音量を調整します。左クリックしてレベルを調整 します。
- Delay調整はレベル調整と同じです。

#### 3.2.5 ルームコンバイナ

ルームコンバイナモジュールは、オーディオストリームのルーティングと組合わ せ可能/分割スペースの制御を管理できるルーターとして機能します。このモジ ュールは、組み合わせ可能なレベル、ミュート、ソーストラッキングを備えた、多 数の構成で最大16の部屋をサポートできます。ロジックの入力と出力は、壁の 状態とソースの選択だけでなく、機能を組み合わせて制御する機能も備えてい ます

オートミキサーモジュールはルームコンバイナモジュールの入力に接続されています。

ルームコンバイナモジュールをビルドウィンドウにドロップすると、ソフトウェアは 自動的にパラメータダイアログボックスを起動します。

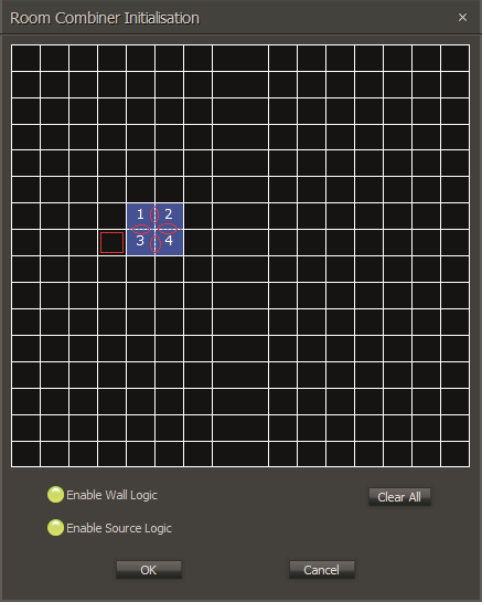

ルームコンバイナの初期設定ダイアログボックス

ダイアログボックスでは、ルームコンバイナはブロックを16×16グリッドで使用して、各部屋の相対的な位置をグラフィックでレイアウトします。 グリッド内の隣接 する有効なブロックには、パーマネント、リムーバブル、およびnoneの3種類の 壁があります。

壁タイプは、隣接する有効ブロック間の境界線を繰り返しクリックすることによっ て選択することができます。

- Clear All ボタンはグリッドからすべてのブロックを削除します。
- Enable Wall Logic は、ルームコンバイナコンポーネントオブジェクトが 壁状態のロジック接続を持つかどうかが制御されます。
- Enable Source Logic は、ソース選択のロジック接続をコンポーネント オブジェクトに表示するかどうかを決定します。

以下の点に注意してください。

- 取り外し可能な壁が細い破線で示されており、取り外し可能な壁は、ブロックに対応する論理ノードを有することになります。
- 恒久的な壁は、それらの部屋間の取り外し不可能な境界線を表す太い 灰色の線で示されます。
   恒久的な壁はブロック上の論理接続を持っていません。
- ・隣接する有効ブロック間に境界線がない場合、壁が存在しないことを示し、隣接する有効ブロックは同じ空間の一部とみなされます。

- 19 DM8000 ユーザーマニュアル
- 取り外し可能な壁を経由して組合せ可能である客室には、少なくとも1つの境界を共有します。

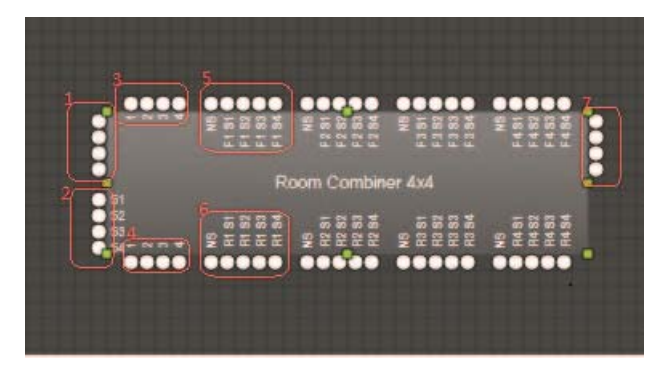

ルームコンバイナコンポーネントオブジェクト

ルームコンバイナコンポーネントオブジェクトには、以下のタイプの入出力端子が 表示されます(上のスクリーンショットの番号付き項目を参照)。

- 1 Standard入力端子。各部屋には1つの入力AUXオーディオ入力端子 があります。
- Auxiliary 入力は各部屋に1つあり、各部屋でこれらのAUXオーディ オ入力のいずれかを選択できます。
- 3 Logic Input 端子。各壁には1つのロジック入力端子があります。ロジック入力がHIGHからLOWの信号を受け取ると、相対的な壁が取り除かれます。ロジック入力信号がLOWからHIGHに変化すると、相対的な壁が配置されます。
- 4 Logic Output 端子。各壁には1つのロジック出力があります。壁が 置かれると(ロジック入力または手動設定によって)、関連するロジック 出力はHIGHになります。壁が取り外されると、関連するロジック出力 はLOWになります。
- 5 AUXオーディオ入力のLogic Input。AUXオーディオ入力を決定する ために使用できます。
- 6 AUXオーディオ入力のLogic Output。AUXオーディオ入力選択で決 定されます。
- 7 **Standard** 出力端子。各部屋には1つの出力があります。

ルームコンバイナコンポーネントオブジェクトをダブルクリックすると、次のコントロ ールダイアログボックスが表示されます。

| Room Combiner 4*4                                                                                                    |                                                                                                    | × |  |  |
|----------------------------------------------------------------------------------------------------|----------------------------------------------------------------------------------------------------|---|--|--|
| Room 1         Implement           rm1/grp0         Implement           LevelMute         Implement           Input         0.00           Source         0.00           No Source         0.00           rm3/grp0         Implement           LevelMute         Imput           Input         0.00           Source         0.00           Source         0.00 | Input 0.00 Off           Input 0.00 Off           Output 0.00 Off           Input 0.00 Off           Input 0.00 Off           Input 0.00 Off           Input 0.00 Off           Input 0.00 Off           Input 0.00 Off           Source 0.00 Off           Input 0.00 Off           Source 0.00 Off           Source 0.00 Off           Source 0.00 Off           Source 0.00 Off |   |  |  |
| 4                                                                                                    |                                                                                                    |   |  |  |
| ● Full View O Compact View                                                                                                    |                                                                                                    |   |  |  |
|                                                                                                    | Microphone Settings                                                                                                    |   |  |  |
| Last Mic Hold                                                                                                    | able Open Mic Limit 7                                                                                                    |   |  |  |

ルームコンバイナコントロールダイアログボックス

このダイアログボックスには、次のラベルと機能があります(上記のスクリーンショットを参照)。

- Room Name は上記スクリーンショットの#1のように編集できます。
- Wall ID は上記のスクリーンショットの#2のように表示されます。
- 上記の#3のように、AUX Audioの選択が表示されます。
- Last Mic Hold と Open Mic Limits はオートミキサーと接続されています。

ルームコンバイナ・ダイアログボックスには、組み合わせられたルームと壁に関 する情報も表示されます。

| Room Combiner 4*4                                                                                      |                                                                                                    |   |
|----------------------------------------------------------------------------------------------------|----------------------------------------------------------------------------------------------------|---|
| Room 1<br>rm1 / grp1<br>LevelMute<br>Input 0.00 Off<br>Output 0.00 Off<br>Source 0.00 Off<br>No Source | Room 2           rm2 / grp1           LevelMute           Input         0.00         Off           Output         0.00         Off           Source         0.00         Off | ^ |
| Room 3<br>rm3/grp2<br>LevelMute<br>Input 0.00 Off<br>Output 0.00 Off<br>Source 0.00 Off<br>Source 1    | Room 4<br>rm4 / grp2<br>LevelMute<br>Input 0.00 Off<br>Output 0.00 Off<br>Source 1                                                                                           | Ţ |
|                                                                                                    |                                                                                                    |   |
| ⊙ Full View                                                                                            | Compact View                                                                                                    |   |
|                                                                                                    | Microphone Settings                                                                                                    |   |
| 🔵 Last Mic Hold 🛛 🔵 Ena                                                                                | able Open Mic Limit 7                                                                                                    |   |

- Room-1とRoom-2がグループ1に統合されました(「grp1」と表示され、 金色グループを参照してください)。壁01は、部屋を結合するために開 かれています。
- Room-3とRoom-4がグループ2に統合されました(「grp2」と表示され ます)。壁03は、部屋を組み合わせるために開かれています。

# 3.3 イコライザー

Equaliserモジュールは、グラフィックとパラメトリックのイコライゼーションとフィード バック抑制の両方を提供します。ルームイコライゼーション、トーン・コントロール、ま たはフィードバック制御が必要なアプリケーションの場合、イコライザーをビルドウィ ンドウ内の任意のコンポーネント間に接続することができます。イコライザーはあら かじめ定義された構成で表示されますが、モジュールライブラリー・ツールバーから モジュールを配置するときにこれらの構成をカスタマイズすることができます。

#### 3.3.1 パラメトリックイコライザ

Parametric Equaliser は、標準パラメトリック機能を提供します

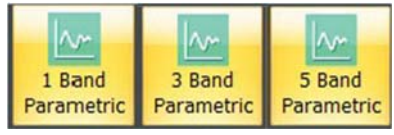

パラメトリックイコライザモジュールアイコン

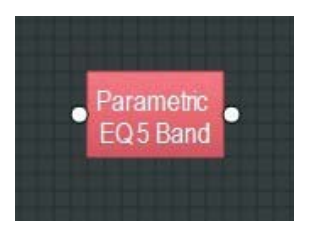

パラメトリックイコライザコンポーネントオブジェクト

コンポーネントオブジェクトの上を右クリックすると、次のコマンドにアクセスできます。

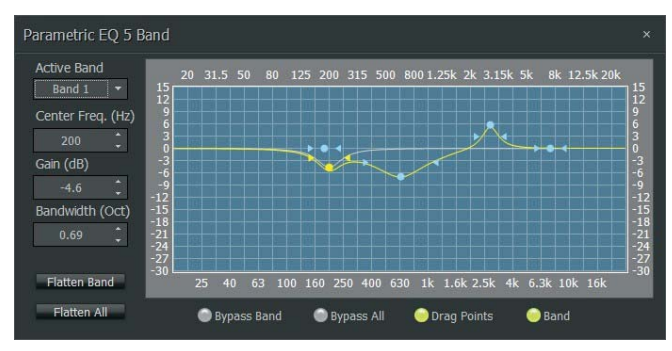

パラメトリックイコライザダイアログボックス

- Active Bandでは、調節される周波数帯域を選択できます。
- Center Freq.では、現在のバンドの中心周波数を調節できます。
- Gainでは、現在のバンドの中心周波数でのカット・ブースト量を調節できます。
- Bandwidthは、中心周波数の上下の周波数範囲を調整します。周波数範 囲も現在の帯域の影響を受けます。これらの設定は、グラフ内に表示されて いるバンドコントロールをドラッグすることで調整することもできます。白い点 をドラッグすると、中心周波数とゲインの両方に影響します。いずれかの黄 色の矢印をドラッグすると、帯域幅に影響します。
- Flatten Band及びFlatten Allは、バンドのゲインを「0」(フラット)に変更しま す。
- Bypass Band及びBypass Allは、設定に変化がなくバンドを無効にします。
- Drag Pointsは、バンドコントロールをオフ・オンにして、結果として生じるカ ーブだけを表します。
- Bandは、グラフ内の現在のバンドを強調します。

# 3.3.2 グラフィックイコライザ

Graphic Equaliserは、設定の周波数帯域の周波数を調節します。

| - M        | lor-       | 1m       |
|------------|------------|----------|
| 1/3 Octave | 2/3 Octave | 1 Octave |
| Graphic    | Graphic    | Graphic  |

グラフィックイコライザモジュールアイコン

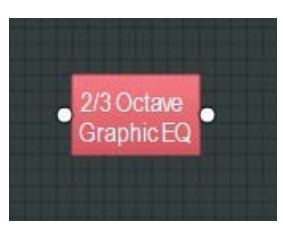

グラフィックイコライザコンポーネントオブジェクト

コンポーネントオブジェクトの上を右クリックすると、次のコマンドにアクセスでき ます。

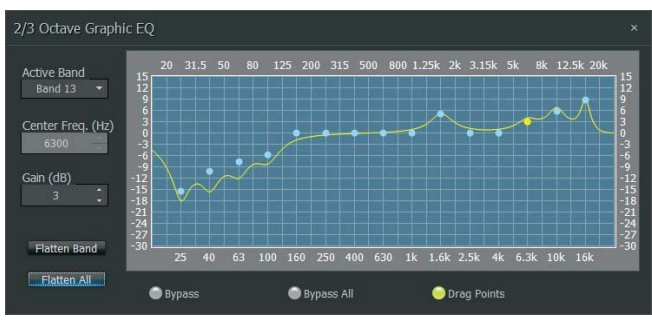

グラフィックイコライザダイアログボックス

- Active Bandでは、調節される現在の周波数帯域を選択できます。
- Center Freq.は、現在の帯域の中心周波数を表示します。
- Gainでは、現在のバンドの中心周波数でのカットまたはブースト量を調整できます。
- Active Band及びGainは、グラフ内に表示されたバンドコントロールをドラッ グすることで調整することもできます。選択したバンドコントロールが黄色に なり、バンドを上下にドラッグするとそのバンドのゲインに影響します。
- Flatten Band及びFlatten Allは、バンドのゲインを「0」(フラット)に変更しま す。
- Bypass Band及びBypass Allでは、設定に変化がなく単一/すべてのバン ドを無効にします。
- Drag Pointsは、バンドコントロールをオフ・オンにして、結果として生じるカ ーブだけを表します。

### 3.3.3 ハウリング抑制

Feedback Suppressorは、パラメトリックイコライザは、フィードバック周波数を 検出して自動的に除去する可能な帯域にイコライゼーションを割当てます。

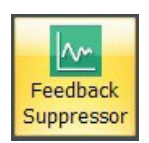

ハウリング抑制モジュールアイコン

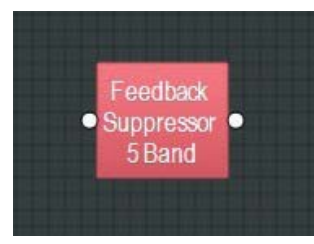

ハウリング抑制コンポーネントオブジェクト

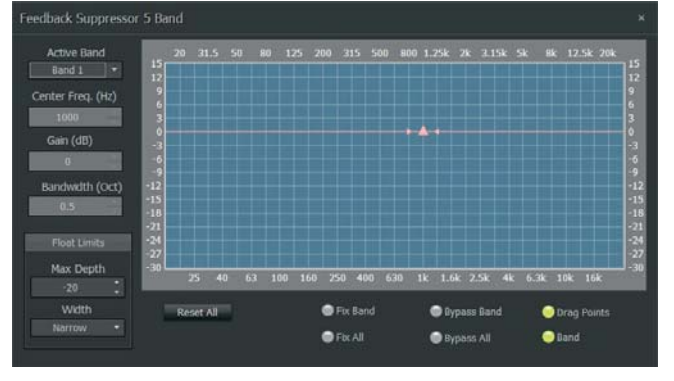

コンポーネントオブジェクトの上を右クリックすると、次のコマンドにアクセスできます。:

#### ハウリング抑制ダイアログボックス

- Active Bandは、設定が表示される現在のバンドを選択します。
- Center Freq.は、現在のバンドの中心周波数を表示します。
- Gainでは、現在のバンドの中心周波数でのカット量を表示します。
- Bandwidthは、現在のバンドによって影響を受ける、中心周波数の上下の周 波数帯を表示します。浮動小数点制限は、すべての流動的なバンドで選択さ れた最大カットおよび帯域幅(ナロー= 1/40オクターブ、ワイド= 1/10オクター ブ)に制限されます。
- Reset Allは、すべてのフローティングバンドのゲインを0dB (フラット)に一時的 に戻します。
- Fix Band及びFix Allでは、周波数帯域を手動で調節可能(ノンフローティン グ)にします。
- Bypass Band及びBypass Allでは、設定に変化がなく周波数帯域を無効に します。
- Drag Pointsは、バンドコントロールをオン・オフにして、結果として生じるカー ブのみ表します。バンドは、グラフ内の現在のバンドを強調します。

注:ハウリング抑制モジュールは、処理能力が非常に大きいので、最大16バンドに 制限されていますが、実際に使用されているバンド数は余り多くありません。フィー ドバックサプレッサーのアクティブ・バンドは、DSPリソースを節約するためにパラメト リックイコライザ内で再現することもできます。

# 3.4 フィルタ

Filterモジュールは、周波数のロールオフ、単一トーン・コントロール、位相補償など を必要とするアプリケーション向けのハイパス、ローパス、ハイシェルフ、ローシェル フそしてオールパスフィルタを提供します。

フィルタは、ビルドウィンドウ内のすべてのコンポーネント間で接続できます。

#### 3.4.1 ハイパス

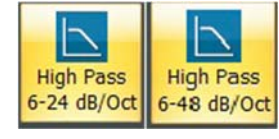

ハイパスモジュールアイコン

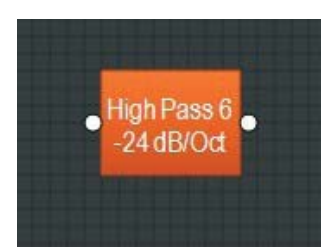

ハイパスコンポーネントオブジェクト

コンポーネントオブジェクトのダイアログボックスの次のコマンドにアクセスするには、 右クリックすることができます:

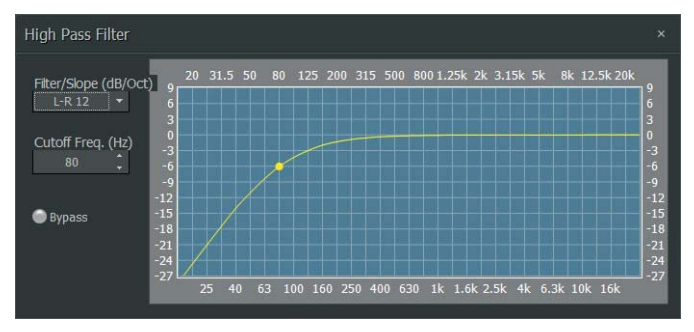

ハイパスダイアログボックス

- Filter Slopeでは、フィルタータイプ(Linkwitz-Rileyまたは Butterworth)とスロ . ープを選択することができます。
- Cutoff Freq.では、フィルタのカットオフ周波数を選択することができます。グラ フ内のカーソルをドラッグしてカットオフ周波数機能を調整することもできます。
- Bypassは、フィルタをオンまたはオフにします。

#### 3.4.2 ローパス

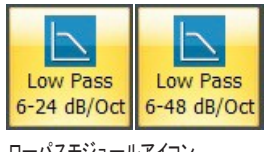

ローパスモジュールアイコン

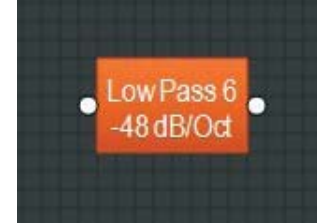

ローパスコンポーネントオブジェクト

コンポーネントオブジェクトの上を右クリックすると、次のコマンドにアクセスできます。

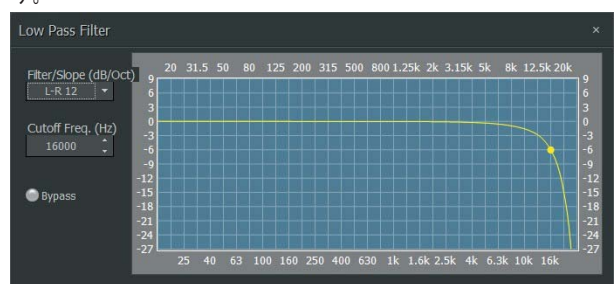

ローパスダイアログボックス

- Filter/Slopeでは、フィルタータイプ(Linkwitz-Rileyまたは Butterworth)とスロープを選択することができます。
- Cutoff Freq.では、フィルタのカットオフ周波数を選択することができます。グラフ内のカーソルをドラッグしてカットオフ周波数機能を調整することもできます。
- Bypassは、フィルタをオンまたはオフにします。

#### 3.4.3 ハイシェルフ

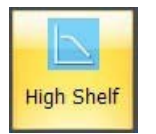

ハイシェルフモジュールアイコン

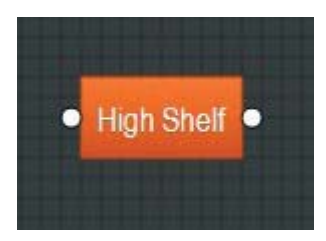

ハイシェルフコンポーネントオブジェクト

| Gain (dB)<br>-15.6           | 9                       | :0 31. | 5 50 | 60 | 125 | 200 3 | 15 500 | 800 1.2 | .3K 2K | 3.13K | <u>эк</u> 8 | K 12.3K | 206 |
|------------------------------|-------------------------|--------|------|----|-----|-------|--------|---------|--------|-------|-------------|---------|-----|
| Cutoff Freq. (Hz)<br>3578.03 | 3<br>0<br>-3<br>-6      |        |      |    |     |       |        |         |        |       |             |         |     |
| 🕽 Bypass                     | -9<br>-12<br>-15<br>-18 |        |      |    |     |       |        |         |        |       |             |         |     |

コンポーネントオブジェクトの上を右クリックすると、次のコマンドにアクセスできます。:

ハイシェルフダイアログボックス

- Gainでは、フィルタによって適用されるカット・ブーストの最大量を選択する ことができます。
- Cutoff Freq.では、フィルタのカットオフ周波数を選択することができます。これらの設定はグラフ内に表示されているカーソルをドラッグして調整することもできます。
- バイパスは、フィルタをオンまたはオフにします。

#### 3.4.4 **ローシェルフ**

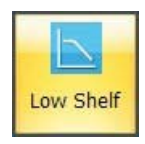

ローシェルフモジュールアイコン

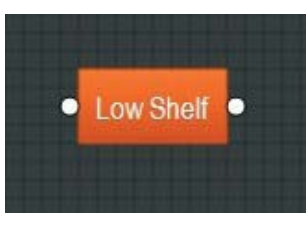

ローシェルフコンポーネントオブジェクト

コンポーネントオブジェクトの上を右クリックすると、次のコマンドにアクセスできます。

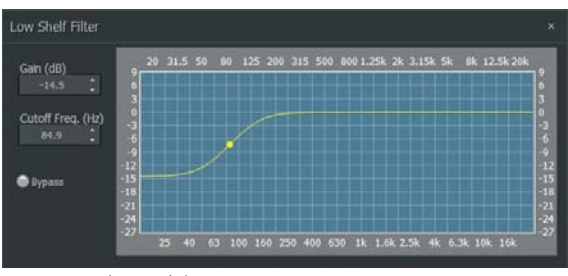

ローシェルフダイアログボックス

- Gainでは、フィルタによって適用されるカット・ブーストの最大量を選択することができます。
- Cutoff Freq.では、フィルタのカットオフ周波数を選択することができます。これらの設定はグラフ内に表示されているカーソルをドラッグして調整することもできます。
- Bypassは、設定に変化がなくフィルタを無効にします。

#### 3.4.5 オールパス

**オールパス**フィルタは、周波数応答の代わりに信号位相に影響し、オールパスモジュ ールは通常のイコライズフィルターによって発生する位相問題を補償するために使用 できます。オールパスフィルタは、最大16のバンドで使用できます。

| 1 Band All 3 Band All 5<br>Pass Pass |
|--------------------------------------|
|--------------------------------------|

オールパスモジュールアイコン

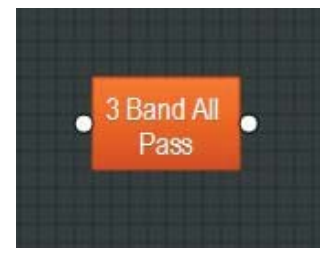

オールパスコンポーネントオブジェクト

コンポーネントオブジェクトのダイアログボックスの次のコマンドにアクセスする には、右クリックすることができます:

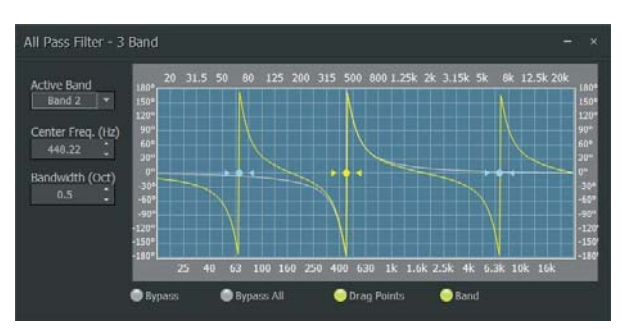

オールパスダイアログボックス

- Active Bandでは、調節するバンドを選択できます。
- Center Freq.では、現在のバンドの中心周波数を調節できます。
- Bandwidthは、中心周波数の上下の周波数範囲を調整します。周波数範囲も現在の帯域の影響を受けます。これらの設定は、グラフ内に表示されているバンドコントロールをドラッグすることで調整することもできます(ドラッグ・ポイントは選択すると黄色に変わります)。黄色の点をドラッグすると、中心周波数に影響します。黄色い矢印をドラッグすると、帯域幅が影響を受けます。。
- Bypass及びBypass Allでは、設定に変化がなく周波数帯域を無効にします。
- Drag Pointsは、バンドコントロールをオンまたはオフにします。
- Bandは、グラフ内の現在のバンドの位相反応を示します。

# 3.5 クロスオーバー

Crossoversは、2ウェイ、3ウェイ及び4ウェイのクロスオーバー機能を備 えています。指定された周波数範囲で複数の出力が必要なアプリケーションの場合は、ビルドウィンドウ内の任意のコンポーネント間にクロスオー バーを接続することができます。

#### 3.5.1 2ウェイ・3ウェイ・4ウェイモジュール

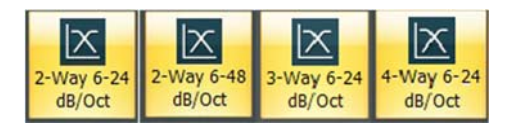

2ウェイ、3ウェイ、4ウェイのクロスオーバーモジュールアイコン

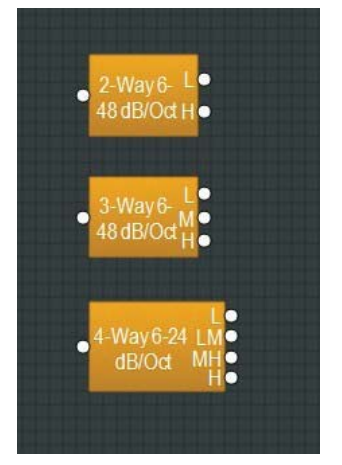

2ウェイ、3ウェイ、4ウェイのクロスオーバーコンポーネントオブジェクト

コンポーネントオブジェクトのダイアログボックスの次のコマンドにアクセスするに は、右クリックすることができます:

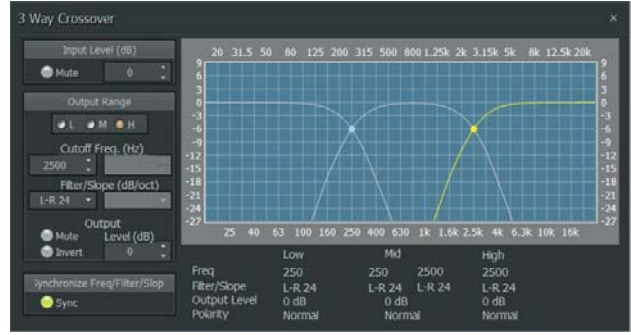

2ウェイのクロスオーバーダイアログボックス

- Input Levelでは、ミュート及びレベルの調整を備えています。
- Output Rangeは、低、中、または高域出力を選択します。
- Cutoff Frequencyは、選択した出力のフィルターカットオフ周波数を選択します。
- Output Range及びFrequencyは、グラフ内のカーソルをドラッグ することで選択することもできます。
- Filter/Slopeでは、付属の周波数で利用したフィルタータイプ (Linkwitz-RileyまたはButterworth)とフィルタのスロープを選 択することができます。
- Output Levelは、選択した出力レベルの調整、ミュート、極性 反転を備えています。
- Syncは、隣接する出力のフィルタ調整がリンクされます。
- 各出力の詳細な設定は、ダイアログボックスの下部に表示されます。

# 3.6 ダイナミクス

Dynamicsモジュールはレベラー、コンプ・リミッター、ダッカー、ノイズ ゲート及びANC (アンビエントノイズ補償)機能を備えています。ダイナミ クスモジュールは、ボリュームレベルおよび/またはダイナミクスの 自動制御を必要とするアプリケーション用に、ビルドウィンドウ内の 他のコンポーネント間に接続することができます。

#### 3.6.1 レベラー

Levelerは、長期的平均レベルを均等にするように、自動的にゲインを制御します。

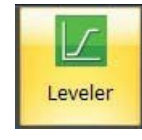

レベラモジュールアイコン

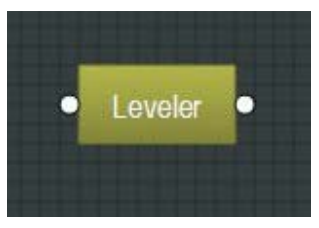

レベラコンポーネントオブジェクト

コンポーネントオブジェクトのダイアログボックスの次のコマンドにアクセスするに は、右クリックすることができます:

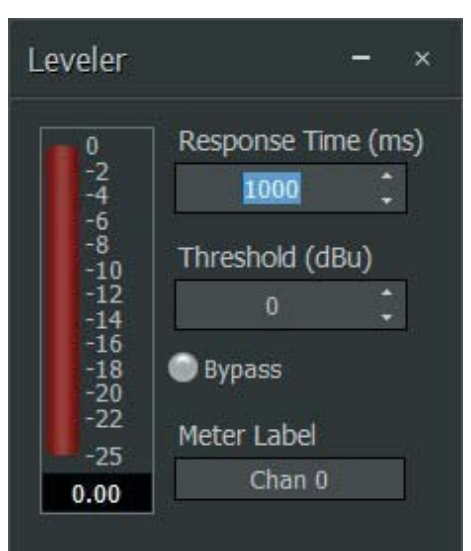

レベラーダイアログボックス

- Response Timeは、レベラーが入力レベルの変化に反応する速さを決定します。
- Thresholdは、ゲインリダクションを動作させる最小入力レベルを決定します。一貫したレベルを維持するには、スレッショルドを希望の最低レベルに設定します。メータ及び数値表示は、入力信号がスレッショルドを超えた時のゲインリダクション量を表示します。
- Bypassは、レベラーをオフにして処理をしないそのまま信号を送ります。バイパス中の設定が変わりません。

#### 3.6.2 コンプ・リミッター

CompLimiterモジュールは、入力信号の短期間の動的なピークを均一にしま

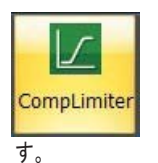

コンプリミッターモジュールアイコン

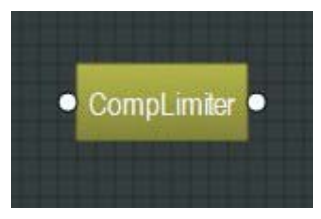

コンプリミッターコンポーネントオブジェクト

#### コンポーネントオブジェクトのダイアログボックスの次のコマンドにアクセスするに は、右クリックすることができます:

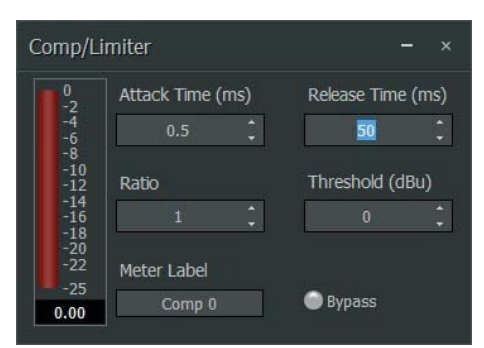

#### コンプリミッターダイアログボックス

- Attack Timeは、コンプ・リミッターが入力レベルの変化に応答する速さを 制御します。
- Ratioは、ゲインリダクション(入力レベル増加)対 出力レベル増加)の強さ を決定します。
- Release Timeは、入力信号がスレッショルドを下回ってからゲインリダクションのリリースの速さを決定します。
- Thresholdは、ゲインリダクションを動作させる入力レベルを決定します。 メータ及び数値表示はインリダクション量を表示します。
- Bypassは、コンプ・リミッターをオフにして、処理のないそのまま信号を送ります。バイパス中の設定が変わりません。

#### 3.6.3 ダッカー

Duckerは、追加の信号またはロジック入力によって動作させると入力レベルを 減衰させます。

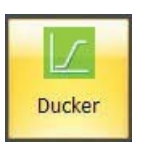

ダッカモジュールアイコン

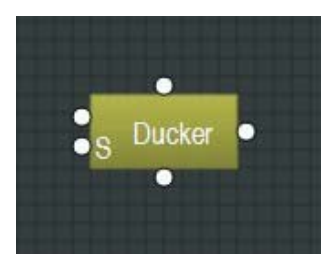

ダッカコンポーネントオブジェクト

#### コンポーネントオブジェクトの上を右クリックすると、次のコマンドにアクセスできます。

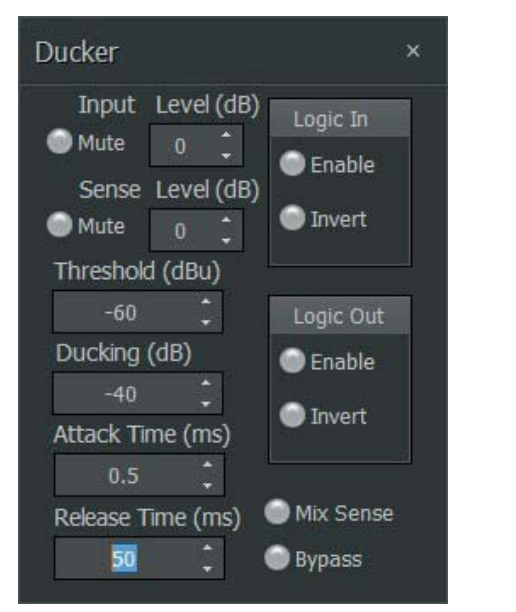

#### ダッカーダイアログボックス

- Input Levelは、プライマリーオーディオ入力(ダッカーの左側上部入力端子)にミュート及びレベル調整を提供します。
- Sense Levelは、セカンダリー「動作」入力信号レベル(ダッカーの左側にて「S」文字に表示された下部入力端子)にミュート及びレベルの調整を提供します。
- Thresholdは、セカンダリーオーディオ信号がダッキングを動作させるレベルを制 御します。
- Ducking Levelは、ダッキング中にプライマリーオーディオ信号に適用させる減衰 量を制御します。
- Attack Timeは、ダッカーがセカンダリーオーディオやロジック「動作」信号に応答 する速さを決定します。
- Release Timeは、ダッカー効果がプライマリーオーディオ信号をリリースする速さを制御します。
- Logic Inでは、必要に応じてロジック入力をオン・オフしたり、ロジック信号を反転 させたりすることができます。
- Logic Outでは、ダッカーが独自のロジック信号を別のデバイスに送信できるよう にします。
- Mix Senseは、ダッカーが複数のオーディオ信号のミックス内で「動作」信号を検 出できるようにします。

#### 3.6.4 ノイズゲート

Noise Gateは、入力されるオーディオ信号によってゲートが動作して開かれるまで、自動的にミュートを行います。

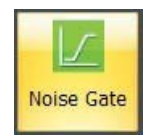

ノイズゲートモジュールアイコン

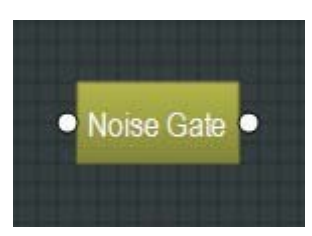

ノイズゲートコンポーネントオブジェクト

# コンポーネントオブジェクトの上を右クリックすると、次のコマンドにアクセスできます。

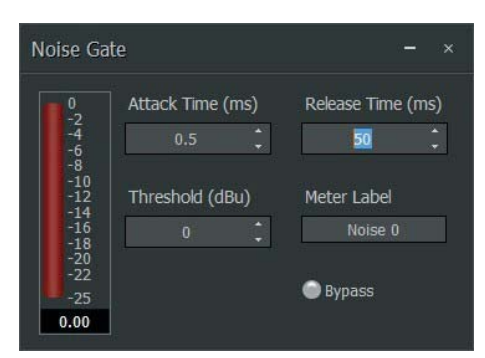

#### ノイズゲートダイアログボックス

- Attack Timeは、信号が入力にあるときにゲートが開く速さを制御します。
- Release Timeは、信号がなくなったときにゲートが閉じる速さを制御します。
- Thresholdは、ゲートを開かす動作させる入力信号レベルを設定します。メータと数値ディスプレイはゲインの減少量を示します。
- Meter Labelでは、入力信号のソースに名前を付けることができます。
- Bypassは、ノイズゲートをオンまたはオフに切り替えます。

#### 3.6.5 ANC (アンビエントノイズ補償)

#### 3.6.5.1 ANC モジュール (アンビエントノイズ補償)

ANC (アンビエントノイズ補償)は、外部アンビエントセンシングマイクで測定された バックグラウンドノイズレベルの変化によって動作させた場合、音量を自動的に調 整します。

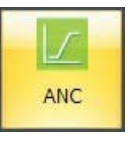

ANCモジュールアイコン

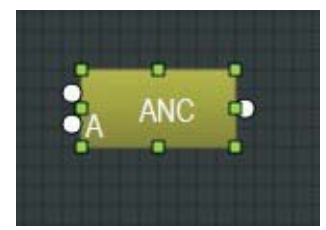

ANCコンポーネントオブジェクト

コンポーネントオブジェクトの上を右クリックすると、次のコマンドにアクセスできます。:

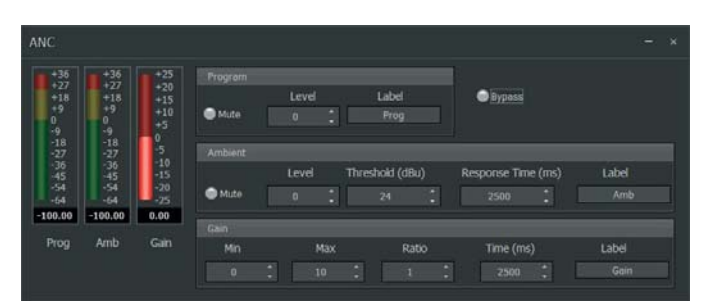

ANCダイアログボックス

注:プライマリー信号は「プログラム」信号と呼ばれ、セカンダリー信号は「アンビエント」信号と呼びます。

- Program Muteは、入力信号をオンまたはオフにします。
- **Program Level**は、相対入力音量を調整します。
- Program Labelは、プライマリープログラム入力信号のソースのための編 集可能なラベルを提供します。
- Prog Meterは、現在の入力レベルを表示します。
- Ambient Muteは、アンビエント入力信号をオンまたはオフにします。
- Ambient Levelは、アンビエント入力の入力音量を調整します。
- Ambient Thresholdは、ゲイン増加がプログラム信号に適用されるアンビエントノイズレベルを設定します。
- Ambient Responseは、ANCモジュールがアンビエントレベルの変動の動 作平均を計算する期間を設定します。
- Ambient Labelは、アンビエント信号ソースの編集可能なラベルを提供します。
- Amb Meterは、現在のアンビエント入力レベルを表示します。
- Gain Minは、アンビエントノイズが少ない期間の最小プログラム出力ゲインを決定します。
- Gain Maxは、アンビエントノイズが高い期間の最大プログラム出力ゲイン を決定します。
- Gain Ratioは、アンビエントリファレンス信号の所定のノイズ増加に応じて、 プログラムボリュームがどれだけ増加するかを決定します。
- Gain Timeは、プログラムのゲインが最小値と最大値の間で変化するのに 要する時間を決定します。
- Gain Meterは、プログラム信号に適用されている現在のゲイン補正を表示 します。
- **Bypass**は、ANCをオフにします。

#### 3.6.5.2 接続の手順

- プログラム信号をANCコンポーネントオブジェクトのプログラム入力端子(左上)に配線し、入力ゲインを設定します(下記の「ゲイン最小値とゲイン最大の設定」を参照)。
- 2. アンビエント信号をアンビエント入力にルーティングします(左下、"A"付き) をANCコンポーネントオブジェクトに追加します。このアンビエント信号は、 単一のセンシングマイクロフォン、または共通のミキサーモジュールに供給 するセンシングマイクロフォンの配列のいずれかから作り出す必要がありま す。最良の結果を得るには、室内の周囲雑音が最小になり、Amb Meterが 最低-60 dBuを読み取るときにANC周囲レベルを設定する必要があります。
- 3. ANCコンポーネントオブジェクトの出力端子を、信号経路の最終出力コンポーネントオブジェクト(DM8000出力 6チャンネル、UltraNet出力、またはUSB出力)に接続して下さい。ANCは、信号を出力にルーティングする前に、信号経路の最後のコンポーネントオブジェクトになる必要があります。一貫した性能を実現するように、一度レベルが設定されてから出力、アンプ、またはスピーカーのレベル設定を調整しないでください。

#### 3.6.5.3 ゲインMin、ゲインMaxの設定

最良の結果を得るには、比較的一定のプログラムソース信号を使用してプログ ラムゲインレベルを設定する必要があります。実際のソース・プログラム信号 が十分に一定でない場合は、ピンクノイズを使用してレベルを設定することもで きます(ピンクノイズは、ANCモジュールにルーティングされるプログラム・レベ ルに近似します)。

- ゲインMin及びゲインMaxのレベルをプログラム信号の設定値に調整します。ゲインMin設定は、アンビエント信号レベルがアンビエントスレッショルドを下回ったときに、ANCモジュールがプログラム入力信号に適用する最小定数ゲインを表します。同様に、ゲインMax設定は、ANCモジュールがプログラム入力レベルに適用すると予想される最大ゲイン量を表します。
- ゲインMin及びゲインMaxがあらかじめ分かっていない場合は、次の手順 を使用してANC出力を監視して、これらの設定を決定することができま す。:
  - a アンビエントスレッショルドを最大設定(+24 dBu)に設定してください。 アンビエント入力レベルがスレッショルド値以下であることを確認します。 この最大アンビエントスレッショルド設定は、ANCモジュールを最少ゲ イン設定に自動的に調整します。Gain Time設定は、ANCモジュール がアンビエント信号を最少ゲイン設定に移動する速度を制御します。
  - b. 希望の最大出力レベルが見つかるまでゲインMinを調整します。
  - c. ゲインMinには、ゲインMinを使用して検出したばかりの出力値を設定 します。
  - d. ゲインMinをステップ2aで決定された値に再設定します。
  - e. 必要最小限のプログラム・レベルがANCモジュールから出るまで、 Gain Minを調整します。後で使用するためにこのGain Min設定に注 意してください。

#### 3.6.5.4 応答時間の設定

- ANCゲインの変化する速さを把握するには、ゲインタイムを調整することができます。ゲインタイムはANCモジュールがゲインMinからゲインMaxへ(または逆)の移動時間を決定します。
- 2. ANCモジュールがアンビエント入力レベルの変化に対応する速さを把握するコよ、 アンビエント・レスポンス設定を調整することができます。アンビエント・ レスポンスは、アンビエント・シグナル・レベルの重要かつ持続的な変 化に対応できるように十分に速く設定する必要がありますが、周囲の 信号レベルの短期間、一時的な変化を無視するほど穏やかです(例え ば、咳、ジャンプ音、飛び跳ねる音、落下した物音など)。
- 注: ANCモジュールの全体的な応答性がゲインタイム設定またはアンビエント・ レスポンス設定のいずれか大きい/遅い方によって制御されます。

# 3.7 ルータ

Routerモジュールは、単純なソース選択と信号分割から複雑な入力/出力行列に至るまで、オーディオルーティングとスイッチング機能を提供します。ルーターは、信号フローを制御するために他のコンポーネントの間に配置することができます。

#### 3.7.1 入出カルータ

In/Out Routersでは、アサイン可能なマトリックスを使用して複数の入力信号を複数の出力端子にルーティングができます。入力/出力ルーターは、スプリッタまたはディストリビューションアンプと同様の方法で入力信号を複製することができます。

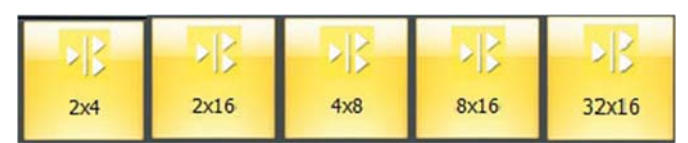

入出力ルータモジュールアイコン

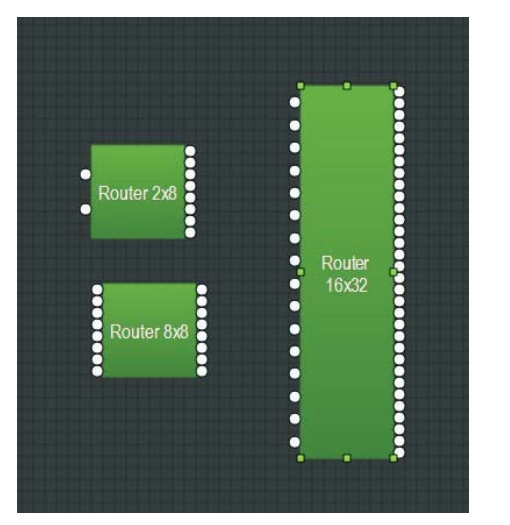

入出力ルータコンポーネントオブジェクト

注:入出カルーターの入力それぞれを個別に複数の出力に割り当てられます が、個々の出力は、単一の入力信号しか受け入れられません。

コンポーネントオブジェクトの上を右クリックすると、次のコマンドにアクセスできます。

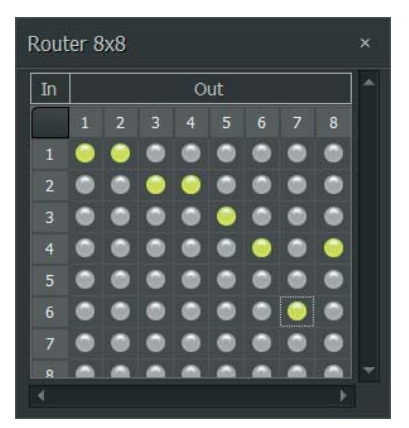

入出力ルータダイアログボックス

- Inチャンネルは、ルーティングマトリックスの左側の列として表示されます。
- Outチャンネルは、ルーティングマトリックスの上部の行に表示されます。
- 入力信号を出力に割り当てるには、列と行の交点にあるマトリックスノードをク リックします。選択したノードは緑色に点灯します。

#### 3.7.2 ソースセレクション

Source Selection モジュールでは、複数のオーディオ入力を1つの出 カにルーティングすることができます。一度に入力できる入力ソースは 1つだけです。

コンポーネントオブジェクトの上を右クリックすると、次のコマンドにアク セスできます。

| Source Sel | ection 8 | Channels × |
|------------|----------|------------|
| Level (dB) | Source   | Label      |
| 0          | 1 🔍      | Source1    |
| 0 🗘        | 2 🔘 🛛    | Source2    |
| 0 🗘        | 3 🔍 🛛    | Source3    |
| 0 🗘        | 4 🔍 🛛    | Source4    |
| 0 🗘        | 5 🔍      | Source5    |
| 0 🗘        | 6 🔘 🛛    | Source6    |
| 0 🗘        | 7 🔍      | Source7    |
| 0 🗘        | 8 🔍 🛛    | Source8    |

ソースセレクション ダイアログボックス

- Levelは、入力のゲインを制御します。
- Source nodesをクリックすると、一致する入力ソースをアクティブにして、緑色に点灯します。一度につだけのソース入力がアクティブしたることができます。
- Labelでは、各入力のために独自のラベルを作成することができます。

ロジック入出力を有効にするには、コンポーネント オブジェクトの上を右クリック し、次のコントロールを持つダイアログ ボックスを起動するポップアップメニュー からパラメータを選択します:

| Source Selection        |               |
|-------------------------|---------------|
| -Source Channel Count - | î             |
| 8 Channels 🔻            | Channel Count |
| Enable Logic            |               |
|                         | Canaal        |
|                         | Cancel        |

ソースセレクションパラメータダイアログボックス

- Enable Logicは、ロジック入出力をアクティブにします。ロジック入 出力端子はコンポーネントオブジェクトの上下に表示されます。
- Source Channel Countのプルダウンメニューを使用して、ビルド ウィンドウにソースセレクションモデルを配置した後に入力数を変更 することができます。

# 3.8 ディレイモジュール

Delayモジュールは、ラウドスピーカーのタイムアラインメント等のアプリケーション 向けのオーディオ・タイムディレイ機能を備えています。

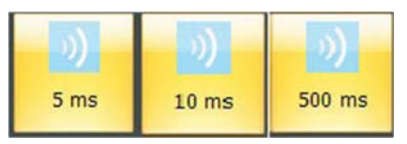

ディレイモジュールアイコン

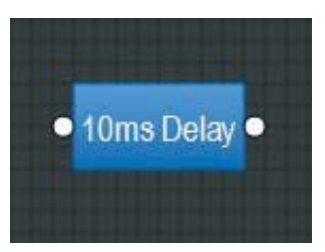

ディレイコンポーネントオブジェクト

Delayモジュールは、ビルドウィンドウ内の任意のコンポーネントオブジェクト間に配置することができます。

コンポーネントオブジェクトの上を右クリックすると、次のコマンドにアクセスできます。

| 0 | Delay up to 10  | ) ms           |        |
|---|-----------------|----------------|--------|
|   | Delay 0 millise | econds         |        |
|   | Delay Value     | Units          |        |
|   | 0               | milliseconds 🔻 | Bypass |
|   |                 |                |        |

ディレイダイアログボックス

- Delay Valueでは、遅延時間を設定することができます。
- Unitsでは、時間(ミリ秒)または距離(メートル、センチメートル、フィート、またはインチ)のいずれかのディレイ値によって使用される単位のタイプを選択することができます。
- Bypassは、ディレイモジュールをオンまたはオフにします。

#### 3.9 コントロール

Controlsモジュールは、ルーター及びソースセレクションのモジュールより詳細 なチャンネルストリップ機能を備えています。これらの機能は、より適用範囲が広 いレベルコントロール、位相の反転、ミュート、単一のフェーダへのロジック制御 スイッチング及び複数入力のギャンギングを含みます。

#### 3.9.1 レベルゴトロール

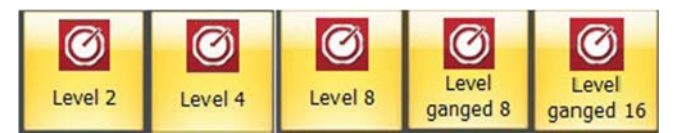

レベルコントロールモジュールアイコン

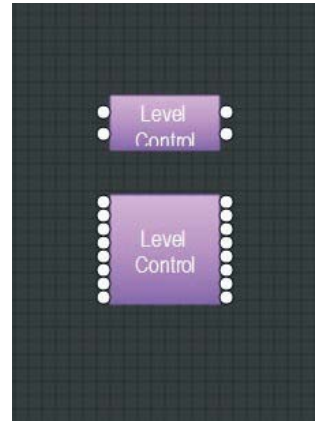

レベルコントロール コンポーネントオブジェクト

コンポーネントオブジェクトの上を右クリックすると、次のコマンドにアクセスできます。

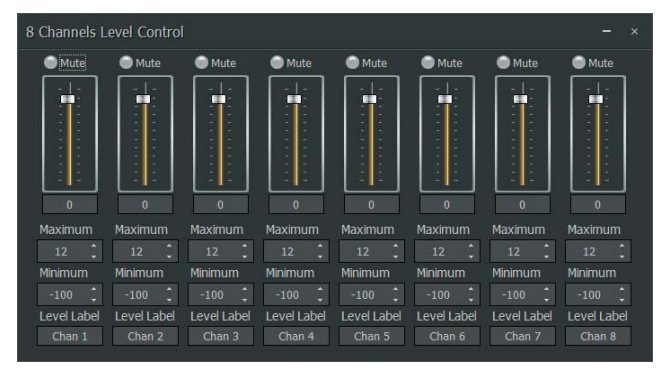

レベルコントロール ダイアログボックス

- Muteは、各チャンネルをオンまたはオフにします。
- Channel Level Controlsは、フェーダをドラッグすることで、手動で調整 でき、レベル値を数値として入力することができます。
- MaximumとMinimumを使用して、チャンネルフェーダのレベル調整範囲 を制限することができます。
- Level Labelでは、チャンネルのために独自のラベルを作成することができます。

チャンネルレベルコントロールは、単一のフェーダに「ギャングする」ことができま す。

ギャングされたレベルコントロールモジュールは、モジュール・ライブラリーで利用できますが、通常のレベルコントロールモジュールはビルドウィンドウに配置した後にグループ化することもできます。

既に配置されているレベルコントロールモジュールでギャングを有効にするには、 ビルドウィンドウでレベルコントロールコンポーネントオブジェクトを右クリックし、ポ ップアップメニューからパラメータを選択してGang Controls設定にアクセスしま す:

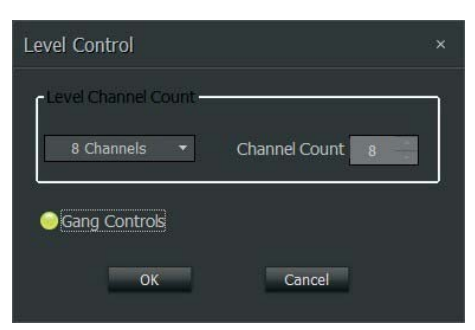

ギャングコントロールが選択されたレベルコントロールパラメータダイアログボックス

Gang Controlsのボタンがアクティブになると緑色に点灯し、ビルドウィンドウのコンポーネントオブジェクトには「G」文字が表示されます:

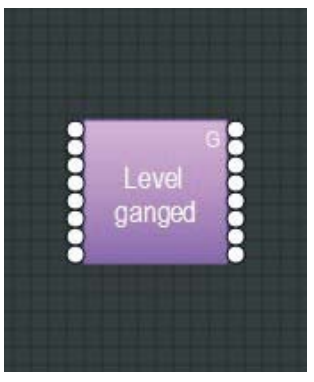

「G」が付いたギャングレベルコントロール コンポーネントオブジェクト

Level Controlダイアログボックスを開くと、ギャングしたすべての入力に対し て一つのチャンネルストリップが表示されます。

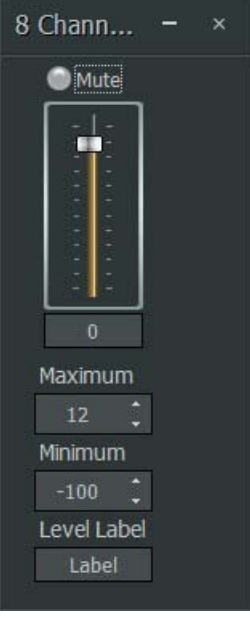

ギャングされたチャンネルコントロールで囲まれたレベルコントロールダイアログ

#### 3.9.2 レベル増減

Level Inc/Decモジュールは、レベル変化のロジックコントロール端子を備えていますが、それ以外はレベルコントロールモジュールと同様なものです。

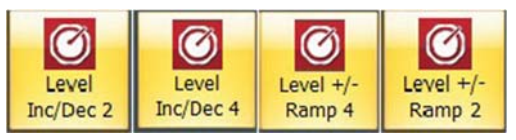

レベル Inc/Dec モジュールアイコン

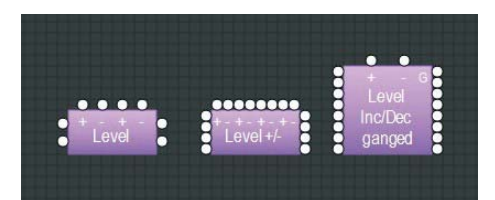

レベル Inc/Dec コンポーネントオブジェクト

#### コンポーネントオブジェクトの上を右クリックすると、次のコマンドにアク セスできます。

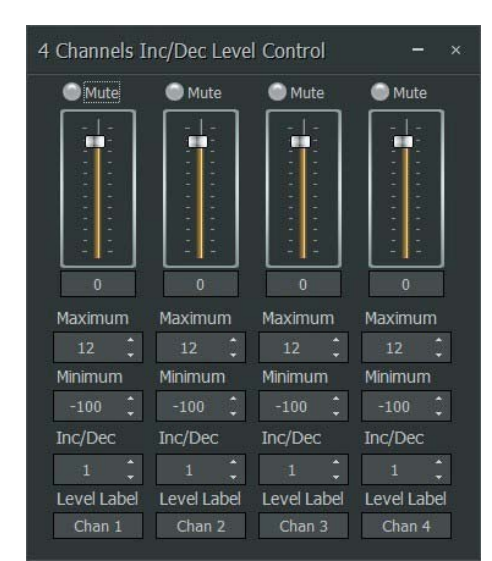

レベル Inc/Dec ダイアログボックス

- Muteは、各チャンネルをオンまたはオフにします。
- Channel Level Controlsは、フェーダをドラッグすることで、手動 で調整でき、レベル値を数値として入力することができます。
- MaximumとMinimumを使用して、チャンネルフェーダのレベル調 整範囲を制限することができます。
- Inc/Decは、それぞれのロジックコントロール端子が動作されるたびに発生したレベルの変化の量を制御します。コンポーネントオブジェクトの上部にあるロジック入力端子には、プラス(+)とマイナス(-)のラベルが表示されます。プラス(+)ロジック端子の信号はプログラムInc/Dec値でレベルを上げます。同様に、マイナス(-)ロジック端子の信号は、プログラムInc/Dec値でレベルを下げます。
- Level Labelでは、各チャンネルのために独自のラベルを作成できます。

レベルコントロールモジュールと同様に、複数のチャンネルコントロールを単 ーのフェーダにギャングすることができます。点灯表示も有効にすることがで きます。

ギャング及びランプ機能が既に有効になっているレベルInc/Decモジュ ールをモジュール・ライブラリーで利用できますが、モジュールがビルドウ ィンドウに配置された後にもギャング及びランプ機能を有効にすることができま す。

既に配置されているレベルInc/Decモジュールでギャング・ランプ機能を有 効にするには、ビルドウィンドウでモジュールのコンポーネントオブジェクト を右クリックし、ポップアップメニューからパラメータを選択して ギャングコン トロール及びランプの設定にアクセスすると、次のような表示となります。

| Inc/Dec Level Control |                 |
|-----------------------|-----------------|
| Level Channel Count   |                 |
| 4 Channels ▼          | Channel Count 4 |
| Gang Controls         | Enable Ramping  |
| ОК                    | Cancel          |

ギャング・ランプ機能の有効されたレベルInc/Decパラメータダイアログボックス

 ギャングコントロールのボタンがアクティブになると、緑色に点灯し、 ビルドウィンドウのコンポーネントオブジェクトには「G」文字が表示 されて、次の様な表示となります。

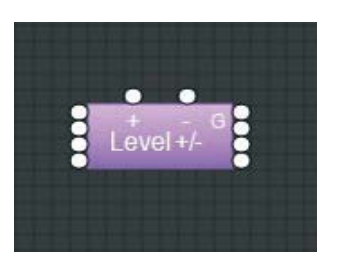

「G」文字付のギャングレベルInc/Decコンポーネントオブジェクト

Enable Rampingは、プラス(+)またはマイナス(-)のいずれかのロジックコントロール端子がアクティブのままである限り、ランピングを有効にするとlnc / Decステップを繰り返して自動的にアクティブになります。

もう一度コンポーネント オブジェクトを右クリックすると、ギャング・ランプ機能が有効になったときのダイアログボックスの変化を確認することができます。

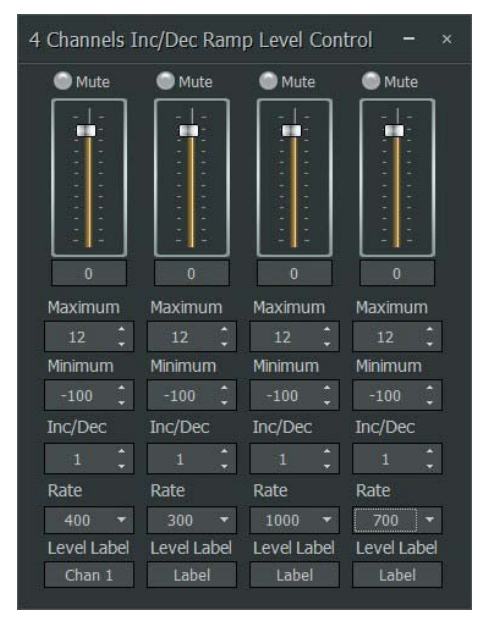

チャンネル当たりランプ機能付のレベルInc/Dec ダイアログボックス

Enable Rampingがアクティブな場合、メインのレベル Inc / Decダイアログボックスに各チャンネルの新しいパラメータが表示されます:

● Rateは、ランピングプロセスで使用される増加分レベル変更の繰り返しの 間隔をミリ秒単位で設定します。

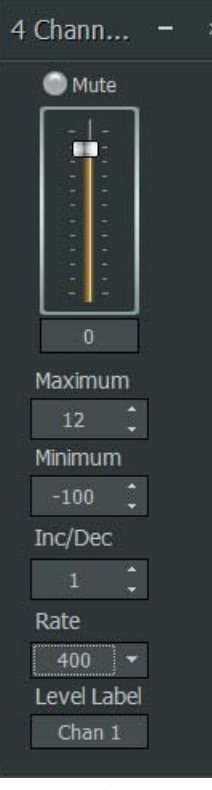

ギャング・ランプ機能の有効されたレベルInc/Decダイアログボックス

ParametersダイアログでGang Controlsを選択すると、レベルInc / Decダイア ログ・メイン・ボックスにすべてのチャンネルのフェーダが1つ表示されます。 (Enable Rampingも選択された場合、1つのRateパラメータが連動したすべて のチャンネルに適用されます)。

#### 3.9.3 インバート

Invertモジュールは、オーディオ信号の極性を180°反転させます。

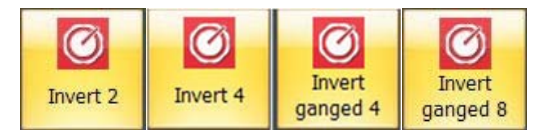

インバートモジュールアイコン

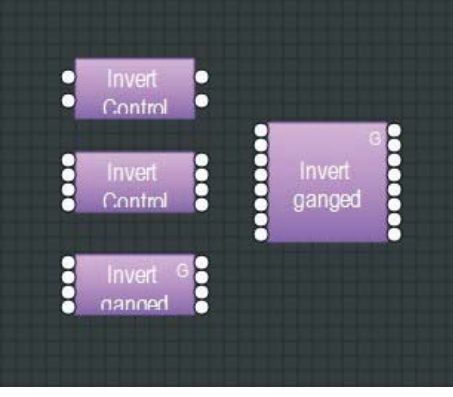

インバートコンポーネントオブジェクト

コンポーネントオブジェクトの上を右クリックすると、次のコマンドにアクセスできま す。

| 4 Channels I – × |        |  |  |  |
|------------------|--------|--|--|--|
| Invert           | Label  |  |  |  |
| ) Invert         | Chan 1 |  |  |  |
| Invert           | Chan 2 |  |  |  |
| Invert           | Chan 3 |  |  |  |
| Invert           | Chan 4 |  |  |  |

インバート ダイアログボックス

- Invertでは、対象のチャンネルの極性を反転します。
- Labelでは、各入力のために独自のラベルを作成することができます。

他のモジュールと同様に、ギャングインバートモジュールをモジュール・ライブラ リーでは使用できますが、モジュールの上を右クリックしてパラメータダイアログボックス にアクセスすると、インバートモジュールがビルドウィンドウに配置された後にもその チャンネルのギャングを有効にすることができます:

| Invert Control                        | ×                                                           |
|---------------------------------------|-------------------------------------------------------------|
| Invert Channel Count -     4 Channels | Channel Count 4                                             |
| Gang Controls                         | <ul> <li>Align Horizontally</li> <li>Hide Labels</li> </ul> |
|                                       | Cancel                                                      |

ギャングコントロールが有効なインバートパラメータダイアログ

Gang Controlsを有効にすると、関連するコンポーネントオブジェクトに「G」文字が表示され、インバートコントロールダイアログボックスはすべてのチャンネルに単一のインバートコントロールを表示します。

| 4 Channels I |        | × |
|--------------|--------|---|
| Invert       | I abel |   |
| Invert       | Label  |   |

ギャングチャンネルが有効なインバートコントロールダイアログ

#### 3.9.4 ミュート

Muteモジュールは、接続されたオーディオチャンネルをオンまたはオフにします。

| Ø      | Ø      | Ø                | Ø                |
|--------|--------|------------------|------------------|
| Mute 2 | Mute 4 | Mute ganged<br>4 | Mute ganged<br>8 |

ミュートモジュールアイコン

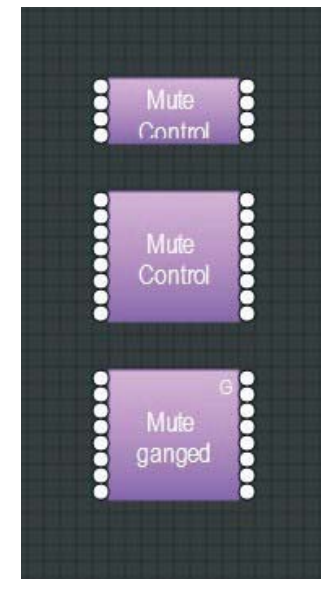

ミュートコンポーネントオブジェクト

コンポーネントオブジェクトの上を右クリックすると、次のコマンドにア クセスできます。

| 4 Channels | M – ×  |
|------------|--------|
| Mute       | Label  |
| Mute 🕘     | Chan 1 |
| Mute       | Chan 2 |
| i Mute     | Chan 3 |
| 🔘 Mute     | Chan 4 |

ミュートコントロールダイアログボックス

- Muteは、選択されたチャンネルをオフにします。
- Labelでは、各入力のために独自のラベルを作成することができます。

他のモジュールと同様に、ギャングミュートモジュールをモジュール・ラ イブラリーでは使用できますが、モジュールの上を右クリックしてパラ メータダイアログボックスにアクセスすると、ミュートモジュールがビル ドウィンドウに配置された後にもそのチャンネルのギャングを有効に することができます。

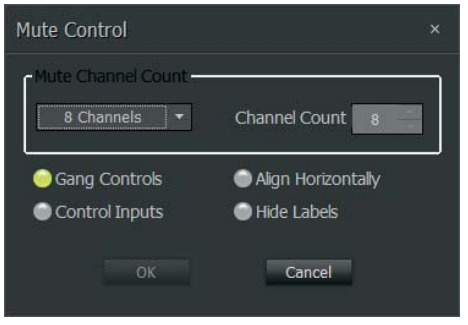

ギャングコントロールが有効なミュートパラメータダイアログ

Gang Controlsを有効にすると、ミュートコントロールダイアログボック スはすべてのチャンネルに単一のミュートコントロールを表示します。

| 8 Channels | M ×    |
|------------|--------|
| Mute       | Label  |
| Mute 🔘     | Chan 1 |

ギャングコントロールが有効なミュートコントロールダイアログ

パラメータダイアログボックスでControl Inputsオプションを有効にすること で、ミュートモジュールをロジックコントロール端子でセットアップすることもでき ます。

| Mute Control                                              | ×                                                           |
|-----------------------------------------------------------|-------------------------------------------------------------|
| Mute Channel Count                                        | Channel Count 8                                             |
| <ul> <li>Gang Controls</li> <li>Control Inputs</li> </ul> | <ul> <li>Align Horizontally</li> <li>Hide Labels</li> </ul> |
| ОК                                                        | Cancel                                                      |

入力コントロール有効のミュートパラメータダイアログボックス

Control Inputsが有効になっているとき、ミュートコンポーネントオブジェクトはそ の上部に各オーディオチャンネル当たりにロジックコントロール端子を表示します。

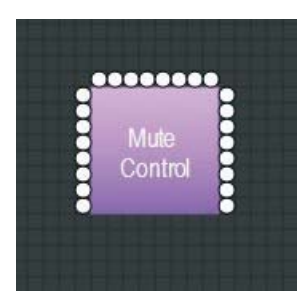

ロジック端子付ミュートコンポーネントオブジェクト

ギャングコントロール及び入力コントロールは同時に有効にすることができます。 その場合、ミュートコンポーネントオブジェクトの上部に単一のロジック端子と 「G」文字が表示されます。

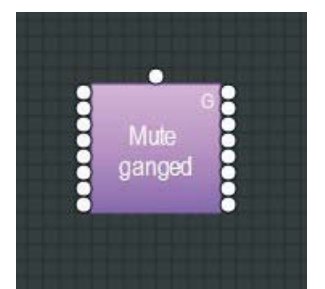

ギャングロジック端子付ミュートコンポーネントオブジェクト

#### 3.9.5 ロジックゲート

Logic Gatesをビルドウィンドウで他モジュールのロジック入出端子の間で配 置することができます。ロジックゲートでは、GPIO接続からコントロール信号を管 理し、それらのGPIO 信号をDSP処理に統合することもできます。

| Ø           | Ø                     | Ø                      | Ø                    | Ø                     | Ø                     | Ø           | Ø                        |
|-------------|-----------------------|------------------------|----------------------|-----------------------|-----------------------|-------------|--------------------------|
| Logic NOT 4 | Logic AND 4<br>Inputs | Logic NAND<br>4 Inputs | Logic OR 4<br>Inputs | Logic NOR 4<br>Inputs | Logic XOR 4<br>Inputs | Flip Flop 4 | Logic State 4<br>Outputs |
|             | 1 = 22 = 11           | 7/->                   |                      |                       |                       |             |                          |

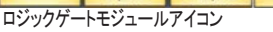

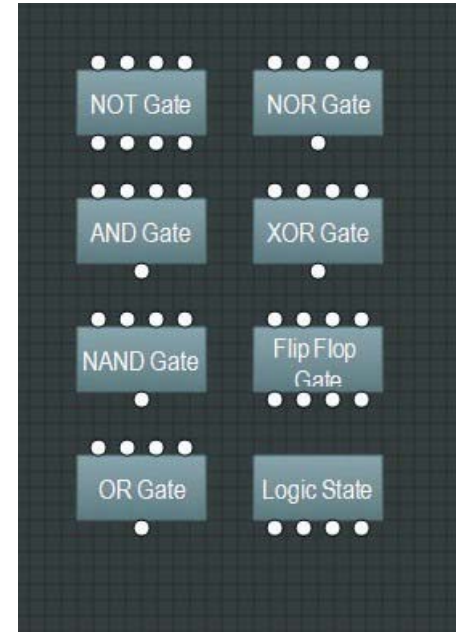

ロジックゲートコンポーネントオブジェクト

ロジックゲートモジュールを次のように機能します:

- NOTは、ロジックコマンドのキューを反転します。例 — HIGH入力はLOW出 カとしてモジュールを終了し、LOW入力はHIGH出力に反転されます。
- ANDは、入力がすべて同一のとき、極性の一致する単一の出力を動作 させます(すべての入力がHIGHの時、モジュールは単一のHIGH出力を 作成し、すべての入力がLOWの時、モジュールは単一のLOW出力を作成し ます)。
- . NANDは、すべての入力がHIGHの時に単一のLOW出力を作成し、一 方1つ以上のLOW入力がHIGH 出力を動作させます。
- ORは、すべての入力がLOWの時に単一のLOW出力を作成し、一方1 つ以上のHIGH入力がHIGH 出力を動作させます。
- NORは、すべての入力がLOWの時に単一のHIGH出力を作成し、一方 1つ以上のHIGH入力がLOW 出力を動作させます。
- XORは、すべての入力がLOWまたはHIGHであるとき、単一のLOW出力 を作成します。HIGH 入力は、入力がすべてHIGHではない時に限り、単 ーのHIGH 出力を動作させます (例えば、4x入力のXOR モジュールにお いて、4のうち 3つの入力が HIGH であるとき、その出力は HIGH となりま すが、全ての4つの入力がHIGHの場合は、その出力がLOWとなります)。
- . Flip Flopは、HIGH入力が出力設定に応じて出力状態を変更するト グルまたはラッチスイッチのように動作します (例えば、HIGH出力設 定の場合、HIGH 入力がその出力をLOWに変え、LOW出力設定の場合 は、HIGH入力がその出力をHIGHに変えます)。
- Logic Stateモジュールは、主導のトグルやラッチ スイッチとして機能し ます。ロジックステートは入力端子を提供しないモジュールです。

#### 注:

- 各出力に対して一致する1対1の入力を提供するのはNOT及び Flip . Flopモジュールでしかありません。他ゲートタイプは単一の出力に対し て複数の入力を提供しています。
- モジュールの初期のHIGH・LOW状態を設定できるコントロールダイア ログボックスを提供するのはFlip Flop 及びLogic Stateモジュールでし かありません。
- 複数のFlip Flop 入力端子を別のロジックゲートモジュールの単一の出力に接 続することができます。

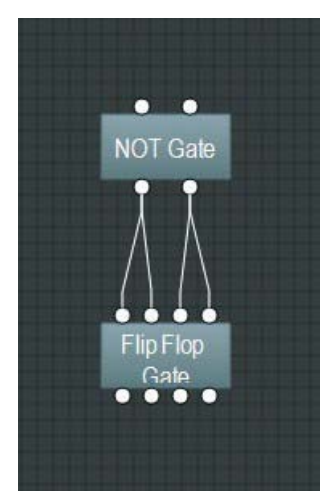

複数のFlipFlop入力に接続されたNOT出力

コントロールダイアログボックスにアクセスするには、フリップ・フロップまたはロ ジックステートのコンポーネントオブジェクトを右クリックします。

| Flip Flop Ga | te – × |
|--------------|--------|
| Set          | Label  |
| i Set        | Chan 1 |
| ) Set        | Chan 2 |
| Set          | Chan 3 |
| Set          | Chan 4 |

FlipFlopゲートダイアログボックス

| Logic State                                       | - ×                        |
|---------------------------------------------------|----------------------------|
| Set                                               | l abel                     |
| i Set                                             | Chan 1                     |
| ) Set                                             | Chan 2                     |
| Set                                               | Chan 3                     |
| Set                                               | Chan 4                     |
| <ul> <li>Set</li> <li>Set</li> <li>Set</li> </ul> | Chan 2<br>Chan 3<br>Chan 4 |

ロジックステートダイアログボックス

この上の両方のコントロールダイアログボックスで、個々のチャンネルのセットノードをクリックして、そのチャンネルをHIGH状態に設定することができます。選択されたノードは、緑色に点灯ます。

#### 3.9.6 ロジックディレイ

Logic Delaysは、ロジックコントロール信号をフィルタ・ディレイするために設定時間のスレッショルドを使用します。ロジックコマンド(オンまたはオフ)がロジック ディレイ入力端子に到達すると、ロジックディレイモジュールはコントロール信号がユ ーザーのプログラム時間を超えて持続するかを確認するまで待機します。コント ロール信号が設定時間のスレッショルドを超えて継続する場合、ロジックディレイ は同時にオン・オフタイプの信号を出力します。設定時間のスレッショルドを超えて 継続しないロジックコントロール信号は送信されません。

ロジックディレイモジュールは、ロジックコントロール信号を生成または受信する他の ロジックモジュールとオーディオモジュールの両方またはいずれか一方のロジックコン トロール端子の間に配置されています。

| Logic Delay | Logic Delay | Cogic Delay |
|-------------|-------------|-------------|
| 2           | 4           | 8           |

ロジックディレイモジュールアイコン

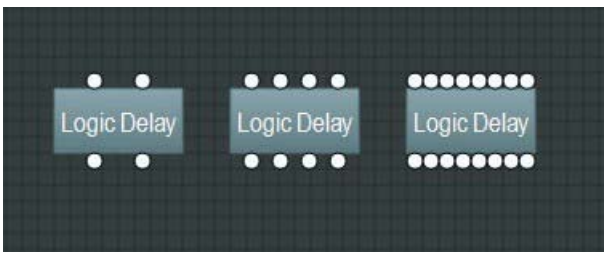

ロジックディレイコンポーネントオブジェクト

コンポーネントオブジェクトの上を右クリックすると、次のコマンドにアクセスできます。。

| Logic | : Delay | /  |        |    |        |
|-------|---------|----|--------|----|--------|
|       | On (m   | s) | Off (m | sì |        |
| 1     | 0       | ÷  | 0      | ÷  | Bypass |
| 2     |         | +  | 0      |    | Bypass |
| З     |         | *  | 0      |    | Bypass |
| 4     | 0       | *  | 0      | *  | Bypass |

ロジックディレイコントロール ダイアログボックス

- Onは、「オン」コントロール信号の時間スレッショルドを設定します。オンの遅延時間を最大60,000ミルが1分にすることができます。
- Offは、「オフ」コントロール信号の時間スレッショルドを設定します。オフの遅延時間を最大60,000ミルが1分にすることができます。
- Bypassは、対象のチャンネルのためのディレイ機能をオフにします。

#### 3.9.7 プリセットボタン

Preset Buttonsをビルドウィンドウに配置し、プログラムすることによって、ユーザーが作成した設定のプリセットをセットアップし、リコールすることができます。

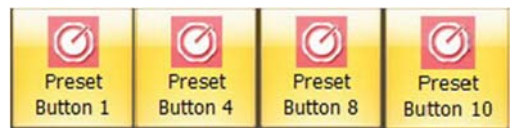

プリセットボタン モジュールアイコン

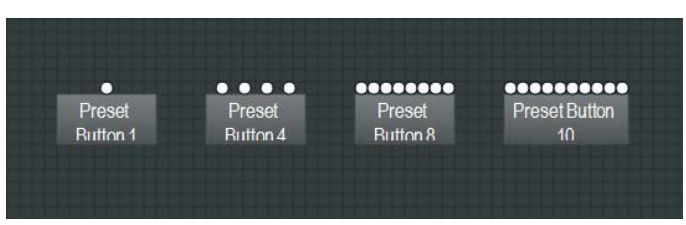

プリセットボタン コンポーネントオブジェクト

#### コンポーネントオブジェクトの上を右クリックすると、次のコマンドにアクセスできます。

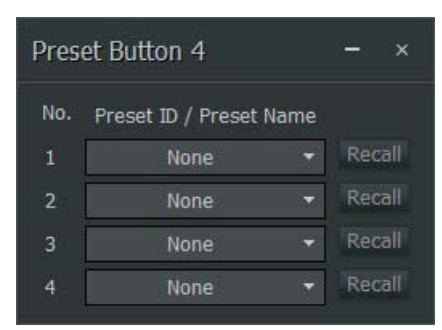

プリセットボタン ダイアログボックス

ボタン上を右クリックすると、次のような機能にアクセスできます。

- Preset ID / Preset Nameのプルダウンメニューでは、プリセットリストからユ ーザー作成のプリセットを選択することができます。
- Recallボタンは、一致のプリセットをアクティブにして実行します。

#### 3.9.8 GPIO

GPIOモジュールでは、ユニットのリアパネルにあるDM8000のGPIOポートで外部 GPIO(汎用入出力)コントローラと連動してDM8000 DSPを使用することができます。 GPIOポートは、ユーザーが構成して、GPIO音量、GPIOセレクトまたは GPIOロジック出 力のモジュールに接続できる6つのピンを採用しています。

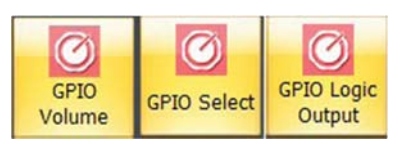

GPIO モジュールアイコン

| GPIO-1 | GPIO-2 | GPIO Logic |
|--------|--------|------------|
| Volume | Select | Output     |

GPIO コンポーネントオブジェクト

他モジュールと違って、GPIOはビルドウィンドウに配置されると、自動的にパラメー タダイアログウィンドウを開きます。これによって、ユニットのリアパネルにある DM8000のGPIOポートで特定のGPIOピンにGPIOモジュールを割り当てることができ ます。

| GPIO Volume Parameters ×                  | GPIO Select Parameters ×                  |
|-------------------------------------------|-------------------------------------------|
| GPIO Number GPIO-1  GPIO Node 3-wire mode | GPIO Number GPIO-2  GPIO Node 3-wire mode |
| OK Cancel                                 | OK Cancel                                 |

GPIO 音量パラメータ 及び GPIO セレクトパラメータ ダイアログボックス

GPIO音量パラメータ、GPIOセレクトパラメータは、次のプルダウンメニューを採用しています。

- GPIO Numberでは、GPIO ポートの6つのピンの1つにモジュールを割り 当てることができます。
- GPIO Modeでは、3線式と2線式の構成を選択することができます。

| Outputs | Count    |
|---------|----------|
|         | 1 🔻      |
|         |          |
| GPIO Ma | pping    |
| Output  | GPIO ID  |
| 1       | GPIO-3 T |

GPIO ロジック出力 パラメータ ダイアログボックス

GPIOロジック出力パラメータダイアログボックスは、次のプルダウンメニューを採用しています。

- Outputs Countでは、GPIOに最大5つのロジック出力を選択することができます。
- GPIO Mappingでは、各ロジック出力をリアパネルのGPIOポートで特定 のGPIOピンに割り当てることができます。1つ以上のロジック出力が出力カウン トプルダウンメニューで指定された場合、GPIOマッピングセクションは自動的に各ロ ジック出力の一致のプルダウンメニューを追加します。

ー致のコントロールダイアログボックスを採用しているのはGPIO Volumeモ ジュールでしかありません。

GPIO 音量コンポーネントオブジェクト上を右クリックすると、コントロール ダイアロ グボックスの次のコントロールにアクセスできます。

| GPIO-1  | Volume               |   |
|---------|----------------------|---|
| Module  | DM8000 - Output 6 Ch | • |
| Channel | Level 1              | • |

GPIO 音量コントロール ダイアログボックス

- Module プルダウンメニューでは、特定の信号処理アーキテクチャのどのモジュールがGPIOによって制御されるかを指定することができます。
- Channelでは、対象のモジュールのどのレベルまたはゲインパラメータが GPIOによって接続され制御されるかを選択することができます。一部の モジュールは複数の内部レベル及びゲインコントロールを採用している場合 があります。

#### 3.9.9 CP8000

CP8000モジュールは、MUSIC GROUP独自のコントローラCP8000シリーズ をサポートしています。

CP8000シリーズコントローラ(CP8000ULおよびCP8000EUを含む)は、 DM8000のウオールパネルアクセサリです。CP8000コントロールデバイスで は、DM8000 GPIOポートを経由してDM8000モジュールのボリュームをリモ ート制御できます。DM8000 GPIOポート(+ 5VとGND)は、CP8000ユニット のリモート電源としても機能します。 次の点に注意してください。

- •RVCは、ボリューム調整に使用されるGPIOピンの1つに接続します。
- ・AUXは、どのチャンネルのボリュームがアクティブで、調整可能かを選択するため

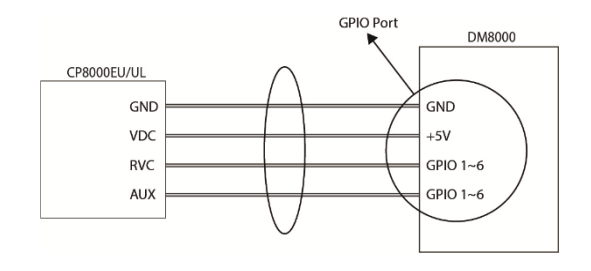

に使用されるGPIOピンの1つに接続します。

注:CP8000UL / CP8000EU RVCピンとAUXピンがそれぞれ特定のDM8000 GPIOピン(1~6)に接続されると、これらのピンは他の機能には使用できません。

CP8000UL / CP8000EUデバイスをDM8000に接続すると、DM8000 DSP Designerソフトウェアを使用して、リモート構成とコントロールの専用CP8000モジュールを起動できます。

#### CP8000ダイアログボックス

ソフトウェアでは、ユーザーが新しいCP8000モジュールを選択してビルドウィンドウにモジュールをドロップすると、ソフトウェアは自動的にパラメータダイアログボックスを起動し、 AUXおよびRVCの特定のGPIOピンを選択し指定することができます。

たとえば、次のスクリーンショットは、CP8000 AUXピンがDM8000 GPIOポートのピン4 に割り当てられ、CP8000 RVCピンがピン6に割り当てられていることを示しています。

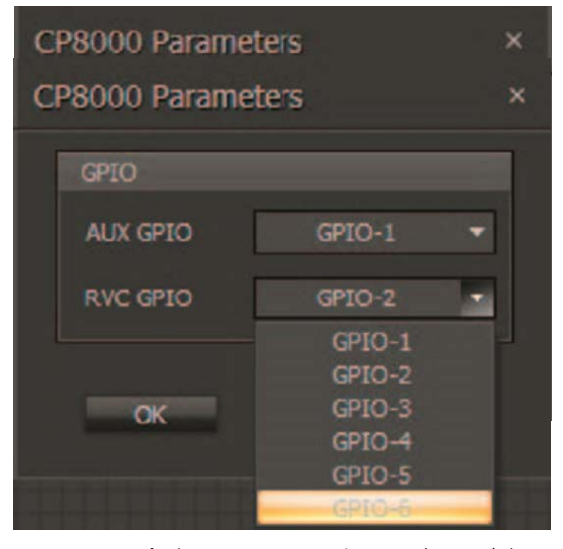

GPIOへのAUXピン割り当てのCP8000パラメータダイアログボックス GPIOへのRVCピン割り当てのCP8000 Parametersダイアログボックス

AUXとRVCのGPIOピンを選択して割り当てた後、CP8000モジュールをダブル クリックしてコントロールダイアログボックスを開き、CP8000シリーズユニットか ら特定の入力出力モジュール(「3.1入力出力モジュール」を参照)が音量を制御

| CP8000  |                             |           |  |
|---------|-----------------------------|-----------|--|
|         | Module                      | Channel   |  |
| Select1 | DM8000 - Output 6 Channel 🔫 | Level 1 🔻 |  |
| Select2 | DM8000 - Output 6 Channel 👻 | Level 2 🔫 |  |
| Select3 | DM8000 - Output 6 Channel 👻 | Level 3 🔫 |  |
| Select4 | DM8000 - Output 6 Channel 👻 | Level 4 🔻 |  |
| Select5 | DM8000 - Output 6 Channel 👻 | Level 5 👻 |  |
| Select6 | DM8000 - Output 6 Channel 🔫 | Level 6 🔫 |  |
|         |                             |           |  |

#### するように選択します。

入力出力モジュールとCP8000コントローラボタンの選択用の CP8000コントロールダイアログボックス

|         | Mc            | dule                        | Channel     |    |
|---------|---------------|-----------------------------|-------------|----|
| Select1 | DM8000 - Outp | ut 6 Channel 💌              | Level 1     | -  |
|         | Instance ID   | Module Text                 |             |    |
| Select2 | 0             | None<br>DM8000 - Input 10 C | 2<br>hannel | •  |
| Select3 |               | EMBDOG - Dutput 6-6         | hannei 3    |    |
|         |               | USB Out                     |             |    |
| Select4 |               | US8 Input                   | 4           |    |
|         | <b>X</b>      |                             |             |    |
| Select5 | DM8000 - Outp | ut 6 Channel 🔹              | Level 5     |    |
| Columb  | DM9000 - Duba | at a chinese at             | Leviel E    | -1 |

左側のモジュールプルダウンメニューには、ボリュームコントロールに使用でき る入力出力モジュールのリストが示されます。

モジュールプルダウンメニューのCP8000コントロールダイアログボックス

右側のチャンネルプルダウンメニューには、割り当て可能なCP8000UL / CP8000EUパネルボタンのリストが示されます。(各CP8000デバイスには、 前面パネルに6つのボタンが割り当てられています)。

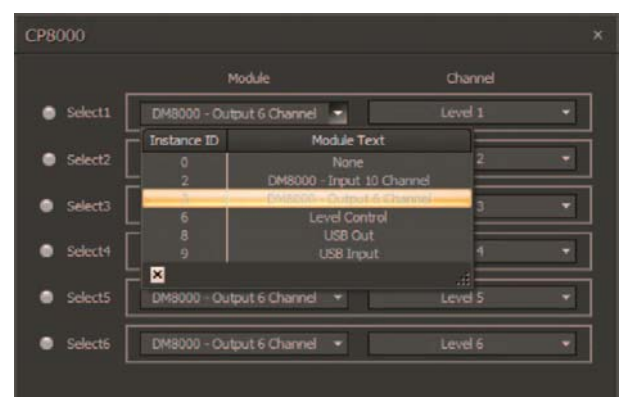

チャンネルプルダウンメニューのCP8000コントロールダイアログボックス

DM8000 DSP DesignerソフトウェアでDM8000システムデザインを完了した後、 コンパイルしてデバイスにダウンロードします。

CP8000デバイスは、CP8000モジュールで指定されているように、割り当てられ たボリュームパラメータをコントロールできるようになりました。

#### CP8000UL / CP8000EUフロントパネル

参考までに、CP8000ULのフロントパネルのコントロールを以下に示します。

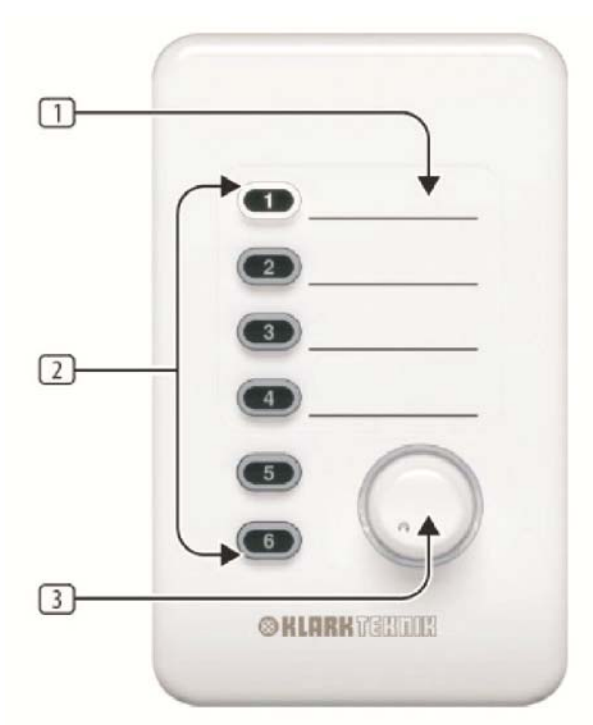

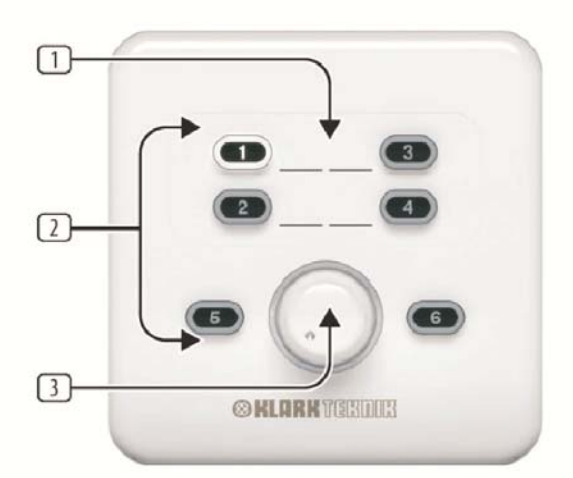

#### CP8000ULおよびCP8000EUフロントパネル

- AUXILIARY INPUT LABELINGエリアには、割り当てられたパラメータの名前 を記入するためのスペースがあります。表面に直接書くか、スティッキーラベル を貼ることができます。
- 2 SOFT TOUCHボタンは、それぞれ別のボリュームパラメータに割り当てることができます。ボタンを押して、そのボタンに割り当てられているボリュームパラメ ータをアクティブにします。ボタンがアクティブになると内蔵LEDが点灯します。
- 3 VOLUME KNOBは、SOFT TOUCHボタンで選択したボリュームパラメータの レベルをコントロールします。ボリューム量パラメータが選択されてアクティブに なると、ボリュームノブの周りのLEDリングも点灯します。

CP8000UL / CP8000EUから音量パラメータを選択して調整するには、そのパラメータ に割り当てられているSOFT TOUCHボタンを押します。ボタンLEDとVOLUME KNOB LEDリングの両方が点灯し、選択したボリュームパラメータがアクティブで調整 可能な状態になったことを示します。

# 3.10 メータ

Meterモジュールは、信号、ピーク、RMS及びロジックメータの機能を採用して います。メータモジュールは、任意のコンポーネント出力端子に接続することができ、リ アルタイムメータリングを必要とするアプリケーションや診断・設定目的で利用すること ができます。

#### 3.10.1 信号メータ

Signal Present Meterモジュールは、アクティブなオーディオ信号が割り当てられ たオーディオチャンネルを通過していることを示します。1つの信号メータモジュール の設定によって、複数のオーディオチャンネルを一度に監視することができます。

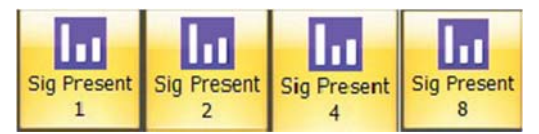

信号メータモジュールアイコン

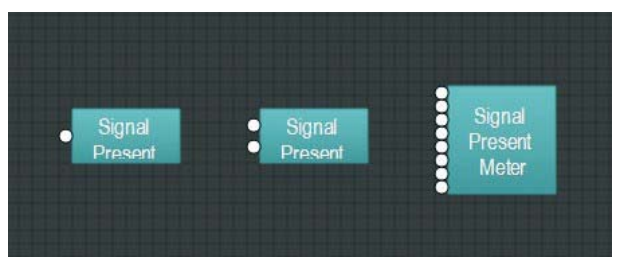

信号メータコンポーネントオブジェクト

コンポーネントオブジェクトの上を右クリックすると、次のコマンドにアクセスできます。

| Ch    | annel 1         |        |  |
|-------|-----------------|--------|--|
| •     | Threshold (dBu) | O      |  |
| - 200 | Meter Label     | Chan 1 |  |
| Ch    | annel 2         |        |  |
| •     | Threshold (dBu) |        |  |
|       | Meter Label     | Chan 2 |  |

信号メータコントロール ダイアログボックス

- Thresholdは、信号インジケータがどのレベルで点灯するかを決定します。
- Meter Labelでは、各チャンネルのために独自のラベルを作成できます。

#### 3.10.2 ピークメータ

Peak Meterは、オーディオチャンネルの信号ピークを監視する便利なモジュールです。 1つのピークメータモジュールの設定によって、複数のオーディオチャンネルを一度に監 視することができます。

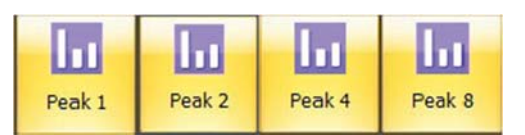

ピークメータ モジュールアイコン

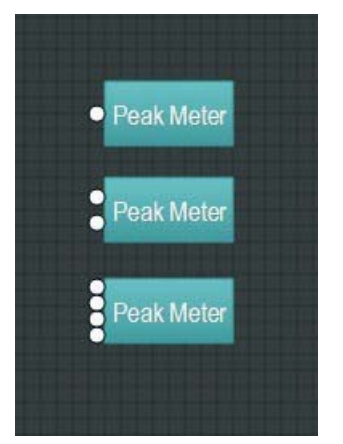

ピークメータ コンポーネントオブジェクト

コンポーネントオブジェクトの上を右クリックすると、次のコマンドにアクセスできます。

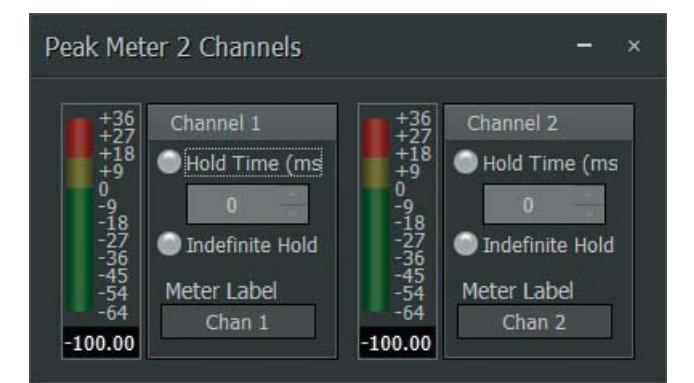

ピークメータコントロール ダイアログボックス

- ホールドタイムは、メータが最新のレベルピークを表示する時間を制 御します。一致のノードをクリックすると、ホールドタイム機能を有効に することができます。ノードが選択されると、緑色に点灯します。
- インデフィニットホールドは、メータに最高の信号ピーク値を保持させ ます。この最高ピーク値は、後続の信号ピークが最後の最高値を超 えた場合にのみ、表示が更新されます。
- メータラベルでは、監視されているオーディオチャンネルのために独自のラベルを作成することができます。

#### 3.10.3 RMSメータ

RMS Meterモジュールでは、オーディオチャンネルの平均信号レベル を監視することができます。1つのRMSメータモジュールの設定によって、複数のオーディオチャネルを監視することができます。

| 1.1   | Ш     | 11    | 1.1   |
|-------|-------|-------|-------|
| RMS 1 | RMS 2 | RMS 4 | RMS 8 |

RMS メータ モジュールアイコン

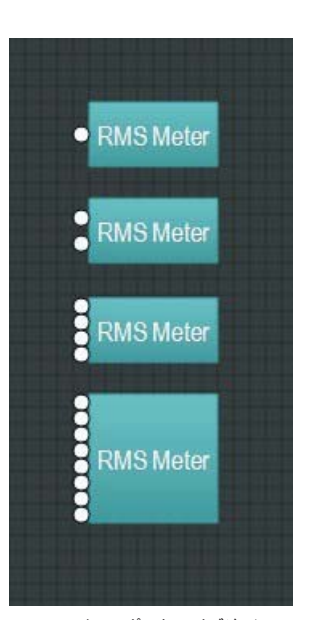

RMS メータ コンポーネントオブジェクト

コンポーネントオブジェクトの上を右クリックすると、次のコマンドにアクセスで きます。

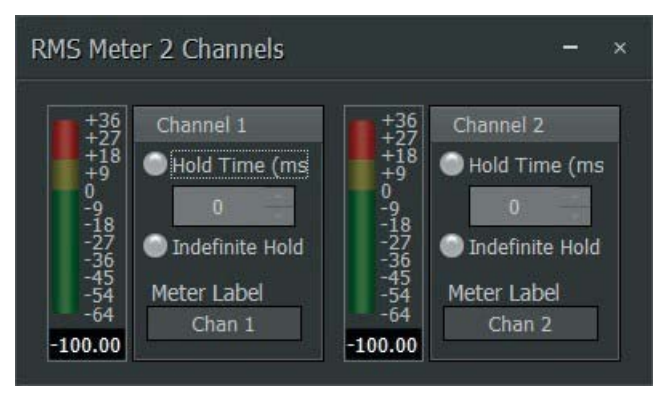

RMS メータコントロール ダイアログボックス

- Hold Timeは、メータが最新のRMSレベルを表示する時間を制 御します。一致のノードをクリックすると、ホールドタイム機能を有 効にすることができます。ノードが選択されると、緑色に点灯しま す。
- Indefinite Holdは、メータに最高の最新RMS値を保持させます。この最高RMS値は、後続の信号ピークが最後の最高値を超えた場合にのみ表示が更新されます。
- Meter Labelでは、監視されているオーディオチャンネルのため に独自のラベルを作成することができます。

#### 3.10.4 ロジックメータ

Logic Meterモジュールでは、ロジックコマンドの強さを監視できます。

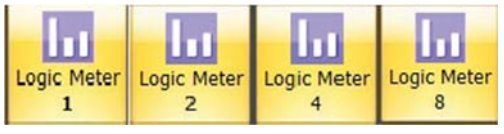

ロジック メータ モジュールアイコン

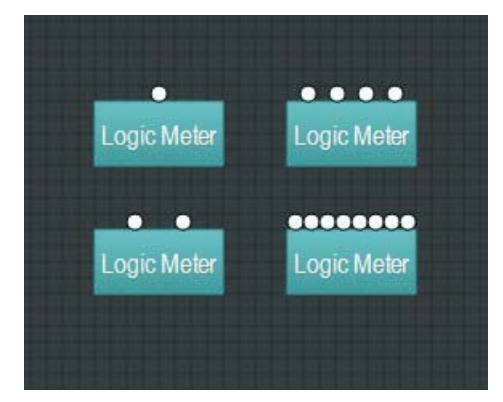

ロジック メータ コンポーネントオブジェクト

コンポーネントオブジェクトの上を右クリックすると、次のコマンドにアクセスできます。

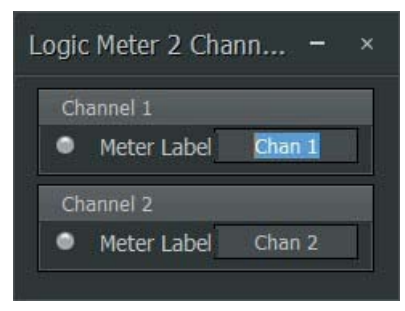

ロジックメータ ダイアログボックス

- ロジック入力コントロール端子にHIGHコントロール信号が入力されると、左側 にあるインジケータノードは点灯します。
- メータラベルでは、対象の入力のために独自のラベルを作成することができます。

# 3.11トーンジェネレータ

Tone Generatorコンポーネントオブジェクトは、正弦波、スイープ、ピンクノイズ、 およびホワイトノイズジェネレータの各機能を提供します。ジェネレータは、診断お よびセットアップの目的、またはトーンを必要とするアプリケーションや他のサウン ドをマスクするアプリケーション用に、任意のオーディオ入力端子に接続できます。

#### 3.11.1 トーンジェネレータ

Tone Generatorモジュールは、設定された周波数で単一のトーンを生成することができます。または、低周波数から高周波数にスイープするために使用できます。これらのトーンは、部屋またはサウンドシステムでの問題の周波数を見つけて処理するのに役立ちます。

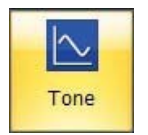

トーンジェネレータモジュールアイコン

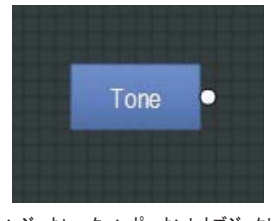

トーンジェネレータコンポーネントオブジェクト

コンポーネントオブジェクトの上を右クリックすると、次のコマンドにアクセスできます。

| Tone Generator       |                     |
|----------------------|---------------------|
| Tone Sweep           | Mute                |
| Level (dBu)          | Frequency (Hz)      |
| -64 🌲                | 2000 🛟              |
| Start Frequency (Hz) | Stop Frequency (Hz) |
| 30                   | 10000               |
| Sweep Interval       | Time Interval (ms)  |
| 1 octave 🔫           | 500                 |

トーンジェネレータ ダイアログボックス

- Toneモードは、単一の周波数を生成します。トーンモードは、スタート・ストップ フリクエンシー、スイープインターバル及びタイムインターバルのパラメータを無効 にします。
- Sweepモードは、設定周波数帯でスイープするトーンを生成します。スイープモードでは、フリクエンシーパラメータは無効になります。
- Muteは、トーンジェネレータモジュールをオンまたはオフにします。ノードが緑 色に点灯していることは、モジュールがミュートされているということです。
- Levelは、トーンジェネレータ出力のレベルを制御します。
- Frequencyは、トーンモードで使用されている単一の周波数を設定します。
- Start FrequencyとStop Frequencyは、スイープモードの周波数帯を設定します。
- Sweep Intervalでは、スイープトーンの帯域幅を選択することができます。
- Time Intervalでは、周波数スイープ中の各トーンの保持時間を設定すること ができます。

# 3.11.2 ピンクノイズジェネレータ

Pink Noise Generatorは、ピンクノイズ(すべてのオクターブで等しいエネルギー)を 提供します。このピンクノイズは、診断や耳で一貫したレベルの設定の参考にすること ができます。

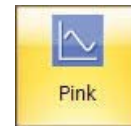

#### ピンクノイズジェネレータ モジュールアイコン

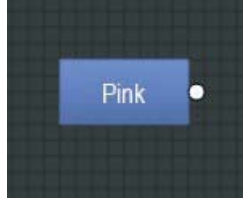

ピンクノイズジェネレータコンポーネントオブジェクト

コンポーネントオブジェクトの上を右クリックすると、次のコマンドにアクセスできます。

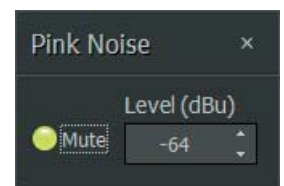

ピンクノイズジェネレータ ダイアログボックス

- Muteは、ピンクノイズジェネレータモジュールをオンまたはオフにします。
- Levelでは、ジェネレータの出力レベルを設定することができます。

#### 3.11.3 ホワイトノイズ ジェネレータ

**ホワイトノイズジェネレータ**は、ホワイトノイズ(フラットな周波数スペクトル)を提供します。

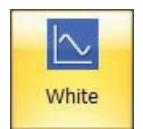

ホワイトノイズジェネレータ モジュールアイコン

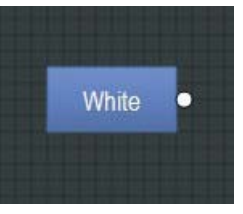

ホワイトノイズ コンポーネントオブジェクト

コンポーネントオブジェクトの上を右クリックすると、次のコマンドにアクセスで きます。

| White No | oise ×               |
|----------|----------------------|
| Mute     | Level (dBu)<br>-64 🛟 |

ホワイトノイズ ダイアログボックス

- Muteは、ホワイトノイズジェネレータモジュールをオンまたはオフにします。
- Levelでは、ジェネレータの出力レベルを設定することができます。

# 4.信号処理アーキテクチャの構築

DM8000編集ノフトウェアでは、モジュール・ライブラリーから接続可能なドラッグ・アンド・ドロップモジュールをビルドウィンドウに配置して独自の信号処理アーキテクチャを構築する ことができます。ビルドウィンドウに配置されているモジュールは、希望の信号パスを作成するように接続及び配列ができます。

次は、基本の4チャンネルミキサ・アーキテクチャの例となります。

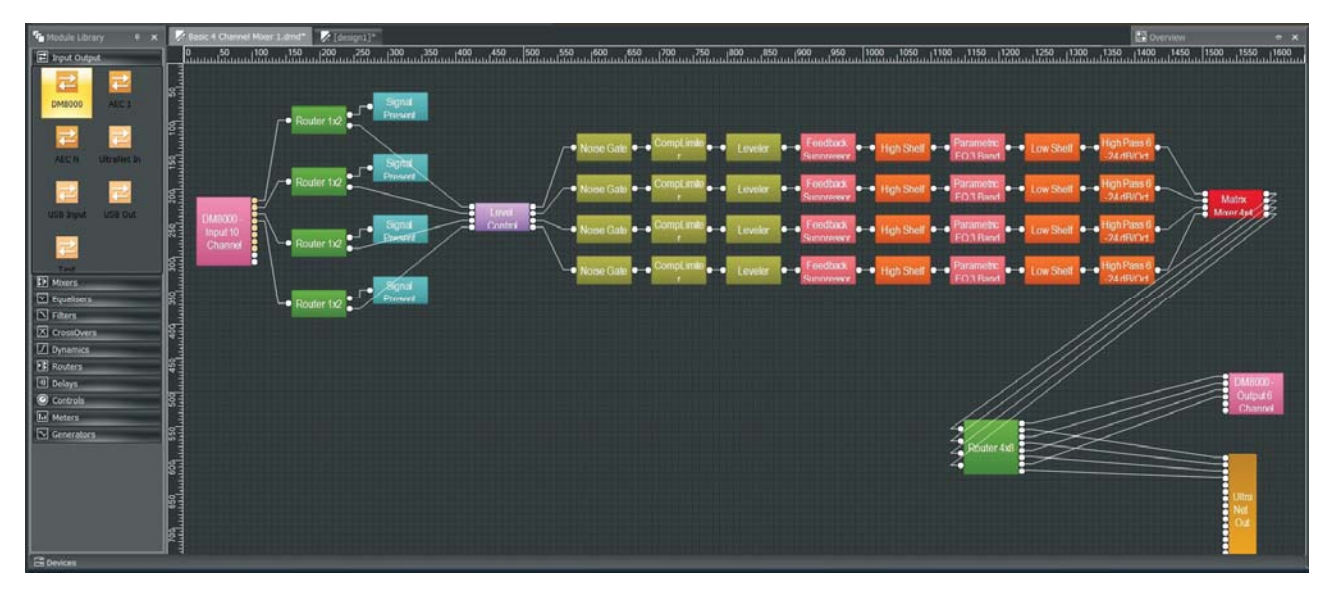

# 4.1 コンポーネントオブジェクトの配置

独自の信号処理アーキテクチャを構築するには、コンポーネントモジュールをビルドウィ ンドウ内に配置して、関連するコンポーネントオブジェクトを一緒に接続する必要が あります。

コンポーネントオブジェクトをビルドウィンドウ内に配置するには、次の3つの方法があります。

- モジュール・ライブラリーからドラッグ・アンド・ドロップすることができます。
- モジュールライブラリー・ツールバーからコンポーネントモジュールを選択することが できます。

#### 4.1.1 ドラッグ・アンド・ドロップ方法

ドラッグ・アンド・ドロップでは、ダイアログボックスでオプションを選択する時間を減ら して、標準的なモジュールをすぐに配置することができます。

コンポーネントモジュールを直接ビルドウィンドウ内にドラッグ・アンド・ドロップするには、 次の手順に従ってください。

- 1. 画面の左側に移動し、希望のモジュール・ライブラリーを開きます。
- 2. モジュール・ライブラリー内で、希望モジュールのアイコンをクリックします。
- 3. マウスボタンを押しながら、モジュールをビルドウィンドウ内にドラッグします。
- 4. ビルドウィンドウ内の目的位置の上にカーソルを移動します。
- 5. カーソルを離すと、システムはモジュールを解凍して、モジュールコンポーネント オブジェクトを目的位置に配置します。
- コンポーネントオブジェクトをビルドウィンドウ内に配置してから、必要に応じてグリッドで移動できます。

#### 4.1.2 モジュールライブラリー・ツールバー方法

コンポーネントオブジェクトの設定を編集したい場合、モジュールライブラリー・ツール バーの方法がお勧めです。この方法では、画面の左側にあるモジュール・ライブラリー を閉じることができます。従って、大きい処理アーキテクチャのためにビルドウィンドウ でスペースを空けることができます。 モジュールライブラリー・ツールバーを使用してコンポーネントモジュールを選択するには、次の手順に従ってください。

- モジュールライブラリー・ツールバーで希望のコンポーネントモジュールのカテ ゴリ(カテゴリにそれぞれのアイコンがあります)をクリックします。
- 2. モジュール ライブラリ・ツールバーのアイコンをクリックすると、様々なサブ カテゴリを提供するサブメニューが開きます。
- 3. サブメニューのカテゴリ内で、希望のコンポーネントモジュールのサブカテゴリ をクリックします。
- ビルドウィンドウのグリッド内で目的の位置にカーソルを置いてクリックします。
- 5. クリックすると、編集可能なオプションを選択できるダイアログボックが起動しま す。
- 6. 「OK」をクリックすると、システムは選択された、編集されたプロパティを持 つコンポーネントオブジェクトを目的位置に配置します。
- 7. コンポーネントオブジェクトをビルドウィンドウ内に配置してから、必要に応じて グリッドで移動できます。

#### 4.1.3 プルダウンメニューの方法

プルダウンメニューの方法では、コンポーネントオブジェクトの編集ができ、また、大 きい処理アーキテクチャを構築するようエビルドウィンドウ内で最大のスペースを開け ることができます。プルダウンメニューのみ使えば、モジュール・ライブラリー及び ツールバーを非表示にして、ビルドウィンドウ内で最大のスペースを開けることが できます。

画面の上部にある標準プルダウンメニューからコンポーネントモジュールを選択す るには、次の手順に従ってください。

- 1. モジュールのプルダウンメニュータブをクリックします。
- 2. 希望のサブメニューのカテゴリを選択します。
- 3. サブメニューのカテゴリ内で、希望のコンポーネント モジュールのサブカテゴ リをクリックします。

- 4. ビルドウィンドウのグリッド内で目的の位置にカーソルを置いてクリックします。
- クリックすると編集可能なオプションを選択できるダイアログ ボックスを起動します。
- 6. 「OK」をクリックすると、システムは選択された、編集されたプロパティを持つコンポーネントオブジェクトを目的位置に配置します。
- コンポーネントオブジェクトをビルドウィンドウ内に配置してから、必要に応じて グリッドで移動できます。

#### 8. ビルドウィンドウのモジュールの編集

コンポーネントモジュールをビルドウィンドウに配置してからでも、モジュールの設定 を編集することができます。処理アーキテクチャがコンパイルされてからでも、更な る変更を行うことができます。

既モビルドウィンドウに配置されているコンポーネントモジュールを編集するには、次の手順に従ってください。

- 1. ビルドウィンドウでコンポーネントオブジェクトを右クリックすると、カーソルの 隣にメニューが表示されます。
- 2. パラメータをクリックして設定のダイアログボックスを起動します。
- モジュールの新しいパラメータを選択してから、「OK」をクリックします。そうすると、ビルドウィンドウ内のコンポーネントオブジェクトが新しい変更を表示します。
- 4. 変更せずに終了するには、「キャンセル」をクリックします。

#### 4.1.4 ビルドウィンドウでコンポーネントオブジェクトの配列

ビルドウィンドウ内のそれぞれのコンポーネントオブジェクトは、レイアウトプルダウン メニューまたはモジュールライブラリー・ツールバーから次の自動コマンドを使用して 視覚的に配列できます。

- オーダーは、ビルドウィンドウのコンポーネントオブジェクトの積み重ね順番を変更するサブコマンド(前景へ移動、背景へ移動、前へ移動、後ろへ移動等)を備えています。
- パック・オブジェクトでは、スペースを削除し、コンポーネントオブジェクトをオ ブジェクトのグループの左、右、上または下の端にしっかり揃うことができます。
- アライン・オブジェクトでは、オブジェクトのグループの左、右、上、下の端に オブジェクトのグループを正すことができます。また横型中央または縦型中 央の配列機能を使用できます。
- 均等スペースは、アクロス、ダウン、縦型、横型のコマンドを使用して、オブ ジェクトのグループのスペースを均一にします。
- センタービューでは、ビルドウィンドウの中央に選択したオブジェクトを移動 できます。
- セームサイズでは、同じグループのコンポーネントオブジェクトは同じ大きさになります。この機能は選択したグループのオブジェクトを全て当グループの最少のオブジェクトと同じサイズにします。

#### 4.1.5 コンポーネントオブジェクトの接続

各コンポーネントオブジェクトは、オブジェクト間でオーディオ及びロジックコントロー ル信号をルーティングするための接続端子を採用しています。

これらの接続端子は次となります。

- オーディオ入力端子は、常にコンポーネントオブジェクトの左側にあります。
- オーディオ出力端子は、常にコンポーネントオブジェクトの右側にあります。
- ロジック入力端子は、常にコンポーネントオブジェクトの上部にあります。
- **ロジック出力端子**は、常にコンポーネントオブジェクトの下部にあります。

例外として、ダッカモジュールなどの一部のモジュールは、モジュール内のダッキング処 理を制御するための追加オーディオ入力を採用します。この追加オーディオ入力は、 コンポーネントオブジェクトの左側のメインオーディオ入力の下に配置されます。

#### 端子の接続

2つの端子を接続するには、次の手順に従ってください。

- 1. 出力端子の上でカーソルをクリック・アンド・ホールドします。
- マウスボタンを押しながら、信号チェーン内の次のコンポーネントオブジェクトの 目的入力端子へカーソルをドラッグします。実線 (ワイヤを表す)が、出力端子から 出てカーソルに従います。
- カーソルとラインが目的の入力端子に近づくと、実線はカーソル位置から端末へ 折れます。
- 4. 接続を完了するには、マウスボタンを離します。

コンポーネントオブジェクトのセットの端末を接続すると、接続線はオブジェクトに従い、 ビルドウィンドウでコンポーネントオブジェクトを移動する場所に関係なく接続を維持し ます。

注:オーディオ出力端子またはロジック出力端子は同じ型の複数の入力端子に接続で きますが、いずれかの種類の入力端子は複数の出力端子には接続できません。同様 に、入力端子は同じコンポーネントオブジェクトの出力端子には接続できませんし、オ ーディオやロジック端子も接続できません。

# 5. オペレーション

# 5.1 ネットワーキング

イーサネットを使用することにより、システム全体のプログラム及びコントロールのため に単一のネットワークに複数のDM8000ユニットを接続することができます。

#### 5.1.1 イーサネット接続

DM8000へのイーサネット接続を設定する時よ、必ず次の考慮事項を覚えておいてけさい。

- Windows®OSでDM8000 DSPデサイナーソフトを動作するPCコンピュータでは、 10/100 BaseT ネットワークカード (NIC)が必要となります。
- DM8000をPCのイーサネット ポートに直接に接続するときは、「標準ストレート」の CAT5ケーブルを必ず使用してください。(各 DM8000に付属されたストレートCAT5ケ ーブルを使用しています。)
- DM8000 を複数のDM8000 ユニットとネットワークに接続するとき、(イーサネット スイッチ経由で)「ストレート・スルー」CAT5 ケーブルを使用する必要があります。
- イーサネットスイッチは10/100 BaseTに対応したものと各DM8000ユニットのためにより多くのポートが必要です(複数のスイッチを使用可能)。
- イーサネットは、イーサネットスイッチとDM8000 ユニット間で100mのケーブル長制限があります。但し、光ファイバーケーブルを使用すると、その長制限を2kmまで拡張できます。光ファイバケーブルは、光ファイバーポートのあるスイッチで使用できますが、標準のRJ-45ポートと光ファイバーのケーブルを接続するには、メディアコンバータを使用することもできます。

#### 5.1.2 IPアドレスの割り当て

複数のDM8000 ユニットでイーサネットネットワークを設定する場合、ネットワーク内の ユニットにIP アドレスを設定する必要があります。IPアドレスを割り当てる前に、必ず次 の考慮事項を覚えておいてください。

コンピュータに IP アドレスを割り当てる必要があります (ネットワークカード設定 > プロパティ)。ほとんどのコンピュータは、TCP/IP アドレスを自動的に設定しますが、DM8000 ユニットでは、手動割り当てを必要とします。最初は、 コンピュータの IP アドレスは 192.168.1.Xとして割り当てる必要があります (Xの範囲 = 1 ~ 254)。

- 各DM8000ユニットにも一意のIP アドレスを割り当てなければなりません。
- すべてのDM8000 ユニットの出荷時デフォルトのIPアドレスは192.168.1.200です。

#### 5.1.3 システム設計の送信

信号処理アーキテクチャが完了し、設計がコンパイル済みの場合、イーサネット経 由でDM8000をPCに接続して、(直接またはネットワーク経由で)コンパイル済みの 設計をネットワーク内のDM8000ユニットまで送信する必要があります。

- デザインツールバでスタートネットワークサービスをクリックします。または、シ ステムプルダウンメニューで、ネットワークを選択して、スタートネットワークサ ービスをクリックすることができます。ネットワークサービスが接続したら、メイン スクリーンの下部にあるステータスバーで接続されているユニットの数が表示 されます。
- ビューツールバーのデバイスパネルアイコンをクリックすると、利用可能なユニットの一覧が表示されます。このウィンドウでは、特定のユニットの設計を確認し、ユニットの名及び説明を設定し、ユニットのIPアドレスを設定することができます。
- システム設計をコンパイルし、DM8000 ユニットにダウンロードしたあと、レベルの制御や監視を行う、さまざまなダイアログボックスを使用してリアルタイムでシステムの制御や監視ができます。

# 5.2 システムセキュリティ

#### デバイスプロテクション機能

ユニット保護は、デバイスを選択してデバイスプロテクションをクリックして有効になります。

| 6 | Devices               |             |              |         |            |            |                |        |                   |
|---|-----------------------|-------------|--------------|---------|------------|------------|----------------|--------|-------------------|
|   | All available Devices |             |              |         |            |            |                |        | Open Design       |
| I | Device ID             | Device Name | Device IP    | Stage   | Protection | Login User | User Privilege | Status | Device Info       |
| l |                       | DM8000      | 192.168.1.12 | Running | Off        |            |                |        |                   |
| I |                       |             |              |         |            |            |                |        | Set Device Name   |
| I |                       |             |              |         |            |            |                |        | Set Internal IP   |
| I |                       |             |              |         |            |            |                |        | Reboot            |
| ļ |                       |             |              |         |            |            |                |        | Device Protection |

デバイスパネル

先ず、システムへの完全なアクセスを保持する管理者パスワードを割り当てる必要 があります。

デバイスプロテクションダイアログは、管理者パスワードを作成できるようにします。 イネーブルプロテクションのボタンをクリックして、パスワードが適用されます。

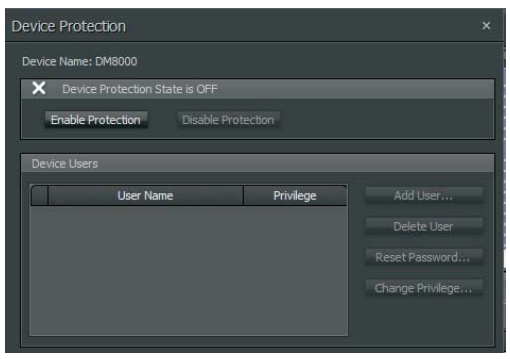

デバイスプロテクション ダイアログボックス

| Device Protection                                                                                                    | ×                                  |
|----------------------------------------------------------------------------------------------------|------------------------------------|
| Enable Protection                                                                                                    | ×                                  |
| Enable protection will automatically add user "admin".<br>Please set "admin" password here.<br>admin Password<br>Reenter Password<br>OK Cancel | Add User                           |
|                                                                                                    | Reset Password<br>Change Privilege |

パスワード作成のデバイスプロテクション ダイアログボックス

必要に応じて、管理者パスワードを設定します。

#### ユーザー追加・編集

管理者レベルでシステムに引き続いて起こるログインでは、「admin」をユーザ 一名としてパスワードを使用します。

| 🖌 De      |                  | N             |                 |
|-----------|------------------|---------------|-----------------|
| Enable    | Protection Disab | le Protection |                 |
|           |                  |               |                 |
| bevice Us | ers              |               |                 |
|           | User Name        | Privilege     | Add User        |
| >         |                  | Administrator | Delete User     |
|           |                  |               | Pecet Paceword  |
|           |                  |               | Reset Fassword. |

デバイスユーザーでアカウントを管理できるデバイスプロテクション ダイアログ

アッドユーザーをクリックすると、いくつかのシステムアクセス(特権)レベルのいずれかで他のユーザーを作成できます。

アクセス権には3つのレベルがあります。

- ビューアは、リアルタイムで、メータやミキサコントロールダイアログなどの システムパラメータを読むことしかできません。
- コントローラは、リアルタイムで、マトリックスクロスポイントやレベルの設定 などのシステムパラメータの読み書きができます。
- デザイナーには、上記の権限の上、次の追加機能もあります。
  - 設計の変更及びダウンロード
  - ユニットのIPアドレスの設定
  - プリセットの変更、作成、削除

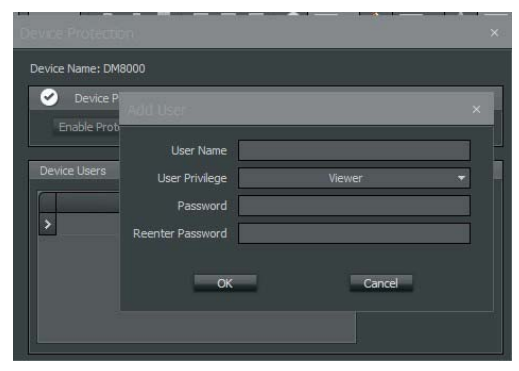

ユーザー特権オプションを表示するデバイスプロテクション ダイアログ

次の機能を使用するには、管理者としてログオンしている必要があります。

- ユーザーの追加及び編集
- ユニット名の設定
- デバイスの再起動
- ユニットのファームウェアの更新
- システムの保護の無効化
- ・ パスワードの再設定
- アカウントのアクセスのレベルの変更

#### 追加管理機能

Delete User:ユーザーのアカウントを削除します。

Change Privilege:ユーザーの権限を変更します。

#### パスワードの再設定

パスワードを再設定するには、デバイスプロテクションを選択して、 「Reset Password」をクリックします。

| Reset Password       |                           | × |
|----------------------|---------------------------|---|
| Reset "admin" passv  | vord need super password. |   |
| New Password         |                           |   |
| Reenter New Password |                           |   |
| Super Password       |                           |   |
| ок                   | Cancel                    |   |

パスワード再設定ダイアログボックス

管理パスワードを再設定するには、パスワード再設定機能にアクセスするための 「スーパーパスワード」が必要です。スーパーパスワードを取得するには、製造元 にお問い合わせください。

#### 保護の無効化

デバイスプロテクションを無効にするには、管理者としてログインし、デバイスプロ テクションダイアログで「Disable Protection」をクリックする必要があります。

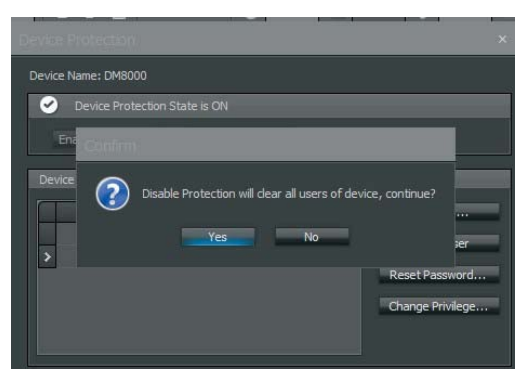

保護無効化のオプションを表示するデバイスプロテクションダイアログ

ユニットの保護を無効にしていることを確認するには、システムが確認を求める ときに確認ボタンをクリックします。

# 5.3 サードパーティ製制御

DM8000のリアパネルのRS-232シリアルポートを介してDM8000を制御することができます。

DM8000機能のサードパーティ制御のために、DTP(DM8000 Text Protocol) が作成しました。このDTPプロトコルは、DM8000製品のDSP処理モジュール で使用されるゲイン、ミュート、ロジック状態、周波数、入力レベルおよびその他 のパラメータの設定の制御及び読み込みを行うASCII文字列をDM8000が受 け入れることを意味します。

RS-232を使用してサードパーティのコントローラ経由でDTP文字列を送信できます。

PCコンピュータは、ハイパーターミナルなどのターミナルエミュレータプログラム を使用してDTP文字列を送受信できます。

#### 5.3.1 サードパーティ製制御の有効化

DM8000のサードパーティ製制御モードを有効にするには、PCのターミナルエ ミュレータを開き、「3rdStart」を入力します。(「3rdStart」コマンドでは大文字と 小文字が区別されます)。

サードパーティ制御モードを終了するには、「exit」を入力します。

#### 5.3.2 システムセキュリティ

システムを保護するために、ユーザーはサードパーティ制御モードに入るため にユーザー名とパスワードを入力する必要があります。管理者は、PCソフトウ ェアを使用して、ユーザーの追加・削除やパスワードの設定・変更を行うことが できます。

#### 例:

username viewer1;

password passw1;

ユーザー名とパスワードが有効な場合、システムは関連ユーザーレベルを設 定し、サードパーティ制御モードに入ります。

#### 5.3.3 DTP文字列の作成

有効なDTP文字列は、次の構成原則に従います。

- DTP文字列には、各パラメータ間にスペースが必要です。
- 送信される各コマンド文字列の末尾に、復帰・改行または「;」を入力する必要があります。
- 復帰・改行または「;」の前にスペースを空ける必要はありませんが、空けても構いません。
- DTP文字列は無効な文字を含めることができません。無効な文字はDTP 文字列を無効なコマンドに表示し、システムはコマンドに応答しません。
- DTP文字列は最大256文字を含むことができます。DTP文字列は256文 字を超える場合、無効なコマンドとなります。
- DTP文字列内に順次スペースを空けても構いません。
- DTP文字列内の個々のパラメータは、最大63文字を含めることができます。
   DTP文字列内のパラメータは、63文字を超える場合、文字列が無効なコマンドとなって、システムはコマンドに応答しません。
- DTP文字列は、次の順序で構造化する必要があります。

Command InstanceTag AttributeTag Param1 Param2 Value;

DTP文字列内のParam1/Param2は、DSPモジュールのチャンネルIDです。参照されるコマンドまたは属性によって、Param1/Param2が要求される場合があります。チャネルIDが要求されていない場合、Param1/Param2をコマンド内で定義されてはいけません。参照されるコマンドまたは属性によって、Valueが要求される場合があります。コマンドまたは属性がそれを要求しなければ、Valueをコマンド内で定義されてはいけません。

#### 例:

set input1 input\_Gain 1 12; get input1 input\_Gain 1; set Mixer level\_State 2 3 1;

設定したコマンドで、ValueはDSPモジュール内の設定の正確な設定値を転送します。

#### 例:

set input1 input\_Level 1 -12

 inc (インクリメント) またはdec (デクリメント)コマンドでは、Valueは特定の設定が 変化する量を転送します。

#### 例:

inc input1 input\_Gain 1 6;

#### 5.3.4 RS-232 ハードウェアポートに関する考慮事項

DM8000ユニットの背面にあるRS-232ポートは、38400ボーレート、8データ・ビット、 パリティなし、1 ストップ・ビット、フロー・コントロールなし (38400:8:None:1)のデフォル ト値が設定されています。

#### 5.3.5 コマンド

- get/set
- inc/dec
- toggle
- subscribe
- unsubscribe
- username
- password
- help すべての有効なコマンドキーを表示します。
- 3rdStart サードパーティ製制御モードを開始します。
- exit サードパーティ製制御モードを終了します。
- SESSION セッションの特定コマンド及び属性を転送します。
- DEVICE デバイスサービスの指示またはデバイス属性及びコマンドを転送します。

#### 5.3.6 インスタンス・タグ

すべてのモジュールには、モジュールエイリアスであるInstanceTag属性が1つ あります。ユーザーはPCソフトウェアでInstanceTagを定義できます。 SESSIONコマンドは、有効なすべてのInstanceTagリストを返すことができま す。

SESSION get aliases;

"list":["123""AudioMeter1""AudioMeter2""AudioMeter3""DEVICE" "Input1""Mixer1" "Mute1" "Level1" "Output1"]

# 5.3.7 属性

Attributeでは、制御されるDSPModuleの設定(フェーダレベル、クロスポイント・ ミュートなど)を決定することができます。

次のテーブルは、各DTP属性がset、get、inc/dec、toggle、 suscribe/unsuscribeのコマンドに対応するかどうかだけでなく、Attributeが認証 する値の範囲も表示します。Param1/Param2では、DTP文字列を完了するため に、Param1やParam2の両方またはいずれか一方が必要なのかを判断すること ができます。

DTP文字列は、次のDSPModuleに対処することができます。

- 入出力
- USB オーディオ入出力
- DM AEC
- ミキサー
- イコライザー
- フィルタ
- クロスオーバー
- ダイナミクス
- ルーター
- ディレイ
- /101
- コントロール
- メータ
- ジェネレータ
- セッション
- デバイス

#### 5.3.8 ユーザーの例

デバイスプロテクションが有効になっている場合:

3rdStart; username viewer1; password passw1; set input1 input\_Gain 1 12; ...

exit;

デバイスプロテクションが無効になっている場合:

3rdStart; set Input1 Input\_Gain 1 12; ...

exit;

#### 5.3.9 モジュール属性のテーブル

次の属性のテーブルは、DM8000処理Moduleに対して有効となっています。

# 5.3.9.1 入出力モジュール

#### DM8000 入力10

| 説明            | 属性            | コマンド                   | 設定                             | 値の範囲                                               |
|---------------|---------------|------------------------|--------------------------------|----------------------------------------------------|
| Input gain    | Input_Gain    | set, get, dec, inc     | channel (value: 1 ~ 10)        | 0, 6, 12, 18, 24,<br>30, 36, 42, 48,<br>54, 60, 66 |
| Phantom power | Phantom_Power | set, get, toggle       | <i>channel</i> (value: 1 ~ 10) | 0 = off<br>1 = on                                  |
| Input mute    | Input_Mute    | set, get, toggle       | <i>channel</i> (value: 1 ~ 10) | 0 = unmuted<br>1 = muted                           |
| Input level   | Input_Level   | set, get, inc, dec     | channel (value: 1 ~ 10)        | -100 ~ 12 dB                                       |
| Input invert  | Invert        | set, get, toggle       | <i>channel</i> (value: 1 ~ 10) | 0 = off<br>1 = on                                  |
| Input peak    | Peak          | subscribe, unsubscribe | channel (value: 1 ~ 10)        | _                                                  |

#### 例:

set Input1 Input\_Gain 2 18;

dec Input1 Input\_Level 3 14;

コマンドフォーマット: command InstanceTag Attribute channel\_ID value;

subscribe Input1 Peak 1;

コマンドフォーマット: command InstanceTag Attribute channel\_ID;

注:このコマンドでは、Valueを入力する必要はありません。

#### DM8000 出力 6

| 説明                  | 属性           | コマンド               | 設定                         | 値の範囲                  |
|---------------------|--------------|--------------------|----------------------------|-----------------------|
| Output Mute         | Output Muto  | aat dat tadda      | abannal (value: 1 - 6)     | 0 = unmuted           |
|                     | Output_mate  | 361, yer, royyre   | channer (value: 1 0)       | 1 = muted             |
| Output level        | Output_Level | set, get, inc, dec | channel (value: 1 ~ 6)     | -100 ~ 0 dB           |
| Invert              | Invort       | sot act togalo     | $channel(value: 1 \sim 6)$ | 0 = off               |
|                     | niven        | sei, gei, ioggie   | channer (value: 1 ° 0)     | 1 = on                |
| Analog output level | FullScale    | set, get           | channel (value: 1 ~ 6)     | -31, 0, 6, 12, 18, 24 |

例:

set Output1 FullScale 2 -31;

dec Output1 Output\_Level 3 4;

コマンドフォーマット: command InstanceTag Attribute channel\_ID value;

toggle Output1 Output\_Mute1;

コマンドフォーマット: command InstanceTag Attribute channel\_ID;

注: このコマンドでは、Valueを入力する必要はありません。

#### 46 DM8000 ユーザーマニュアル

#### AEC モジュール

| DM AEC                                  | 属性                 | コマンド                   | 設定                                                       | 値の範囲                |
|-----------------------------------------|--------------------|------------------------|----------------------------------------------------------|---------------------|
|                                         |                    |                        |                                                          | 0 = bypass          |
| AEC enabled value                       | AEC_Enabled        | set, get, inc, dec     | <i>channel</i> (value: 1 ~<br>channel count (max: 8))    | mode 1 = AEC        |
|                                         |                    |                        | _ ( //                                                   | mode                |
|                                         |                    |                        |                                                          | 2 = NR mode         |
|                                         |                    |                        |                                                          | 0 =                 |
|                                         |                    |                        | channel (value: 1 ~                                      | low 1 =             |
| Noise reduction value                   | Noise_Reduction    | set, get, inc, dec     | channel_count                                            | soft                |
|                                         |                    |                        | (max: 8))                                                | 2 = medium          |
|                                         |                    |                        |                                                          | 3 = aggressive      |
|                                         |                    |                        |                                                          | 0 = off             |
|                                         |                    |                        | channel (value: 1 ~                                      | mode 1=             |
| Non-linear process mode                 | Non_linear_process | set, get, inc, dec     | channel_count                                            | soft mode           |
|                                         |                    |                        | (IIIax. o))                                              | 2 = medium mode     |
|                                         |                    |                        |                                                          | 3 = aggressive mode |
| Min threshold value                     | Min_Threshold      | set, get, inc, dec     | <i>channel</i> (value: 1 ~<br>channel_count<br>(max: 8)) | -100 ~ 0 dB         |
| AEC ref/mic/out/REL/<br>ERLE/ TER value | AEC_Status_1       | subscribe, unsubscribe | <i>channel</i> (value: 1 ~<br>channel_count<br>(max: 8)) | _                   |

#### 例:

set AEC1 Noise\_Reduction 2 8;

コマンドフォーマット: command InstanceTag Attribute channel\_ID value;

dec AEC1 Min\_Threshold 3 7;

コマンドフォーマット: command InstanceTag Attribute channel\_ID value;

subscribe AEC1 AEC\_Status\_1 1;

コマンドフォーマット: command InstanceTag Attribute channel\_ID;

注: このコマンドでは、Valueを入力する必要はありません。

# USB 入力モジュール

| 説明               | 属性               | コマンド                   | 設定                    | 値の範囲         |
|------------------|------------------|------------------------|-----------------------|--------------|
| Innut mute       | long it Misto    | ant ant toggle         | channel (value: 1, 2) | 0 = unmuted  |
| input mate       | mpu_mute         | sei, gei, ioggie       | channer (value: 1, 2) | 1 = muted    |
| Input level      | Input_Level      | set, get, inc, dec     | channel (value: 1, 2) | -100 ~ 12 dB |
| Input invert     | Invert           | set det todale         | channel (value: 1, 2) | 0 = off      |
| input invent     | niven            | sei, gei, ioggie       |                       | 1 = on       |
| USB Input status | USB_Input_Status | subscribe, unsubscribe | _                     | —            |

#### 例:

set UsbInput1 Input\_Level 2 -18;

コマンドフォーマット: command InstanceTag Attribute channel\_ID value;

toggle UsbInput1 Inverted 1;

コマンドフォーマット: command InstanceTag Attribute channel\_ID;

注: このコマンドでは、Valueを入力する必要はありません。

subscribe UsbInput1 USB\_Input\_Status;

コマンドフォーマット: command InstanceTag Attribute;

注: このコマンドでは、Valueまたはchannel\_IDを入力する必要はありません。

#### 47 DM8000 ユーザーマニュアル

USB 出力モジュール

| 説明                | 属性                                                      | コマンド                   | 設定                    | 値の範囲        |
|-------------------|---------------------------------------------------------|------------------------|-----------------------|-------------|
| Output mute       | nut muta Output Muta pat art tagala abana (value: 1, 2) | channel (value: 1, 2)  | 0 = unmuted           |             |
| Output mate       | ouput_muto                                              | 301, 901, 109910       | onamici (value: 1, 2) | 1 = muted   |
| Output level      | Output_Level                                            | set, get, inc, dec     | channel (value: 1, 2) | -100 ~ 0 dB |
|                   | Invort                                                  | sot act togalo         | channal/value: 1, 2)  | 0 = off     |
|                   | niven                                                   | sei, gei, ioggie       |                       | 1 = on      |
| USB output status | USB_Input_Status                                        | subscribe, unsubscribe | _                     | _           |

例:

set UsbOutput1 Output\_Level 2 -31;

コマンドフォーマット: command InstanceTag Attribute channel\_ID value;

get UsbOutput1 Output\_Level 1;

コマンドフォーマット: command InstanceTag Attribute channel\_ID;

注:このコマンドでは、Valueを入力する必要はありません。

toggle UsbOutput1 Output\_Mute 1;

コマンドフォーマット: command InstanceTag Attribute channel\_ID;

注:このコマンドでは、Valueを入力する必要はありません。

### 5.3.9.2 ミキサー オートミキサー

| 説明                                        | 属性                           | コマンド               | 設定                                                    | 値の範囲                     |
|-------------------------------------------|------------------------------|--------------------|-------------------------------------------------------|--------------------------|
|                                           |                              |                    |                                                       | 0 = unmuted              |
| Input mute                                | Input_mute                   | set, get, toggle   | <i>channel</i> (value: 1 input_count (max: 32))       | 1 = muted                |
| Input level                               | Input_Level                  | set, get, inc, dec | channel (value: 1 ~ input_count (max: 32))            | -100 ~ 12 dB             |
| Inputlevel state                          | Level State                  | set aet togale     | channel (value: 1 ~ input_count (max: 32))            | 0 = off                  |
| mpattererotate                            |                              | Set get, toggie    |                                                       | 1 = on                   |
| Mix Output mute                           | Mix Output                   | set, aet, togale   | _                                                     | 0 = unmuted              |
|                                           | mx_output                    | set, get, toggie   |                                                       | 1 = muted                |
| Mix Output level                          | Mix_Level                    | set, get, inc, dec | -                                                     | -100 ~ 12 dB             |
|                                           |                              |                    |                                                       | 0 = none                 |
| Mic Logic                                 | Mic_Logic                    | set, get, inc, dec | _                                                     | 1 = last mic hold        |
|                                           |                              |                    |                                                       | 2 = input 1              |
| Logic Outputs follow mic Logic            | Logic Outs Follow            | set aet togale     | _                                                     | 0 = no                   |
| 20510 001900 101011 1110 20510            | 209.0_00.0_, 0.1011          | Set get toggie     |                                                       | 1 = yes                  |
| Onen mic limits enabled                   | OML Enabled                  | set get toggle     | _                                                     | 0 = no                   |
|                                           | omr_indica                   | sel, gel, toggie   |                                                       | 1 = yes                  |
| Open mic limits open<br>microphone number | OML_Max_Open_Mics            | set, get, inc, dec | _                                                     | 0 ~ channel_number-1     |
| Channel direct Output                     | Channel 1 Direct Output      | set get inc dec    | channel (value: 1 ~ input_count (max: 32))            | 0 = post-gate / pre-nom  |
|                                           |                              | sey get, me, acc   |                                                       | 1 = post-gate / post-nom |
| Channel manual                            | Channel 1 Manual             | set, get, toggle   | <pre>channel (value: 1 ~ input_count (max: 32))</pre> | 0 = off                  |
| enumermunuu                               | enumemunuu                   |                    |                                                       | 1 = on                   |
| Channel NOM gain enable                   | Channel 1 NOM Gain Enable    | set get toggle     | channel (value: 1 ~ input_count (max: 32))            | 0 = off                  |
|                                           |                              | sei, yei, logyie   |                                                       | 1 = on                   |
| Channel off attenuation                   | Channel_1_Off_Attenuation_dB | set, get, inc, dec | channel (value: 1 ~ input_count (max: 32))            | -80 ~ -10                |
| Channel gate hold time                    | Channel_1_Gate_Hold_Time_ms  | set, get, inc, dec | channel (value: 1 ~ input_count (max: 32))            | 1~6000                   |
| Output Logic                              |                              |                    | obannal/usius 1 % Lagisaut sount                      | 0 = follow gate          |
|                                           | Logic_1                      | set, get, inc, dec | channel (value: 1 ~ Logicout_count<br>(max: 32))      | 1 = on                   |
|                                           |                              |                    |                                                       | 2 = off                  |
| Output invert                             | Inverted                     | set get toggle     | channel (value: 1 ~Logicout count                     | 0 = off                  |
| o apaciment                               | Invertea                     | שבו, שבו, נטעשוב   | (max: 32))                                            | 1 = on                   |

#### 例:

set Mixer1 入力\_Mute 2 1;

コマンドフォーマット: command InstanceTag Attribute channel\_ID value;

dec Mixer1 Mix\_Level 11;

コマンドフォーマット: command InstanceTag Attribute value;

注: このコマンドでは、channel\_IDを入力不要です。

toggle Mixer1 NOM\_Gain\_Enable 3;

コマンドフォーマット: command InstanceTag Attribute channel\_ID;

注: このコマンドでは、Valueを入力入力不要です。

#### 標準ミキサー

| 説明          | 属性           | コマンド               | 設定                                                                          | 値の範囲         |
|-------------|--------------|--------------------|-----------------------------------------------------------------------------|--------------|
| Input Mute  | Innut Mute   | and and founds     | channel/value: 1 ~ Input_count (may:                                        | 0 = unmuted  |
| mpat wate   | input_mate   | sei, yei, ioyyie   | 32))                                                                        | 1 = muted    |
| Inputlevel  | Input_Level  | set, get, inc, dec | channel (value: 1 ~ Input_count (max: 32))                                  | -100 ~ 12 dB |
|             | Output Mute  | set det todale     | channel (value: 1 ~ Output_count (max:                                      | 0 = unmuted  |
| Output mate | Oulput_male  | ser, ger, roggie   | 24))                                                                        | 1 = muted    |
| Outputlevel | Output_Level | set, get, inc, dec | channel (value: 1 ~ Output_count (max: 24))                                 | -100 ~ 12 dB |
| Lovel state | Loval Stata  | sat aat tagala     | Input_ch, Output_ch (Input_ch value:<br>1 ~ Input count (max 32); Output ch | 0 = off      |
| בכאבו סומוב | Level_Sidle  | sei, yei, luyyie   | value: 1<br>~ Output_count (max: 24))                                       | 1 = on       |

#### 例:

set Mixer2 Input\_Mute 2 1;

コマンドフォーマット: command InstanceTag Attribute channel\_ID value;

toggle Mixer2 Output\_Mute 1;

コマンドフォーマット: command InstanceTag Attribute channel\_ID;

注: このコマンドでは、Valueを入力不要です。

set Mixer2 Level\_State 2 1;

コマンドフォーマット: command InstanceTag Attribute channel\_ID1 channel\_ID2 value;

注: このコマンドには、2つのChannel\_ID名称が必要となります。

#### マトリックスミキサー

| 説明           | 属性           | コマンド                  | 設定                                                                                                    | 値の範囲         |
|--------------|--------------|-----------------------|----------------------------------------------------------------------------------------------------|--------------|
| Input Mute   | Input Mute   | set get toggle        | Input_ch (value: 1 ~                                                                                               | 0 = unmuted  |
| input mato   | mpur_mato    | 00, g0, 10ggi0        | Input_count (max: 32))                                                                                             | 1 = muted    |
| Inputlevel   | Input_Level  | set, get, inc, dec    | Input_ch (value: 1 ~<br>Input_count (max:<br>32))                                                                  | -100 ~ 12 dB |
| Output Mute  | Output Mute  | sat nat tonnla        | Output_ch (value: 1 ~                                                                                              | 0 = unmuted  |
| Output mute  | Ouput_Mule   | ser, yer, logyre      | Output_count (max:<br>24))                                                                                         | 1 = muted    |
| Outputlevel  | Output_Level | set, get, inc, dec    | Output_ch (value: 1 ~<br>Output_count (max:<br>24))                                                                | -100 ~ 12 dB |
| Level        | Level        | set, get, inc, dec    | Input_ch, Output_ch (Input_ch value:<br>1 ~ Input_count (max: 32); Output_ch<br>value: 1 ~ Output_count (max: 24)) | -100 ~ 0 dB  |
| l evel state | Level State  | set aet togale        | Input_ch, Output_ch (Input_ch value:                                                                               | 0 = off      |
|              | Level_Olale  | उटा, प्रटा, रिप्रियाट | value: 1 ~ Output_count (max: 32); Output_ch                                                                       | 1 = on       |

注: Level\_Stateは、行・列全体やすべてのクロスポイントに設定したコマンドに対応します。

Command InstanceTag Level\_State A value;

Command InstanceTag Level\_State R row\_line value;

Command InstanceTag Level\_State C column\_line value

### ディレイ機能を備えたマトリックスミキサー

| 説明          | 属性           | コマンド               | 設定                                                                                                    | 値の範囲         |
|-------------|--------------|--------------------|----------------------------------------------------------------------------------------------------|--------------|
| Input Mute  | Input Muto   | sot got togglo     | Input ch (value: 1 ~ Input count (max:                                                                             | 0 = unmuted  |
| input mate  |              |                    | 32))                                                                                                    | 1 = muted    |
| Inputlevel  | Input_Level  | set, get, inc, dec | Input_ch (value: 1 ~ Input_count (max: 32))                                                                        | -100 ~ 12 dB |
| Output Mute | Output Mute  | set aet togale     | Output_ch(value: 1~Output_count(max:                                                                               | 0 = unmuted  |
|             | ouput_mato   | ooi, goi, ioggio   | 24))                                                                                                    | 1 = muted    |
| Outputlevel | Output_Level | set, get, inc, dec | Output_ch(value: 1~Output_count(max: 24))                                                                          | -100 ~ 12 dB |
| Level       | Level        | set, get, inc, dec | Input_ch, Output_ch (Input_ch value:<br>1 ~ Input_count (max: 32); Output_ch<br>value: 1 ~ Output_count (max: 24)) | -100 ~ 0 dB  |
| Delay       | Delay        | set, get, inc, dec | Input_ch, Output_ch (Input_ch value:<br>1 ~ Input_count (max: 32); Output_ch<br>value: 1 ~ Output_count (max: 24)) | 0 ~ 1000     |
| Lovel state | Loval Stato  | sot got togglo     | Input_ch, Output_ch (Input_ch value:                                                                               | 0 = off      |
| Level state | Level_Oldie  | sei, gei, ioggie   | value: 1 ~ Output_count (max: 32); Output_cn                                                                       | 1 = on       |
| Delay state | Delay_State  | set, get, toggle   | Input_ch, Output_ch (Input_ch value:<br>1 ~ Input_count (max: 32); Output_ch                                       | 0 = off      |
| -           | -            |                    | value: 1 ~ Output_count (max: 24))                                                                                 | 1 = on       |

# 5.3.9.3 イコライザー

### パラメトリックイコライザ

| 説明                  | 属性               | コマンド               | 設定                                     | 値の範囲              |
|---------------------|------------------|--------------------|----------------------------------------|-------------------|
| EQ center frequency | Center_Frequence | set, get, inc, dec | band (value: 1 ~ band_count (max: 16)) | 20 ~ 20000 Hz     |
| EQ filter gain      | Filter_Gain      | set, get, inc, dec | band (value: 1 ~ band_count (max: 16)) | -30 ~ 15 dB       |
| EQ band width       | Bandwidth        | set, get, inc, dec | band (value: 1 ~ band_count (max: 16)) | 0.01 ~ 4          |
| EQ band bypass      | Bypass_Band      | set, get, toggle   | band (value: 1 ~ band_count (max: 16)) | 0 = off<br>1 = on |
| EQ bypass all       | Bypass_All       | set, get, toggle   | -                                      | 0 = off<br>1 = on |

# グラフィックイコライザ

| 説明             | 属性          | コマンド               | 設定                                        | 値の範囲              |
|----------------|-------------|--------------------|-------------------------------------------|-------------------|
| EQ filter gain | Filter_Gain | set, get, inc, dec | <i>band</i> (1 ~ available<br>band_count) | -30 ~ 15 dB       |
| EQ band bypass | Bypass_Band | set, get, toggle   | band (1 ~ available<br>band_count)        | 0 = off<br>1 = on |
| EQ bypass all  | Bypass_All  | set, get, toggle   | _                                         | 0 = off<br>1 = on |

#### ハウリングサプレッサー

| 説明                    | 属性                | コマンド                   | 設定                                     | 値の範囲                   |
|-----------------------|-------------------|------------------------|----------------------------------------|------------------------|
| EF center frequency   | Center_Frequence  | set, get, inc, dec     | band (value: 1 ~ band_count (max: 16)) | 20 ~ 20000 Hz          |
| EF filter gain        | Filter_Gain       | set, get, inc, dec     | band (value: 1 ~ band_count (max: 16)) | -30 ~ 0 dB             |
| EF bandwidth octaves  | Bandwidth_octaves | set, get, inc, dec     | band (value: 1 ~ band_count (max: 16)) | 0.01 ~ 4               |
| EF fix band bypass    | Fix_Band          | set, get, toggle       | band (value: 1 ~ band_count (max: 16)) | 0 = off<br>1 = on      |
| EF band bypass        | Bypass_Band       | set, get, toggle       | band (value: 1 ~ band_count (max: 16)) | 0 = off<br>1 = on      |
| EF max depth          | Max_Depth         | set, get, inc, dec     |                                        | -20 ~ 0                |
| EF width              | Width             | set, get, inc, dec     | _                                      | 0 = narrow<br>1 = wide |
| EF fix all band       | Fix_All           | set, get, toggle       | _                                      | 0 = off<br>1 = on      |
| EF bypass all         | Bypass_All        | set, get, toggle       | _                                      | 0 = off<br>1 = on      |
| EF feedback reset all | Feedback_ResetAll | set, get, toggle       | _                                      | 0 = off<br>1 = on      |
| Feedback status       | Feedback_Status   | subscribe, unsubscribe | _                                      | _                      |

#### 5.3.9.4 フィルタ

#### ハイパス・ローパス

| 説明                | 属性                | コマンド               | 設定 | 値の範囲                                                                                                    |
|-------------------|-------------------|--------------------|----|----------------------------------------------------------------------------------------------------|
| Cutoff frequency  | Cutoff_Frequency  | set, get, inc, dec | _  | 20 ~ 20000 Hz                                                                                                    |
| Filter type slope | Filter_Type_Slope | set, get, inc, dec |    | 0 = L-R 12<br>1 = L-R 24<br>2 = L-R 36<br>3 = L-R 48<br>4 = BW 6<br>5 = BW 12<br>6 = BW 18<br>7 = BW 24<br>8 = BW 30<br>9 = BW 36<br>10 = BW 42<br>11 = BW 48 |
| Filter bypass     | Bypass            | set, get, toggle   | _  | 0 = off<br>1 = on                                                                                                    |

# ハイシェルフ・ローシェルフ

| 説明                | 属性               | コマンド               | 設定 | 値の範囲          |
|-------------------|------------------|--------------------|----|---------------|
| Cutoff frequency  | Cutoff_Frequency | set, get, inc, dec | _  | 20 ~ 20000 Hz |
| Shelf filter gain | Filter_Gain      | set, get, inc, dec | —  | -27 ~ 9 dB    |
| Filter humana     | Dimono           | ant ant togale     |    | 0 = off       |
| Filter bypass     | Bypass           | sei, gei, loggie   | —  | 1 = on        |

オールパス

| 説明                | 属性                | コマンド               | 設定                                        | 値の範囲              |
|-------------------|-------------------|--------------------|-------------------------------------------|-------------------|
| Center frequency  | Center_Frequence  | set, get, inc, dec | band (1 ~ band_count (max:<br>16))        | 20 ~ 20000 Hz     |
| Bandwidth octaves | Bandwidth_octaves | set, get, inc, dec | band (1 ~ band_count (max:<br>16))        | 0.01 ~ 4          |
| Band bypass       | Bypass_Band       | set, get, toggle   | <i>band</i> (1 ~ band_count (max:<br>16)) | 0 = off           |
|                   |                   |                    |                                           | 1 = 011           |
| Bypass all        | Bypass_All        | set, get, toggle   | band (1 ~ band_count (max:<br>16))        | 0 = Off<br>1 = on |
|                   | l                 |                    |                                           | 1 - 011           |

# 5.3.9.5 クロスオーバー

#### 2ウェイ/3ウェイ/4ウェイモジュール

| 説明               | 属性               | コマンド               | 設定                                 | 値の範囲                     |
|------------------|------------------|--------------------|------------------------------------|--------------------------|
| Input Mute       | Input_Mute       | set, get, toggle   | —                                  | 0 = unmuted<br>1 = muted |
| Inputlevel       | Input_Level      | set, get, inc, dec | —                                  | -100 ~ 12 dB             |
| Output Mute      | Output_Mute      | set, get, toggle   | way_num (1 ~ way_count)            | 0 = unmuted<br>1 = muted |
| Outputlevel      | Output_Level     | set, get, inc, dec | <pre>way_num (1 ~ way_count)</pre> | -100 ~ 0 dB              |
| Output polarity  | Output_Polarity  | set, get, toggle   | way_num (1 ~ way_count)            | 0 = off<br>1 = on        |
| Cutoff frequency | Cutoff_Frequency | set, get, inc, dec | way_num (1 ~ way_count)            | 20 ~ 20000 Hz            |

### 51 DM8000 ユーザー マニュアル

### 2ウェイ/3ウェイ/4ウェイモジュール(続き)

| 説明                | 属性                | コマンド               | 設定                      | 値の範囲       |
|-------------------|-------------------|--------------------|-------------------------|------------|
|                   |                   |                    |                         | 0 = L-R 12 |
|                   |                   |                    |                         | 1 = L-R 24 |
|                   |                   |                    |                         | 2 = L-R 36 |
|                   |                   |                    |                         | 3 = L-R 48 |
|                   |                   |                    |                         | 4 = BW 6   |
| Filter turo deno  | Filter Tune Clane | ant ant ine dee    | way_num (1 ~ way_count) | 5 = BW 12  |
| Filter type slope | Filter_Type_Slope | set, get, inc, aec |                         | 6 = BW 18  |
|                   |                   |                    |                         | 7 = BW 24  |
|                   |                   |                    |                         | 8 = BW 30  |
|                   |                   |                    |                         | 9 = BW 36  |
|                   |                   |                    |                         | 10 = BW 42 |
|                   |                   |                    |                         | 11 = BW 48 |
| Sunchronizo       | Sunchronizo       | sat aat taada      |                         | 0 = off    |
| Synchronize       | Synchronize       | set, get, toggie   |                         | 1 = on     |

# 5.3.9.6 ダイナミクス

#### レベラーモジュール

| 説明                     | 属性             | コマンド                   | 設定 | 値の範囲              |
|------------------------|----------------|------------------------|----|-------------------|
| Response time          | Response_Time  | set, get, inc, dec     | —  | 0.1 ~ 40000 ms    |
| Threshold              | Threshold      | set, get, inc, dec     | _  | -60 ~ 24 dBu      |
| Bypass                 | Bypass         | set, get, toggle       | _  | 0 = off<br>1 = on |
| Dynamic leveler status | Leveler_Status | subscribe, unsubscribe | _  | _                 |

#### コンプ・リミッター

| 説明                     | 属性             | コマンド                   | 設定 | 値の範囲              |
|------------------------|----------------|------------------------|----|-------------------|
| Attack time            | Attack_Time    | set, get, inc, dec     | —  | 0.1 ~ 2000 ms     |
| Response time          | Response_Time  | set, get, inc, dec     | _  | 0.1 ~ 40000 ms    |
| Compress ratio         | Compress_Ratio | set, get, inc, dec     | —  | 1 ~ 100           |
| Threshold              | Threshold      | set, get, inc, dec     | _  | -60 ~ 24 dBu      |
| Bypass                 | Bypass         | set, get, toggle       | _  | 0 = off<br>1 = on |
| Dynamic leveler status | Leveler_Status | subscribe, unsubscribe |    |                   |

#### ダッカー

| 説明                  | 属性               | コマンド               | 設定 | 値の範囲           |
|---------------------|------------------|--------------------|----|----------------|
| Input Muto          | Innut Muto       | ant get toggle     |    | 0 = unmuted    |
| input mute          | Input_inute      | sei, gei, ioggie   | —  | 1 = muted      |
| Inputlevel          | Input_Level      | set, get, inc, dec | —  | -100 ~ 12 dB   |
| Sansa Muta          | Sansa            | sat dat todalo     |    | 0 = unmuted    |
|                     | 561186           | שבו, עבו, וטעעוב   | _  | 1 = muted      |
| Sense level         | Sense_Level      | set, get, inc, dec | _  | -100 ~ 12 dB   |
| Threshold           | Threshold        | set, get, inc, dec | _  | -60 ~ 24 dBu   |
| Ducking level       | Ducking_Level    | set, get, inc, dec | —  | -100 ~ 0 dB    |
| Attack time         | Attack_Time      | set, get, inc, dec | _  | 0.1 ~ 2000 ms  |
| Release time        | Release_Time     | set, get, inc, dec | —  | 0.1 ~ 40000 ms |
| Logic in enable     | Enable Logic In  | set, get, toggle   |    | 0 = off        |
|                     | Enable_Eogle_III |                    |    | 1 = on         |
| Logic in invert     | Invert Logic In  | set aet togale     |    | 0 = off        |
| Logio in involt     | Inven_Logio_III  | sei, gel, loggie   | —  | 1 = on         |
| Logic Output enable | Enable Logic Out | set det todale     |    | 0 = off        |
| Logic Output enable | LIIADIO_LUGIO_UU | שבו, עבו, וטעעוב   | —  | 1 = on         |

# 5.3.9.7 ノイズゲート

# ノイズゲート

| 説明                | 属性               | コマンド                   | 設定 | 値の範囲           |
|-------------------|------------------|------------------------|----|----------------|
| Attack time       | Attack_Time      | set, get, inc, dec     | _  | 0.1 ~ 2000 ms  |
| Release time      | Release_Time     | set, get, inc, dec     | _  | 0.1 ~ 40000 ms |
| Threshold         | Threshold        | set, get, inc, dec     | _  | -60 ~ 24 dBu   |
| <b>D</b>          | 0                |                        |    | 0 = off        |
| вуразз            | Bypass           | set, get, toggie       | —  | 1 = on         |
| Noise gate status | NoiseGate_Status | subscribe, unsubscribe | _  | -              |

# 5.3.9.8 ANC(アンビエントノイズ補償)

# ANCモジュール

| 説明                    | 属性                | コマンド                   | 設定 | 値の範囲            |
|-----------------------|-------------------|------------------------|----|-----------------|
| Durania autore muto   |                   | sat ast togels         |    | 0 = unmuted     |
| Dynamic program mule  | Program_mule      | set, get, toggie       | —  | 1 = muted       |
| Dynamic program level | Program_Level     | set, get, inc, dec     | —  | -100 ~ 12 dB    |
| Ambientmute           | Ambient mute      | ant not togglo         |    | 0 = unmuted     |
| Ambientinute          | Ambient_mate      | sel, gel, loggie       | _  | 1 = muted       |
| Ambient level         | Ambient_Level     | set, get, inc, dec     | _  | -100 ~ 12 dB    |
| Ambient threshold     | Ambient_Threshold | set, get, inc, dec     | —  | -60 ~ 24 dBu    |
| Ambient response      | Ambient_Response  | set, get, inc, dec     | _  | 500 ~ 300000 ms |
| Minimum gain          | Min_Gain          | set, get, inc, dec     | —  | -25 ~ 10        |
| Maximum gain          | Max_Gain          | set, get, inc, dec     | —  | 10 ~ 25         |
| Gain ratio            | Gain_Ratio        | set, get, inc, dec     | —  | 0.25 ~ 4        |
| Time                  | Time              | set, get, inc, dec     | —  | 500 ~ 300000 ms |
| Bypass                | Pupac             | set, get, toggle       |    | 0 = off         |
|                       | вуразз            |                        | _  | 1 = on          |
| ANC prog, amb, gain   | ANC_Status        | subscribe, unsubscribe | _  | -               |

# 5.3.9.9 ルーター入出ルーター

### 入出カルーター

| 説明          | 属性                       | コマンド             | 設定                                              | 値の範囲    |
|-------------|--------------------------|------------------|-------------------------------------------------|---------|
|             |                          |                  | <i>in, out</i> (invalue: 1~ in_count (max: 32), | 0 = off |
| Kouter on   | Router_On                | set, get, toggie | out value: 1 ~ out_count (max: 32))             | 1 = on  |
| 注: Router_( | On/よ、クロスポイントの行全体に対応できます。 |                  |                                                 |         |

Command InstanceTag Router\_On R row\_line value;

#### ソースセレクション

| 説明                 | 属性              | コマンド               | 設定                                                                | 値の範囲                               |
|--------------------|-----------------|--------------------|-------------------------------------------------------------------|------------------------------------|
| Selected source ID | Selected_Source | set, get, inc, dec | _                                                                 | 1 ~ available source channel_count |
| Source level       | Level           | set, get, inc, dec | <i>channel</i> (1 ~ available source channel_<br>count (max: 16)) | -100~12                            |

# 5.3.9.10 ディレイ

# ディレイモジュール

| 説明          | 属性          | コマンド               | 設定 | 値の範囲                                                   |
|-------------|-------------|--------------------|----|--------------------------------------------------------|
| Delay unit  | Units       | set, get, inc, dec | _  | 0 = ms<br>1 = cm<br>2 = メータs<br>3 = inches<br>4 = feet |
| Delay value | Delay_value | set, get, inc, dec | -  | 0 ~ max                                                |
| Bypass      | Bypass      | set, get, toggle   | _  | 0 = off<br>1 = on                                      |

# 5.3.9.11 コントロール

レベルコントロール

| 説明                  | 属性       | コマンド               | 設定                                           | 値の範囲         |
|---------------------|----------|--------------------|----------------------------------------------|--------------|
| 1. 1                | mutod    | set, get, toggle   | <i>channel</i> (1 ~ channel_count (max: 16)) | 0 = unmuted  |
| Level mu Le         | muleu    |                    |                                              | 1 = muted    |
| Level value         | Level_dB | set, get, inc, dec | channel (1 ~ channel_count (max: 16))        | -100 ~ 12 dB |
| Maximum level value | Maximum  | set, get, inc, dec | channel (1 ~ channel_count (max: 16))        | min ~ 12 dB  |
| Minimum level value | Minimum  | set, get, inc, dec | channel (1 ~ channel_count (max: 16))        | -100 ~ max   |

# レベルコントロール(ギャング)

| 説明                  | 属性       | コマンド               | 設定 | 値の範囲         |
|---------------------|----------|--------------------|----|--------------|
| Lovel Mute          |          |                    |    | 0 = unmuted  |
| Levermule           | muleu    | sei, gei, ioggie   | —  | 1 = muted    |
| Level value         | Level_dB | set, get, inc, dec | —  | -100 ~ 12 dB |
| Maximum level value | Maximum  | set, get, inc, dec | —  | min ~ 12 dB  |
| Minimum level value | Minimum  | set, get, inc, dec | —  | -100 ~ max   |

# レベルInc/Dec

| 説明                      | 属性               | コマンド                   | 設定                                         | 値の範囲         |
|-------------------------|------------------|------------------------|--------------------------------------------|--------------|
| Lovel Mute              | mutod            | sat aat taada          | $channel (1 \sim channel count (may: 16))$ | 0 = unmuted  |
|                         | muleu            | sei, gei, ioggie       |                                            | 1 = muted    |
| Level value             | Level_dB         | set, get, inc, dec     | channel (1 ~ channel_count (max: 16))      | -100 ~ 12 dB |
| Maximum level value     | Maximum          | set, get, inc, dec     | channel (1 ~ channel_count (max: 16))      | min ~ 12 dB  |
| Minimum level value     | Minimum          | set, get, inc, dec     | channel (1 ~ channel_count (max: 16))      | -100 ~ max   |
| Inc and dec level value | Level_Inc_Dec    | set, get, inc, dec     | channel (1 ~ channel_count (max: 16))      | 1 ~ 15       |
| Ramp rate               | Ramp_Rate        | set, get, inc, dec     | channel (1 ~ channel_count (max: 16))      | 100 ~ 1000   |
| Level ramp status       | LevelRamp_Status | subscribe, unsubscribe | channel (1 ~ channel_count (max: 16))      | _            |

# レベルInc/Dec (ギャング)

| 説明                      | 属性               | コマンド                   | 設定 | 値の範囲         |
|-------------------------|------------------|------------------------|----|--------------|
| Lovel Mute              | mutod            | sot act togalo         |    | 0 = unmuted  |
|                         | muleu            | sei, gei, ioggie       | —  | 1 = muted    |
| Level value             | Level_dB         | set, get, inc, dec     | —  | -100 ~ 12 dB |
| Maximum level value     | Maximum          | set, get, inc, dec     | —  | min ~ 12 dB  |
| Minimum level value     | Minimum          | set, get, inc, dec     | —  | -100 ~ max   |
| Inc and dec level value | Level_Inc_Dec    | set, get, inc, dec     | —  | 1 ~ 15       |
| Ramp rate               | Ramp_Rate        | set, get, inc, dec     | —  | 100 ~ 1000   |
| Level ramp status       | LevelRamp_Status | subscribe, unsubscribe | _  | _            |
|                         | 1                | 1                      | 1  | 1            |

#### 54 DM8000 ユーザー マニュアル

インバート

| 説明     | 属性     | コマンド             | 設定                          | 値の範囲    |
|--------|--------|------------------|-----------------------------|---------|
| Invert | Invert | set aet togale   | channel (1 ~ channel, count | 0 = off |
| involt | mon    | sor, gor, roggio | (max: 16))                  | 1 = on  |

インバート (ギャング)

| 説明     | 属性     | コマンド             | 設定 | 値の範囲              |
|--------|--------|------------------|----|-------------------|
| Invert | Invert | set, get, toggle | _  | 0 = off<br>1 = on |

ミュート

| 説明          | 属性          | コマンド                   | 設定                                          | 値の範囲                     |
|-------------|-------------|------------------------|---------------------------------------------|--------------------------|
| mute        | muted       | set, get, toggle       | <i>channel</i> (1 ~ channel_count (max: 16) | 0 = unmuted<br>1 = muted |
| mute status | mute_Status | subscribe, unsubscribe | channel (1 ~ channel_count (max: 16))       | _                        |

ミュート(ギャング)

| 説明          | 属性          | コマンド                   | 設定 | 値の範囲                     |
|-------------|-------------|------------------------|----|--------------------------|
| mute        | muted       | set, get, toggle       | _  | 0 = unmuted<br>1 = muted |
| mute status | mute_Status | subscribe, unsubscribe | _  | _                        |

#### ロジックステート

| 説明    | 属性    | コマンド             | 設定      | 値の範囲              |
|-------|-------|------------------|---------|-------------------|
| State | State | set, get, toggle | channel | 0 = off<br>1 = on |

# ロジックディレイ

| 説明                    | 属性        | コマンド               | 設定                                    | 値の範囲         |
|-----------------------|-----------|--------------------|---------------------------------------|--------------|
| Logic on delay value  | On_Delay  | set, get, inc, dec | channel (1 ~ channel_count (max: 16)) | 0 ~ 60000 ms |
| Logic off delay value | Off_Delay | set, get, inc, dec | channel (1 ~ channel_count (max: 16)) | 0 ~ 60000 ms |
| Bypass                | Bypass    | set, get, toggle   | channel (1 ~ channel count (max: 16)) | 0 = off      |
| 2)1000                | <u>,</u>  |                    |                                       | 1 = on       |

### 5.3.9.12 **GPIO**

# 5.3.9.13 GPIOボリューム

| 説明                              | 属性                    | コマンド | 設定 | 値の範囲 |
|---------------------------------|-----------------------|------|----|------|
| GPIO_ID                         | GPIOID                | net  | _  | . –  |
| GPIO volume control module info | Volume module<br>Info | get  | _  | _    |

例:

get Volume1 VolumeModuleInfo; get Volume1 GPIOID;

#### GPIO セレクト

| 説明      | 属性     | コマンド | 設定 | 値の範囲 |
|---------|--------|------|----|------|
| GPIO_ID | GPIOID | get  | —  | —    |

### 例

get Select1 GPIOID;

### GPIO ロジック出力

| 説明                | 属性     | コマンド | 設定 | 値の範囲 |
|-------------------|--------|------|----|------|
| GPIO_ID           | GPIOID | get  | _  | _    |
| GPIO output count | Number | get  |    |      |

例:

get LogicOutput1 GPIOD;

get LogicOutput1 Number;

#### GPIO ウォールパネル

| 説明                       | 属性                   | コマンド | 設定 | 値の範囲 |
|--------------------------|----------------------|------|----|------|
| GPIO volume ID           | VolumeGPIO           | get  |    |      |
| GPIO select ID           | SelectGPIO           | get  | —  | —    |
| GPIO Control Module info | WallPanelModuleInfot | get  | —  |      |

例:

get WallPanel1 VolumeGPIO;

get WallPanel1 WallPanelModuleInfo;

# 5.3.9.14 メータ 信号

| 説明                    | 属性                | コマンド                   | 設定                                           | 値の範囲         |
|-----------------------|-------------------|------------------------|----------------------------------------------|--------------|
| Threshold             | Threshold         | set, get, inc, dec     | <i>channel</i> (1 ~ channel_count (max: 16)) | -64 ~ 30 dBu |
| Metersigpresentstatus | SigPresent_Status | subscribe, unsubscribe | channel (1 ~ channel_count (max: 16))        |              |

#### ピークメータ

| 説明                   | 属性                   | コマンド                                                                                                    | 設定                                    | 値の範囲                                                   |         |
|----------------------|----------------------|----------------------------------------------------------------------------------------------------|---------------------------------------|--------------------------------------------------------|---------|
| Peak hold time       | Hold_Time            | set, get, inc, dec                                                                                                    | channel (1 ~ channel_count (max: 16)) | 0 ~ 2000 ms                                            |         |
| Dook hold            | Dook Hold            | Dools Hold oot oot toodo                                                                                                    | sot act togalo                        | cot act togalo = channel (1 ~ channel count (may: 16)) | 0 = off |
| r eak noiu           | reak_riolu           | Hold Set, get, toggle Channel (1 ~ channel_count (max: 16))                                                                                                    | 1 = on                                |                                                        |         |
| Indefinite peak hold | Indofinito Dook Hold | sot act togalo                                                                                                    |                                       | 0 = off                                                |         |
| indefinite peak hold | Indeninite_Peak_Hold | indennite_reak_riold set, get, toggle channer (1 ~ channer (1 ~ channe |                                       | 1 = on                                                 |         |
| Meter peak status    | Peak_Status          | subscribe, unsubscribe                                                                                                    | channel (1 ~ channel_count (max: 16)) | —                                                      |         |

#### RMS メータ

| 説明                  | 属性                   | コマンド                   | 設定                                        | 値の範囲        |
|---------------------|----------------------|------------------------|-------------------------------------------|-------------|
| RMS hold time       | Hold_Time            | set, get, inc, dec     | channel (1 ~ channel_count (max: 16))     | 0 ~ 2000 ms |
| RMS hold            | RMS Hold             | set aet toaale         | channel (1 ~ channel, count (may: 16))    | 0 = off     |
|                     | NWG_NOW              |                        | 1 = on                                    |             |
| Indefinite RMS hold | Indefinite RMS Hold  | set det todale         | $channel(1 \sim channel count (may: 16))$ | 0 = off     |
|                     | Indennite_Nitio_Nota |                        |                                           | 1 = on      |
| Meter RMS status    | RMS_Status           | subscribe, unsubscribe | channel (1 ~ channel_count (max: 16))     | —           |

# 5.3.9.15 ジェネレータ

# トーンジェネレータ

|                 |                 |                    | -  | -                       |
|-----------------|-----------------|--------------------|----|-------------------------|
| 説明              | 属性              | コマンド               | 設定 | 値の範囲                    |
|                 | mutod           | sat aat taada      |    | 0 = unmuted             |
| Levermulle      | muteu           | set, yet, toyyte   | _  | 1 = muted               |
| Level value     | Level           | set, get, inc, dec | —  | -100 ~ 36 dBu           |
| Frequency       | Frequency       | set, get, inc, dec | -  | 20 ~ 20000 Hz           |
| Sween           | Sween           | set get toggle     | _  | 0 = off                 |
| зжеер           | Sweep           | sei, yei, loyyie   |    | 1 = on                  |
| Start frequency | Start_Frequency | set, get, inc, dec | —  | 20 ~ Stop_Frequency     |
| Stop frequency  | Stop_Frequency  | set, get, inc, dec | -  | Start_Frequency ~ 20000 |
|                 |                 | set, get, inc, dec |    | 0 = 1 octave            |
|                 |                 |                    |    | 1 = 2/3 octave          |
|                 |                 |                    |    | 2 = 1/3 octave          |
| Sweep interval  | Sweep_Interval  |                    | —  | 3 = 1/6 octave          |
|                 |                 |                    |    | 4 = 1/12 octave         |
|                 |                 |                    |    | 5 = narrow band         |
| Interval time   | Time_Interval   | set, get, inc, dec | _  | 100 ~ 60000 ms          |

| ンクノイズジェネレータ      |           |                    |                          |               |
|------------------|-----------|--------------------|--------------------------|---------------|
| 説明               | 属性        | コマンド               | 設定                       | 値の範囲          |
| Pink Output Mute | Mute<br>— | set, get, toggle   | 0 = unmuted<br>1 = muted |               |
| Pink Outputlevel | Level     | set, get, inc, dec | . —                      | -100 ~ 36 dBu |

### ホワイトノイズジェネレータ

| 説明                 | 属性    | コマンド                  | 設定         | 値の範囲          |
|--------------------|-------|-----------------------|------------|---------------|
| White outputmute   | mute  | set net tonnle        | mat togglo | 0 = unmuted   |
| white outputhate   | indec | marc Sei, gei, loggie |            | 1 = muted     |
| White output level | Level | set, get, inc, dec    | —          | -100 ~ 36 dBu |

#### 5.3.10 その他属性

# デバイス

| 説明              | サービス         | 值                   |
|-----------------|--------------|---------------------|
| Recall a preset | recallPreset | Preset ID (Integer) |

注: recallPresetコマンドは、次の形式となる必要があります。

#### DEVICE recallPreset presetID;

| 説明                       | 属性コード         | コマンド | インデックス | 値の範囲 |
|--------------------------|---------------|------|--------|------|
| Host name                | hostname      | get  | —      |      |
| Network interface config | ipConfig      | get  | —      |      |
| Network status           | networkStatus | get  | —      | _    |
| Serial number            | serialNumber  | get  | —      | —    |
| Firmware version         | version       | get  | —      | —    |

#### 例:

DEVICE get ipConfig;

DM8000 Network Interface Config {"ip":"192.168.1.22" "netmask":"255.255.255.0" "gateway":"0.0.0.0"}

#### セッション

| 説明      | 属性コード   | コマンド | インデックス | 値の範囲 |
|---------|---------|------|--------|------|
| Aliases | aliases | get  | —      | —    |

#### 例

SESSION get aliases;

"list":["123" "AudioMeter1" "AudioMeter2" "AudioMeter3" "DEVICE" "Input1" "Mixer1" "Mute1" "Level1" "Output1"]

# 6. インデックス

# 2

2-Way Crossover, 6, 22

### 3

3-Way Crossover, 6, 22

# 4

4-Way Crossover, 6, 22

# Α

Acoustic Echo Cancellation (AEC), 13, 15 Active Band (parameter), 19, 20, 22, AEC (Modules), 15, 39, AEC (Acoustic Echo Cancellation), 13, 15 AEC 1 (Modules), 15 AEC Advanced Dialog Box, 15 AEC N (Modules), 15 AEC Ref 8 Channel, 15 AEC, Typical Design, 15 AEC, Typical System, 15 Align Objects, 8, 11, 37 All-Pass Filter (Module), 6, 20-21 Amb meter (parameter), 25, 38 Ambient Label (parameter), 25 Ambient Level (parameter), 25, 38, 43 Ambient Mute (parameter), 25, 43 Ambient Noise Compensator (ANC) (Module), 6, 22, 24, Ambient Response (parameter), 25, 38, 43 Ambient Threshold (parameter), 25, 38, 43 ANC (Ambient Noise Compensator) (Module), 6, 22, 24, 38, 43 ANC (Automatic Noise Cancellation), 25, 38 ANC Setup Procedure, 25, 38 AND Gate (Modules), 31 Arranging Component Objects in the Build Window, 37 Assign Matrix, 18 Assigning IP Addresses Procedure, 39 Attack Time (parameter), 23, 24, 42, Audio Input Terminals, 37, 38 Audio Output Terminals, 37, 38 Auto Mixers (Modules), 16-17 Automatic Noise Cancellation (ANC), 25, 38 Automatic Noise Cancellation (ANC) Setup Procedure, 38 Automatic Noise Cancellation (ANC) Setup Procedure, Making Connections, 28 Automatic Noise Cancellation (ANC) Setup Procedure, Setting Gain Min and Gain Max, 38

Automatic Noise Cancellation (ANC) Setup Procedure, Setting Response Times,  $\mathbf{38}$ 

### В

Background Color, 7 Band (parameter), 19, 22, 41 Bandwidth (parameter), 19, 20, 22, 41 Basic Screen Elements, 4 Bold (text format), 7 Border Color, 7 Build Toolbar, 8, 11 Build Toolbar, 8, 11 Build Toolbar Elements, 8 Build Window, 4-10, 13, 15, 16, 19, 20, 22, 26-30, 36-38 Bypass (parameter), 15, 20-26, 32, 41-44 Bypass All (parameter), 19, 20, 22, 41 Bypass Band (parameter), 19, 20, 41

# С

Center (parameter), 7, 8, 11, 37 Center Freq. (parameter), 19, 20, 22, Center in View, 8, 11, 37 Channel Settings, 17 Close (file command), 9, 11 Close All (file command), 9, 11 Compile, 8-10, 12-13 Compile Output Panel, 9-10, 12, 13 CompLimiter (Module), 6, 22, 23, 42 Component Objects (explained), 13 Connecting Component Objects Procedure, 37 Connecting Terminals Procedure, 38 Content (command), 9, 11 Control Dialog (command), 10 Control Inputs (parameter), 30, Controls (Modules), 6, 26 Copy (command), 9, 10 Copy DSP Data (command), 10 CrossOvers (Modules), 6, 22 2-Way, 22 3-Way, 22 4-Way, 22 Cut (command), 9-10 Cutoff Freq. (parameter), 20-21 Cutoff Frequency (parameter), 22

#### D

Delay Value (parameter), 26 Delays (Modules), 6, 26 Delay Value (parameter), 26 Units, 26, 43 Delete (command), 9, 10 Deploying Component Objects Procedure, 36 Deploying Component Objects Procedure, Drag-and-Drop Method, 36 Deploying Component Objects Procedure, Module Library Toolbar Method, 37 Deploying Component Objects Procedure, Pulldown Menu Method, 37 Designated Mic On (parameter), 17 Device Info, 12 Device Information Display, 12 Device Panel, 9-10, 12 Direct Output (parameter), 17, 40 DM8000 Input 10 Channel, 13-14 DM8000 Output 6 Channel, 13-14, 38 Download Design to Device (command), 8, 10 Drag Points (parameter), 19-20, 22 DSP, 13-15, 20, 30, 32 DSP Operation Toolbar, 8 Ducker (Modules), 6, 22-24, 37 Ducking Level (parameter), 24, 42 Duplicate (command), 10 Dynamics (Modules), 6, 22 ANC (Ambient Noise Compensator), 24-25, 38, 43 CompLimiter, 6, 22, 24, 42 Ducker, 6, 22-24, 37, 42 Leveler, 6, 22-23, 42 Noise Gate, 6, 22, 24, 42 Ε

#### E

Edit Mode, 8 Edit Pulldown Menu, 10 Edit Text (command), 10, 16 Enable Logic (parameter), 26, 42 Enable Ramping (parameter), 28-29 Rate (parameter), 28-29, 44 Enter Editing Mode (command), 8, 10 Ethernet Editing Mode (command), 8, 10 Ethernet, 4, 12, 38-39 Ethernet connection, 38 Ethernet switch, 38 Ethernet, Cable Length, 38 Exit (command), 9

# F

Feedback Suppressor (Modules), 20, 41 Fiber-optic cable, 38 File Pulldown Menu, 9 Filter (Modules), 6, 20-22 All-Pass, 6, 20-22 High Pass, 6, 20-21 High Shelf, 6, 21 Low Pass, 6, 20-21 Low Shelf, 6, 21-22 Filter Slope (parameter), 20 Filter/Slope (parameter), 21-22 Firmware Upgrade Manager, 10, 12 Fix All (parameter), 20, 41 Fix Band (parameter), 20, 41 Flatten All (parameter), 19 Flatten Band (parameter), 19 Flip Flop (parameter), 31, 44 Flip Flop Gate (Modules), 31 Font, 7 Font Size. 7 ForeColor, 7 Format Toolbar, 7 Frequency (parameter), 22, 35, 41-42, 45 Full Scale (parameter), 14, 19-20 G Gain (parameter), 14, 19-21 Gain Max (parameter), 25, 38 Gain meter (parameter), 25 Gain Min (parameter), 25, 38 Gain Ratio (parameter), 25, 43 Gain Time (parameter), 25, 38 Gang Controls (parameter), 27-30 Ganged Controls, 27-30 Gate Hold Time (parameter), 17, 40 Generators (Modules), 6, 35-36 GPIO (General Purpose In Out), 30, 32-33 GPIO (Modules), 32-33 GPIO Logic Output (Modules), 32-33 GPIO Logic Output, GPIO Mapping (parameter), 33 GPIO Logic Output, Outputs Count (parameter), 33

GPIO Mapping (parameter), 33 GPIO Mode (parameter), 33 GPIO Number (parameter), 33 GPIO Port (hardware panel), 32-33 GPIO Select (Modules), 32-33 GPIO Volume (Modules), 32 GPIO Mode (parameter), 33 GPIO Number (parameter), 33 Gradient (color), 7 Graphic Equaliser (Modules), 19 Grid On (command), 8, 11 н

Hardware, Minimum, 4 Help Pulldown Menu, 11 HIGH (Logic state), 31, 35 High Pass (Modules), 6, 20 High Shelf (Modules), 6, 20-21 Hold Time (parameter), 17, 34, 40, 44-45 I

ID (parameter), 18 In (parameter), 25 In/Out Routers (Modules), 25 Inc/Dec (parameter), 28 Indefinite Hold (parameter), 34, 40, 45 Input Level (parameter), 22, 24, 39-41 Installation Procedure, 4 Invert (Modules), 29 Invert (parameter), 14, 17, 29, 39, 42, 44 IP addresses, 39 Italic (text command), 7

# L

Label (parameter), 27, 29-30 Last Mic Hold (parameter), 17 Layout Pulldown Menu, 11, 37 Left Justify (text command), 7 Level (parameter), 14, 26, 33, 35-36, 39-45 Level Control (Modules), 26-28 Maximum (parameter), 27-28, 43-44 Minimum (parameter), 27-28, 43-44 Level In (parameter), 16, 18 Level Inc/Dec (Modules), 28-29 Enable Ramping (parameter), 28-29 level Out (parameter), 16, 18-19 Leveler (Modules), 6, 22-23, 42

Logic Delays (Modules), 31-32, 44 Logic Delay, Off (parameter), 32 Logic Delay, On (parameter), 32 Logic Gates (Modules), 30-31 AND Gate, 31 Flip Flop Gate, 31 GPIO, 30 HIGH (Logic state), 31 Logic State, 31, 44 LOW (Logic state), 31 NAND Gate, 31 NOR Gate, 31 NOT Gate. 31 OR Gate, 31 XOR Gate, 31 Logic In (parameter), 24, 42 Logic Input Terminals, 37 Logic meter (Modules), 6, 33-35, 37 Logic Out (parameter), 24, 42 Logic Output (parameter), 17 Logic Output Terminals, 37 Logic Outputs (parameter), 17 Logic Outputs Follow Mic Logic (parameter), 17 Logic State (Modules), 31, 34 LOW (Logic State), 31 Low Pass (Modules), 6, 20-21 Low Shelf (Modules), 6, 21

#### Μ

Main Menus, 9-11 Main Screen, 4-5 Make Same Size (command), 8, 11, 37 Manual (parameter), 17 Matrix Mixer (Modules), 18 Matrix w/Delay (Modules), 18-19 Maximum (parameter), 27-28, 43-44 meter (parameter), 24 meter Label (parameter), 24, 33-35 meters (Modules), 6, 33-35 Logic meter, 6, 33 Peak meter, 6, 33-34 RMS meter, 6, 34

Signal Present, 6, 33 Mic Options (parameter), 17 Minimum (parameter), 27-28, 43-44 Mix Sense (parameter), 24, 42 Mixers (Modules), 6, 16-19, 39-40 Auto Mixer, 16-18 Matrix Mixers, 18 Matrix Mixers w/Delay, 18-19 Standard Mixer, 17-18 Modifying Modules in the Build Window Procedure, 37 Module Library, 13-35 Module Library Panel 6-10 Module Library Toolbar6-7, 11, 13, 16-17, 19 Modules, 6, 7, 11, 13-36 Controls, 6, 26-27 Crossovers, 6, 22 Delays, 6, 26 Dynamics, 6, 22-24 Equalisers, 6, 19-20 Filters, 6, 20-22 Generators, 6, 35-36 Input Output, 6, 7, 13-14 meters, 6, 33-35 Mixers, 6, 16-19 Routers, 6, 25-26 Modules Pulldown Menu, 11 Ν

NAND Gate (Modules), 31 Network, 8-10, 12, 39 Network card, 4, 38 Network Panel, 9, 10, 12 Network Toolbar, 8 Networking, 38 Networking, Ethernet connection, 38 New (file command), 9 Noise Gate (Modules), 6, 22, 24, 42 NOM Gain, 17, 40 NOR Gate (Modules), 31 NOT Gate (Modules), 31 Non-Linear Processing, 15

#### 0

Open (file command), 9 Open Mic Limits, 17 Operating Systems, Recommended, 4 Options, 10 OR Gate (Modules), 31 Order, 8, 11, 37 Output Range, 22 Outputs Count, 33 Overview Panel, 10 Overview Screen, 5

### Ρ

Pack Objects, 8, 11, 37 Parametric Equaliser (Modules), 19 Paste, 9, 10 Paste DSP Data, 10 Peak (parameter), 14 Peak meter (Modules), 33, 34 Phantom Power (parameter), 14 Pink Noise Generator (Modules), 35, 36 Preset Buttons (Modules), 32 Preset ID (parameter), 32 Buttons, Preset Name (parameter), 32 Recall, 32 Preset ID, 32 Preset Manager, 11 Preset Name, 32 Preset Pulldown Menu, 11 Print, 9 Print Preview, 9 Processing Modules, 6, 7, 11, 13-36 Prog meter (parameter), 25 Program Label (parameter), 25 Program Level (parameter), 25, 43 Program Mute (parameter), 25, 43 Properties Panel, 9, 10 Properties Screen, 5 Pulldown Menus, 9-11

#### R

Ratio (parameter), 23, 42, 43 Reboot, 12 Recall (parameter), 32 Recent Files, 9 Release Time (parameter), 23, 24, 42 Reset All, 20 Response Time (parameter), 23, 42 RestoreDefaultLayout, 10 Right Justify, 7 RMS meter (Modules), 34 Hold Time (parameter), 34, 44 Indefinite Hold (parameter), 34 Label (parameter), 34 Routers (Modules), 6, 25 In/Out, 25 Source Selection, 6, 26 RS232, 39 RS232, 3rd-Party Command Attribute Table, 39-45 Ruler Bar, 8, 11

#### S

Save, 9 Save As, 9 Select All (command), 9, 10 Sending System Design Procedure, 39 Sense Level (parameter), 24, 42 Set All (parameter), 17 Set Device Name, 12 Set Internal IP, 12 Setting Gain Min and Gain Max Procedure, 38 Signal Present (Modules), 6, 33 Signal Present meter (Modules), 33 meter Label (parameter), 23, 33, 34, 35 Threshold (parameter), 33 Snap to Grid, 8, 11 Software Interface Overview, 4 Source (parameters), 26 Source Channel Count (parameter), 26 Source Selection (Modules), 6, 26 Enable Logic (parameter), 26, 42 Source Channel Count (parameter), 26 Space Evenly (command), 8, 11, 37

Standard Mixer (Modules), 17, 18 Standard Toolbar, 9 Start Frequency (parameter), 35, 45 Start Network Service, 8, 10, 39 Status Bar, 12, 39 Stop Frequency (parameter), 35, 45 Stop Network Service, 8, 10 Sweep (parameter), 35, 45 Sweep Interval (parameter), 35, 45 Sync (parameter), 22 System Pulldown Menu, 10 System Requirements, 4

# Т

Text (Modules), 16 Text Color, 7 Third Party Control, 39 Threshold (parameter), 23-25, 33, 42, 44 Time Interval (parameter), 35, 45 Tone (parameter), 35 Tone Generator (Modules), 35 Start Frequency (parameter), 35, 45 Stop Frequency (parameter), 35, 45 Sweep (parameter), 35, 45 Sweep Interval (parameter), 35, 45 Time Interval (parameter), 35, 45

#### U

UltraNet In (Module), 15 UltraNet Out, 13, 14, 38 Underline, 7 Units (parameter), 26, 43 USB Input (Modules), 16 USB Out (Modules), 16, 38

#### V

View Pulldown Menu, 10, 12 View Toolbar, 9, 12, 39

#### w

White Noise Generator (Modules), 36 Window Pulldown Menu, 11 Windows (Operating System), 4 X XOR Gate (Modules), 31

#### Ζ

Zoom, 8, 11 Zoom 1:1, 8, 11 Zoom In, 8, 11 Zoom Out, 8, 11 Zoom to Fit, 8, 11 Zoom to Scale, 8

# 連邦通信委員会(FCC)情報

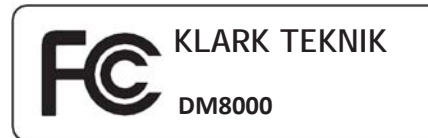

責任者名:MUSIC Group research<br/>UK Limited住所:Klark Industrial Park, Walter Nash<br/>Road,<br/>Kidderminster<br/>Worcestershire DY11 7HJ<br/>England電話番号:+44 1562 741515

DM8000は、次の段落に記載されているFCC規則に準拠しています。

このユニットのテストの結果、FCC規則のパート15に従って、クラスAデジタルユニットの制限に準拠していることが確認されています。これらの制限は、商業環境で使用した場合、有害な電波干渉に対して妥当な保護を行えるように設計されています。本ユニットは、無線周波エネルギーを生成、使用、放射、ユーザーマニュアルに従って設置、使用されていない場合、無線通信に有害な干渉を引き起こす可能性もあります。

本ユニットを住宅地域で使用する場合は、有害な干渉を起こす可能性が高く、 ユーザーは自費で干渉防止対策を講じることを求められます。

#### 重要な情報:

MUSIC Groupが明白に承認しないユニットの変更・修正によって、ユーザーのユニット使用権利が無効になることがあります。

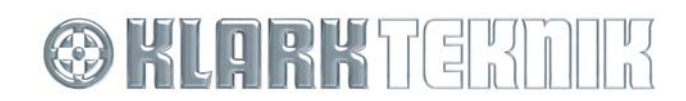